# **Security Administration**

# Lab Guide

Rev 1.1.0

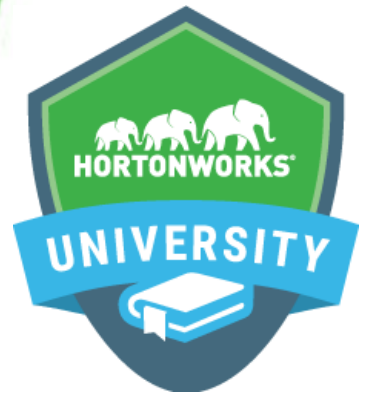

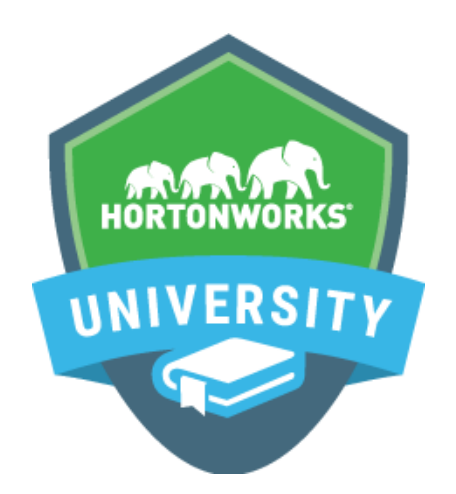

Copyright © 2012 - 2016 Hortonworks, Inc. All rights reserved.

The contents of this course and all its lessons and related materials, including handouts to audience members, are Copyright © 2012 - 2015 Hortonworks, Inc.

No part of this publication may be stored in a retrieval system, transmitted or reproduced in any way, including, but not limited to, photocopy, photograph, magnetic, electronic or other record, without the prior written permission of Hortonworks, Inc.

This instructional program, including all material provided herein, is supplied without any guarantees from Hortonworks, Inc. Hortonworks, Inc. assumes no liability for damages or legal action arising from the use or misuse of contents or details contained herein.

Linux® is the registered trademark of Linus Torvalds in the United States and other countries.

Java® is a registered trademark of Oracle and/or its affiliates.

All other trademarks are the property of their respective owners.

# **Table of Contents**

## Contents

| Lab: Setting up the Environment              | 3   |
|----------------------------------------------|-----|
| Lab: Configure AD Resolution and Certificate | 13  |
| Lab: Security Options for Ambari             | 14  |
| Lab: Kerberize the Cluster                   | 22  |
| Lab: Ranger Install                          | 35  |
| Lab: Ranger KMS/Data Encryption Setup        | 46  |
| Lab: Secured Hadoop Exercises                | 64  |
| Lab: Knox                                    | 85  |
| Lab: Other Security Features for Ambari      | 97  |
| Appendix – Install SolrCloud                 | 102 |

# Lab: Setting up the Environment

## About This Lab

| Objective:          | Setup the environment and login to the cluster                                  |
|---------------------|---------------------------------------------------------------------------------|
| File locations:     | N/A                                                                             |
| Successful outcome: | You will have installed the Ambari components and connected to the HDFS cluster |
| Before you begin    | Get the SSH credentials                                                         |

## Lab Steps

#### Lab Environment Architecture:

There are a total of 4 nodes/Virtual machines that we will be using for the lab section of this course.

- The HDP cluster will consist of 3 nodes
  - 1 x Node/Virtual Machine pre installed with the Ambari Server and various master/client services
  - o 2 x Nodes/Virtual Machines contain various master/client services
- 1 x Node/Virtual Machine pre-installed with the Active Directory Server

#### Perform the following steps:

- 1. To connect using Putty from Windows laptop:
  - a. Right click to download this ppk key from this URL: https://raw.githubusercontent.com/HortonworksUniversity/Ops\_Labs/1.1.0/training-keypair.ppk

Save link as > save to Downloads folder

b. Use putty to connect to your node using the ppk key

```
Connection > SSH > Auth > Private key for authentication >
Browse... > Select training-keypair.ppk Image
Connection > Data > Auto-login username > Enter "centos"
```

| 🔀 PuTTY Configuration                                                                                                    | ı        |                                                                                                    | X |
|----------------------------------------------------------------------------------------------------|----------|----------------------------------------------------------------------------------------------------|---|
| Category:                                                                                                    |          |                                                                                                    |   |
| 🖃 Session                                                                                                    | •        | Options controlling SSH authentication                                                                                                    |   |
| Session     Logging     Terminal     Window     Window     Appearance     Behaviour     Translation     Selection     Colours     Connection     Proxy     France     Proxy     Telnet | <u> </u> | Options controlling SSH authentication Bypass authentication entirely (SSH-2 only) Display pre-authentication banner (SSH-2 only) Authentication methods Authentication methods Authentication cryptoCard auth (SSH-1) Attempt TIS or CryptoCard auth (SSH-1) Attempt "keyboard-interactive" auth (SSH-2) Authentication parameters Allow agent forwarding Allow attempted changes of username in SSH-2 Private key file for authentication: Browse |   |
| In Riogin<br>In SSH<br>In Kex<br>In Auth<br>In TTY<br>In TTY<br>In X11                                                                                                    | •        |                                                                                                    |   |
| About                                                                                                    |          | Open Cancel                                                                                                    |   |

Make sure to click Save on the session page before logging in

- To connect from Linux/MacOSX laptop/ SSH into Ambari node of your cluster by following the below steps:
  - a. Right click to down load this pem key from this URL

https://raw.githubusercontent.com/HortonworksUniversity/Ops\_Labs/1.1.0/training-keypair.pem

Save link as > save to Downloads folder

b. On a new terminal copy pem key to ~/.ssh dir and correct permissions:

```
cp ~/Downloads/training-keypair.pem ~/.ssh/
chmod 400 ~/.ssh/training-keypair.pem
```

c. Login to the Ambari node of the cluster you have been assigned by replacing IP ADDRESS OF AMBARI NODE below with Ambari node IP Address:

ssh -i ~/.ssh/training-keypair.pem centos@IP\_ADDRESS\_OF\_AMBARI\_NODE

d. Change user to root:

sudo su -

Note: Similarly open two new terminal windows, login via SSH to each of the other nodes in your cluster, as you will need to run commands on each node in future labs

**TIP:** Since in the other labs you may be required to run the same set of commands on each of the cluster hosts, now would be a good time to setup your favorite tool to do so.

See:

https://www.reddit.com/r/sysadmin/comments/3d8aou/running\_linux\_commands\_ on\_multiple\_servers/

On OSX, an easy way to do this is to use iTerm (https://www.iterm2.com/): open multiple tabs/splits and then use Broadcast input feature (under Shell -> Broadcast input to all Panes in All Tabs -> click ok)

If you are not already familiar with such a tool, you can also just run the commands on the cluster, one host at a time.

- 3. Login to Ambari
  - a. Login to Ambari web UI by opening http://AMBARI\_PUBLIC\_IP:8080 and log in with admin/BadPass#1 on the ambari server node.

Note: You will see a list of Hadoop components running on your cluster on the left side of the page

- b. They should all show green (i.e. started) status. If not, start them by Ambari via Service Actions menu for that service
- 4. Finding internal/external hosts

Following are useful techniques you can use in future labs to find your cluster specific details:

- a. From SSH terminal, how can I find the cluster name?
  - Run the below commands on the ambari node to fetch cluster name via Ambari API Password: BadPass#1

```
output=`curl -u admin:$PASSWORD -i -H 'X-Requested-By: ambari'
http://localhost:8080/api/v1/clusters`
cluster=`echo $output | sed -n 's/.*"cluster_name" : "\([^\"]*\)".*/\1/p'`
echo $cluster
```

b. From SSH terminal, how can I find internal hostname (aka FQDN) of the node I'm logged into?

```
hostname -f
ip-172-30-0-186.us-west-2.compute.internal
```

c. From SSH terminal, how can I to find external hostname of the node I'm logged into?

```
curl icanhazptr.com
ec2-52-33-248-70.us-west-2.compute.amazonaws.com
```

d. From SSH terminal, how can I to find external (public) IP of the node I'm logged into?

```
curl icanhazip.com
54.68.246.157
```

- e. From Ambari web UI how do I check the cluster name?
  - It is displayed on the top left of the Ambari dashboard, next to the Ambari logo. If the name appears truncated, you can hover over it to produce a helptext dialog with the full name

| Ambari | Security-T 0 ops 0 alerts           |
|--------|-------------------------------------|
|        | Security-TTT-William-SantaClara-100 |

- f. From Ambari how can I find external hostname of node where a component (e.g. Resource Manager or Hive) is installed?
  - Click the parent service (e.g. YARN) and hover over the name of the component. The external hostname will appear.

| Ambari Secu                                    | rity-T 🔹 0 ops 0 alerts                                              | Dashboard Serv      |
|------------------------------------------------|----------------------------------------------------------------------|---------------------|
| • HDFS                                         | Summary Heatmaps Configs                                             | Quick Links -       |
| <ul> <li>MapReduce2</li> <li>YARN 2</li> </ul> | C Restart Required: 8 Components on 4 Hosts                          |                     |
|                                                |                                                                      |                     |
| Hive                                           | Summary                                                              |                     |
| 😐 Pig                                          | App Timeline Server 📀 Started                                        |                     |
| ZooKeeper                                      | ResourceMa ec2-54-68-246-157.us-<br>west-2.compute.amazonaws.com     |                     |
| Kerberos                                       | NodeManagers 4/4 Started                                             |                     |
| Knox                                           | NodeManagers Status 4 active / 0 lost / 0 unhealth<br>decommissioned | ny / 0 rebooted / 0 |
| Solr                                           | YARN Clients 2 YARN Clients Installed                                |                     |
| Actions -                                      | ResourceManager Uptime 1.07 hours                                    |                     |
|                                                |                                                                      |                     |

- g. From Ambari how can I find internal hostname of node where a component (e.g. Resource Manager or Hive) is installed?
  - Click the parent service (e.g. YARN) and click on the name of the component. It will take you to hosts page of that node and display the internal hostname on the top.

| Ambari Security-T 0 ops 3 alerts                                          | D         |
|---------------------------------------------------------------------------|-----------|
| <ul> <li>ip-172-30-0-186.us-west-2.compute.inter</li> <li>Back</li> </ul> | nal       |
| Summary Configs Alerts O Versions                                         |           |
| Components                                                                | + Add     |
| $\mathcal{C}$ Host needs 4 components restarted                           | Restart   |
| App Timeline Server / YARN C                                              | Started - |
| History Server / MapReduce2                                               | Started - |
| Hive Metastore / Hive                                                     | Started • |
| HiveServer2 / Hive                                                        | Started - |

Note: In future labs you may need to provide private or public hostname of nodes running a particular component (e.g. YARN RM or Mysql or HiveServer).

5. Import sample data into Hive by running the below commands on the node where HiveServer2 is installed to download data and import it into a Hive table for later labs

Hint: You can find the node using Ambari

a. Download all raw data required for all the labs by running the below command on **all 3** nodes.

```
cd /tmp
sudo wget https://github.com/HortonworksUniversity/Ops_Labs/archive/1.1.0.zip
sudo unzip 1.1.0.zip
sudo mv /tmp/Ops_Labs-1.1.0 /tmp/Ops_Labs
sudo mv /tmp/Ops_Labs/labfiles /
```

#### b. Create user dir for admin, sales1 and hr1

sudo -u hdfs hadoop fs -mkdir /user/admin sudo -u hdfs hadoop fs -chown admin:hadoop /user/admin sudo -u hdfs hadoop fs -mkdir /user/sales1 sudo -u hdfs hadoop fs -chown sales1:hadoop /user/sales1 sudo -u hdfs hadoop fs -mkdir /user/hr1 sudo -u hdfs hadoop fs -chown hr1:hadoop /user/hr1

#### c. Now create Hive table in default database

• Start beeline shell from the node where Hive is installed:

```
beeline -u "jdbc:hive2://localhost:10000/default"
```

• At beeline prompt, run below:

```
CREATE TABLE `sample_07` (
 `code` string ,
 `description` string ,
 `total_emp` int ,
 `salary` int )
ROW FORMAT DELIMITED FIELDS TERMINATED BY '\t' STORED AS TextFile;
load data local inpath '/labfiles/security/sample_07.csv' into table sample_07;
CREATE TABLE `sample_08` (
 `code` string ,
 `description` string ,
 `total_emp` int ,
 `salary` int )
ROW FORMAT DELIMITED FIELDS TERMINATED BY '\t' STORED AS TextFile;
load data local inpath '/labfiles/security/sample 08.csv' into table sample 08;
```

Note: Notice that in the JDBC connect string for connecting to an unsecured Hive while it's running in default (i.e. binary) transport mode:

- Port is 10000
- No Kerberos principal was needed

This will change after we:

- Enable Kerberos
- Configure Hive for HTTP transport mode (to go through Knox)

Note: Exit beeline shell by entering: exit;

#### 6. Why is security needed?

- a. HDFS Access On Unsecured Cluster
  - On your unsecured cluster try to access a restricted dir in HDFS:

hdfs dfs -ls /tmp/hive

## this should fail with Permission Denied

Now try again after setting HADOOP\_USER\_NAME env var:

export HADOOP\_USER\_NAME=hdfs

hdfs dfs -ls /tmp/hive

## this shows the file listing!

Note: If you unset the env var and it will fail again:

unset HADOOP\_USER\_NAME hdfs dfs -ls /tmp/hive

#### b. WebHDFS Access On Unsecured Cluster

• From node running NameNode, make a WebHDFS request using below command:

curl -sk -L "http://\$(hostname -f):50070/webhdfs/v1/user/?op=LISTSTATUS"

Note: In the absence of Knox, notice it goes over HTTP (not HTTPS) on port 50070 and no credentials were needed

- c. Web UI Access On Unsecured Cluster
  - From Ambari, notice you can open the WebUIs without any authentication:
  - i. HDFS > Quicklinks > NameNode UI
  - **ii.** Mapreduce > Quicklinks > JobHistory UI
  - iii. YARN > Quicklinks > ResourceManager UI

Note: This should tell you why Kerberos (and other security) is needed on Hadoop

7. Install Additional Components

a. Install Knox Via Ambari by logging into Ambari web UI by opening http://AMBARI PUBLIC IP:8080 and log in with admin/BadPass#1

- b. Use the Add Service Wizard to install Knox (if not already installed) on any node in the cluster
- c. When prompted for the Knox Master Secret, set it to knox

Note: Do not use password with special characters (like  $\#,\,\$$  etc) here as it seems beeline has problems with it

| Add Service Wizard                                                                                                    | х                                                                                                    |
|----------------------------------------------------------------------------------------------------|----------------------------------------------------------------------------------------------------|
| ADD SERVICE WIZARD<br>Choose Services<br>Assign Masters<br>Assign Slaves and Clients<br>Customize Services<br>Configure Identities<br>Review | Customize Services         We have come up with recommended configurations for the services you selected. Customize them as you see fit.         HDFS       MapReduce2       YARN       Tez       Hive       HBase       Pig       ZooKeeper       Ambari Metrics       Knox       Soir       Misc         There are 6 configuration changes in 2 services Show Details |
| Install, Start and Test<br>Summary                                                                                                    | Group Default (4)   Manage Config Groups  Filter                                                                                                    |
|                                                                                                    | Knox Gateway       Knox Gateway host       ip-172-30-0-241.us-west-2.compute.internal       Knox Master Secret                                                                                                    |
|                                                                                                    | <ul> <li>Advanced gateway-log4j</li> <li>Advanced gateway-site</li> </ul>                                                                                                    |
|                                                                                                    | Advanced knox-env                                                                                                    |

d. Click Next > Proceed Anyway > Deploy to accept all defaults

Note: After the install is completed, Ambari will show that a number of services need to be restarted. Ignore this for now; we will restart them at a later stage.

e. Ensure Tez is installed on all nodes where Pig clients are installed. This is done to ensure Pig service checks do not fail later on.

Ambari > Pig > **click the** Pig clients **link** 

Note: This tell us which nodes have Pig clients installed:

| Ambari Security-H.                   | • 0 op: | 2 alerts     |               |       | Dashboar | d Services   | Hosts 1    | Alerts | Admin      |     | 🛓 admin 👻       |
|--------------------------------------|---------|--------------|---------------|-------|----------|--------------|------------|--------|------------|-----|-----------------|
| Actions - Filter: All (4) -          |         |              |               |       |          |              |            |        |            |     |                 |
| Name <sup>▲</sup>                    |         | IP Address 🍦 | Rack ≑        | Cores | RAM 🛊    | Disk Usage 🍦 | Load Avg 🖨 | Versio | ons        |     | Components      |
| Any                                  |         | Any          | Any           | Any   | Any      |              | Any        | Filter | T          |     | Filter <b>T</b> |
| □ O ip-172-30-0-115.us-west          | C       | 172.30.0.115 | /default-rack | 4 (4) | 15.26GB  |              | 0.09       | HDP-   | 2.3.4.0-34 | 185 | 18 Components   |
| □ ♥ ip-172-30-0-72.us-west           | C       | 172.30.0.72  | /default-rack | 4 (4) | 15.26GB  | 1            | 1.27       | HDP-   | 2.3.4.0-34 | 85  | 22 Components   |
| 2 of 4 hosts showing - clear filters |         |              |               |       |          |              |            | Sho    | w: 10      | \$  | 1-2 of 2 🔶 🔶    |
|                                      |         |              |               |       |          |              |            |        |            |     |                 |

- f. For each node that has Pig installed:
  - Click on the hyperlink of the node name to view that shows all the services running on that particular node
- g. Click +Add and select Tez client > Confirm add

Note: If  ${\tt Tez\ client}$  does not appear in the list, it is already installed on this host, so you can skip this host Image

| <ul> <li>Ambari Security-H 10 ops 2 alorts</li> <li>ip-172-30-0-115.us-west-2.compute.ir</li> </ul>                   | ternal                        | Dashboard Services Hosts 1 | Alerts Admin 🎹 🛓 admin 🕶              |
|----------------------------------------------------------------------------------------------------|-------------------------------|----------------------------|---------------------------------------|
| ← Back                                                                                                    |                               |                            |                                       |
| Summary Configs Alerts Versions                                                                                       |                               |                            | Host Actions -                        |
| Components                                                                                                    | + Add                         | Host Metrics               | Last 1 hour 🝷                         |
| C Host needs 13 components restarted                                                                                  | NFSGateway<br>Tez Client      | 100%                       |                                       |
| O Active HBase Master / HBase C                                                                                       | Hive Metastore<br>HiveServer2 | 50%                        | 44408.9 PB                            |
| NameNode / HDFS 2                                                                                                    | WebHCat Server                |                            |                                       |
| O Solr / Solr                                                                                                    | Started •                     | CPU Usage 🖻                | Disk Usage 🖺                          |
| S ZooKeeper Server / ZooKeeper                                                                                        | Started •                     | 1                          | · · · · · · · · · · · · · · · · · · · |
| DataNode / HDFS 2                                                                                                    | Started •                     |                            | 5.4 TB                                |
| RegionServer / HBase C                                                                                                | Started -                     | 0.5                        | 3.6 TB                                |
| O JournalNode / HDFS C                                                                                                | Started •                     | . Alle                     | 1.8 TB                                |
| Metrics Monitor / Ambari Metrics                                                                                      | Started •                     | Load E                     | Memory Usage                          |
| NodeManager / YARN 2                                                                                                  | Started •                     |                            | 150                                   |
| O Phoenix Query Server / HBase C                                                                                      | Started -                     | 390.6 KB                   | 100                                   |
| Clients / HBase Client C, HCat<br>Client C, HDFS Client C,<br>Hive Client C, MapReduce2<br>Client C, Pig, YARN Client | Installed •                   | 195.3 KB                   | 50                                    |

## RESULT

The environment is now setup and connected to HDFS.

# Lab: Configure AD Resolution and Certificate

## About This Lab

| Objective:          | Configure name resolution & certificate to AD                 |
|---------------------|---------------------------------------------------------------|
| File locations:     | N/A                                                           |
| Successful outcome: | Successfully configured name resolution and certificate to AD |
| Before you begin    | N/A                                                           |

## **Overview**

Active Directory will already be setup by the instructor. A basic structure of OrganizationalUnits will have been pre-created to look something like the below:

• CorpUsers OU, which contains:

business users and groups (e.g. it1, hr1, legal1) and hadoopadmin: Admin user (for AD, Ambari, ...)

| File Action View Help <ul> <li>Active Directory Users and Com</li> <li>Saved Queries</li> </ul> <ul> <li>Saved Queries</li> <li>Saved Queries</li> <li>Security Group - Global</li> <li>Security Group - Global</li> <li>Hr1 HR</li> <li>User</li> <li>Hr3 HR</li> <li>User</li> <li>Hr3 HR</li> <li>User</li> <li>IcatAndFound</li> <li>Saved Queries</li> <li>Legal Legal</li> <li>Legal Legal</li> <li>User</li> <li>Legal Legal</li> <li>User</li> <li>Legal Legal</li> <li>User</li> <li>Legal Legal</li> <li>User</li> <li>Saved Queries</li> <li>Sales</li> <li>Sales</li> <li>Sales</li> <li>Sales</li> </ul>                                                                                                    |                                                                                                    | Active                                                                                                    | Directory Users and Compu                                       | ters        |     | x |
|----------------------------------------------------------------------------------------------------|----------------------------------------------------------------------------------------------------|----------------------------------------------------------------------------------------------------|-----------------------------------------------------------------|-------------|-----|---|
| ▷     □     Program Data       Image: ServiceUsers     Image: Security Group - Global       ▷     Image: Security Security Group - Global       ▷     Image: Security Security Group - Global       ▷     Image: Security Security Group - Global                                                                                                    | File       Action       View       Help         Image: Solution of the second second | Active                                                                                                    | Directory Users and Compu                                       | Description | _ □ | × |
| Image: Solution of the second second seco | <ul> <li>Managed Service Accour</li> <li>Program Data</li> <li>ServiceUsers</li> <li>System</li> <li>Ousers</li> <li>NTDS Quotas</li> <li>TPM Devices</li> </ul>                                                                                                    | <ul> <li>Legal Legal</li> <li>Legal Legal</li> <li>Sales</li> <li>Sales1 Sales</li> <li>Sales2 Sales</li> <li>Sales3 Sales</li> <li>Inadoopadmin</li> </ul> | User<br>Security Group - Global<br>User<br>User<br>User<br>User |             |     |   |

• ServiceUsers OU: service users - that would not be created by Ambari (e.g. rangeradmin, ambari etc)

|                                | Active [        | Directory Users and Comput | ters        | <b>- X</b> |
|--------------------------------|-----------------|----------------------------|-------------|------------|
| File Action View Help          |                 |                            |             |            |
| 🗢 🄿 🙍 📰 📋 🖾 🛛                  | 🛓 🛛 🖬 🗏 🐮 📷 🏹 🔎 | 38.                        |             |            |
| Active Directory Users and Com | Name            | Туре                       | Description |            |
| Saved Queries                  | 👗 ambari        | User                       |             |            |
| ⊿ m lab.nortonworks.net        | 👗 keyadmin      | User                       |             |            |
| Builtin                        | 👗 Idap-reader   | User                       |             |            |
| Computers                      | 👗 rangeradmin   | User                       |             |            |
| Corposers Domain Controllers   | 👗 registersssd  | User                       |             |            |
| ForeignSecurityPrincipal:      |                 |                            |             |            |
| b and b HadoopNodes            |                 |                            |             |            |
| b a HadoopServices             |                 |                            |             |            |
| LostAndFound                   |                 |                            |             |            |
| Managed Service Accour         |                 |                            |             |            |
| 🔈 🧮 Program Data               |                 |                            |             |            |
| ServiceUsers                   |                 |                            |             |            |
| System                         |                 |                            |             |            |
| Users                          |                 |                            |             |            |
| NTDS Quotas                    |                 |                            |             |            |
| TPM Devices                    |                 |                            |             |            |
|                                |                 |                            |             |            |
|                                |                 |                            |             |            |
|                                |                 |                            |             |            |
| <                              |                 |                            |             |            |
|                                |                 |                            |             |            |

• HadoopServices OU: Hadoop service principals (will be created by Ambari)

|                                                                                                    | Active                                                                                                    | Directory Users a                                                   | nd Computers | _ <b>_</b> × |  |
|----------------------------------------------------------------------------------------------------|----------------------------------------------------------------------------------------------------|---------------------------------------------------------------------|--------------|--------------|--|
| File Action View Help                                                                                                    | 3 🛛 🖬 🖏 🐂 🎽                                                                                                    | 1                                                                   |              |              |  |
| <ul> <li>Active Directory Users and Com</li> <li>Saved Queries</li> <li>Saved Queries</li> <li>Builtin</li> <li>Computers</li> <li>CorpUsers</li> <li>CorpUsers</li> <li>PoreignSecurityPrincipals</li> <li>HadoopNodes</li> <li>HadoopServices</li> <li>Managed Service Account</li> <li>Program Data</li> <li>ServiceUsers</li> <li>System</li> <li>System</li> <li>System</li> <li>NTDS Quotas</li> <li>TPM Devices</li> </ul> | Name<br>Ambari-qa-sec-1<br>dn/ip-172-30-0-178.us-west<br>dn/ip-172-30-0-179.us-west<br>dn/ip-172-30-0-180.us-west<br>hdfs-sec-1<br>hive/ip-172-30-0-179.us-we<br>HTTP/ip-172-30-0-179.us-we<br>HTTP/ip-172-30-0-179.us-west<br>in/ip-172-30-0-179.us-west<br>jn/ip-172-30-0-178.us-west<br>in/ip-172-30-0-178.us-west<br>nm/ip-172-30-0-178.us-west<br>nm/ip-172-30-0-178.us-west<br>nm/ip-172-30-0-178.us-west<br>nm/ip-172-30-0-178.us-west<br>nm/ip-172-30-0-178.us-west<br>nm/ip-172-30-0-178.us-west<br>nm/ip-172-30-0-178.us-west<br>nm/ip-172-30-0-178.us-west<br>nm/ip-172-30-0-179.us-west<br>nn/ip-172-30-0-179.us-west<br>nn/ip-172-30-0-179.us-west<br>nn/ip-172-30-0-179.us-west<br>zookeeper/ip-172-30-0-178 | Type<br>User<br>User<br>User<br>User<br>User<br>User<br>User<br>Use | Description  |              |  |
|                                                                                                    |                                                                                                    |                                                                     |              |              |  |

• HadoopNodes OU: list of nodes registered with AD

| 3                              | Active [          | Directory Users and Comput | ters        | <b>– –</b> X |
|--------------------------------|-------------------|----------------------------|-------------|--------------|
| File Action View Help          |                   | and the                    |             |              |
| 🗢 🔿 🙍 🖬 🚺 🔯                    | 🛓 🛛 🖬 🗏 🐮 📷 🍞 🔎   | 2                          |             |              |
| Active Directory Users and Com | Name              | Туре                       | Description |              |
| Saved Queries                  | 👰 IP-172-30-0-178 | Computer                   |             |              |
| ⊿ jii lab.hortonworks.net      | 👰 IP-172-30-0-179 | Computer                   |             |              |
| Builtin                        | 📭 IP-172-30-0-180 | Computer                   |             |              |
| Computers                      |                   |                            |             |              |
| 📓 CorpUsers                    |                   |                            |             |              |
| Domain Controllers             |                   |                            |             |              |
| ForeignSecurityPrincipal:      |                   |                            |             |              |
| HadoopNodes                    |                   |                            |             |              |
| HadoopServices                 |                   |                            |             |              |
| LostAndFound                   |                   |                            |             |              |
| Managed Service Accour         |                   |                            |             |              |
| Program Data                   |                   |                            |             |              |
| ServiceUsers                   |                   |                            |             |              |
| System                         |                   |                            |             |              |
| ▷ Users                        |                   |                            |             |              |
| NIDS Quotas                    |                   |                            |             |              |
| IPM Devices                    |                   |                            |             |              |
|                                |                   |                            |             |              |
|                                |                   |                            |             |              |
|                                |                   |                            |             |              |
|                                |                   |                            |             |              |
| < 111 >                        |                   |                            |             | <br>         |
|                                |                   |                            |             |              |

#### In addition, the below steps would have been completed in advance per this doc:

http://docs.hortonworks.com/HDPDocuments/Ambari-

2.2.0.0/bk\_Ambari\_Security\_Guide/content/\_use\_an\_existing\_active\_directory\_do main.html

#### Notes:

- Ambari Server and cluster hosts have network access to, and be able to resolve the DNS names of, the Domain Controllers.
- Active Directory secure LDAP (LDAPS) connectivity has been configured.
- Active Directory User container for principals has been created and is on-hand. For example: ou=HadoopServices,dc=lab,dc=hortonworks,dc=net
- Active Directory administrative credentials with delegated control of Create, delete, and manage user accounts on the previously mentioned User container are on-hand. e.g. hadoopadmin

For general info on Active Directory refer to Microsoft website: https://technet.microsoft.com/en-us/library/cc780336(v=ws.10).aspx

## Lab Steps

Perform the following steps:

## Note: Run below steps on all nodes

#### 1. Configure name resolution & certificate to Active Directory

- a. Add your Active Directory's internal IP to /etc/hosts (if not in DNS). Make sure you replace the IP address of your Active Directory for these labs.
  - Change the IP to match your ADs internal IP

ad ip=GET THE AD IP FROM YOUR INSTRUCTOR

echo "\${ad ip} ad01.lab.hortonworks.net ad01" | sudo tee -a /etc/hosts

- b. Add your CA certificate (if using self-signed & not already configured)
  - In this case we have pre-exported the CA cert from our AD and made available for download.

sudo yum -y install openldap-clients ca-certificates

sudo cp /labfiles/security/extras/ca.crt /etc/pki/ca-trust/source/anchors/hortonworks-net.crt
sudo update-ca-trust force-enable
sudo update-ca-trust extract
sudo update-ca-trust check

c. Test certificate & name resolution with ldapsearch

## Update ldap.conf with our defaults

```
sudo tee -a /etc/openldap/ldap.conf > /dev/null << EOF
TLS_CACERT /etc/pki/tls/cert.pem
URI ldaps://ad01.lab.hortonworks.net ldap://ad01.lab.hortonworks.net
BASE dc=lab,dc=hortonworks,dc=net
EOF
```

##test connection to AD using openssl client

openssl s client -connect ad01:636 </dev/null

## test connection to AD using ldapsearch (when prompted for password, enter: BadPass#1)

ldapsearch -W -D ldap-reader@lab.hortonworks.net

d. Make sure to repeat the above steps on all nodes

## RESULT

You have successfully configured name resolution and certificate to AD

# Lab: Security Options for Ambari

## About This Lab

| Objective:                                                                    | Setup Kerberos for Ambari                                                                            |
|-------------------------------------------------------------------------------|----------------------------------------------------------------------------------------------------|
| File locations:                                                               | N/A                                                                                                  |
| Successful outcome:                                                           | Successfully sync Ambari and AD servers                                                              |
| <b>Before you begin</b><br>http://docs.hortonworks<br>2.2.0.0/bk_Ambari_Secur | Reference document found at:<br>.com/HDPDocuments/Ambari-<br>ity_Guide/content/ch_amb_sec_guide.html |

Related lesson: N/A

## Lab Steps

Perform the following steps:

## 1. Ambari server as non-root

#### a. Create a user for the Ambari Server if it does not exists

```
useradd -d /var/lib/ambari-server -G hadoop -M -r -s /sbin/nologin ambari
```

b. Otherwise - Update the Ambari Server user with the following

usermod -d /var/lib/ambari-server -G hadoop -s /sbin/nologin ambari

c. Grant the user 'sudoers' rights. This is required for Ambari Server to create it's Kerberos keytabs. You can remove this after kerberizing the cluster

```
echo 'ambari ALL=(ALL) NOPASSWD:SETENV: /bin/mkdir, /bin/cp,
/bin/chmod, /bin/rm' > /etc/sudoers.d/ambari-server
```

d. To setup Ambari server as non-root run below on Ambari-server node:

sudo ambari-server setup

#### e. Then enter the below at the prompts:

- i. OK to continue? y
- $\ensuremath{\textsc{ii.}}$  Customize user account for ambari-server daemon? y
- III. Enter user account for ambari-server daemon (root):ambari
- iv. Do you want to change Oracle JDK y/n? n
- $\boldsymbol{V}.$  Enter advanced database configuration y/n? n

#### Sample output:

```
sudo ambari-server setup
Using python /usr/bin/python2
Setup ambari-server
Checking SELinux...
SELinux status is 'enabled'
SELinux mode is 'permissive'
WARNING: SELinux is set to 'permissive' mode and temporarily
disabled.
OK to continue [y/n] (y)? y
Customize user account for ambari-server daemon [y/n] (n)? y
Enter user account for ambari-server daemon (root):ambari
Adjusting ambari-server permissions and ownership...
Checking firewall status...
Redirecting to /bin/systemctl status iptables.service
Checking JDK...
Do you want to change Oracle JDK [y/n] (n)? n
Completing setup...
Configuring database...
Enter advanced database configuration [y/n] (n)? n
Configuring database...
Default properties detected. Using built-in database.
Configuring ambari database...
Checking PostgreSQL...
Configuring local database...
Connecting to local database...done.
Configuring PostgreSQL...
Backup for pg hba found, reconfiguration not required
Extracting system views...
. . . . . . .
Adjusting ambari-server permissions and ownership...
Ambari Server 'setup' completed successfully.
```

f. For now we will skip configuring Ambari Agents for Non-Root

## 2. Ambari Encrypt Database and LDAP Passwords

- a. Needed to allow Ambari to cache the admin password. Run below on Ambari-server node:
- b. To encrypt password, run below:

```
sudo ambari-server stop
sudo ambari-server setup-security
```

- c. Then enter the below at the prompts:
  - i. Enter choice: 2
  - ii. Provide master key: BadPass#1
  - iii. Re-enter master key: BadPass#1
  - iv. Do you want to persist?  $\ensuremath{\mathtt{y}}$
- d. Then start Ambari:

```
sudo ambari-server start
```

## Sample output

```
sudo ambari-server setup-security
```

```
Using python /usr/bin/python2
Security setup options...
_____
_____
Choose one of the following options:
 [1] Enable HTTPS for Ambari server.
 [2] Encrypt passwords stored in ambari.properties file.
 [3] Setup Ambari kerberos JAAS configuration.
  [4] Setup truststore.
 [5] Import certificate to truststore.
______
_____
Enter choice, (1-5): 2
Please provide master key for locking the credential store:
Re-enter master key:
Do you want to persist master key. If you choose not to persist,
you need to provide the Master Key while starting the ambari
server as an env variable named AMBARI SECURITY MASTER KEY or the
start will prompt for the master key. Persist [y/n] (y)? y
Adjusting ambari-server permissions and ownership...
Ambari Server 'setup-security' completed successfully.
```

#### SSL For Ambari server

Enables Ambari WebUI to run on HTTPS instead of HTTP

#### 3. Create self-signed certificate

Note: For this lab we will be generating a self-signed certificate. In production environments you would want to use a signed certificate (either from a public authority or your own CA).

a. Generate the certificate & key by running the below command

```
openssl req -x509 -newkey rsa:4096 -keyout ambari.key -out
ambari.crt -days 1000 -nodes -subj "/CN=$(curl icanhazptr.com)"
```

b. Move and secure the certificate and key

```
chown ambari-server ambari.crt ambari.key
chmod 0400 ambari.crt ambari.key
mv ambari.crt /etc/pki/tls/certs/
mv ambari.key /etc/pki/tls/private/
```

#### 4. Setup SSL for Ambari server

a. Stop Ambari server

sudo ambari-server stop

b. Setup HTTPS for Ambari

```
sudo ambari-server setup-security
```

```
Using python /usr/bin/python2
Security setup options...
______
_____
Choose one of the following options:
  [1] Enable HTTPS for Ambari server.
  [2] Encrypt passwords stored in ambari.properties file.
  [3] Setup Ambari kerberos JAAS configuration.
 [4] Setup truststore.
 [5] Import certificate to truststore.
_____
Enter choice, (1-5): 1
Do you want to configure HTTPS [y/n] (y)? y
SSL port [8443] ? 8443
Enter path to Certificate: /etc/security/ssl/ambari.crt
Enter path to Private Key: /etc/security/ssl/ambari.key
Please enter password for Private Key: BadPass#1
Importing and saving Certificate...done.
Adjusting ambari-server permissions and ownership...
```

#### c. Start Ambari

sudo ambari-server start

Now you can access Ambari on HTTPS on port 8443, e.g.

https://ec2-52-32-113-77.us-west-2.compute.amazonaws.com:8443

Note: Add your ambari server name above to access ambari on https port

**Note:** The browser will not trust the new self signed ambari certificate. You will need to trust that cert first.

If using Firefox, you can do this by clicking on 'I understand the risk' > 'Add Exception...'

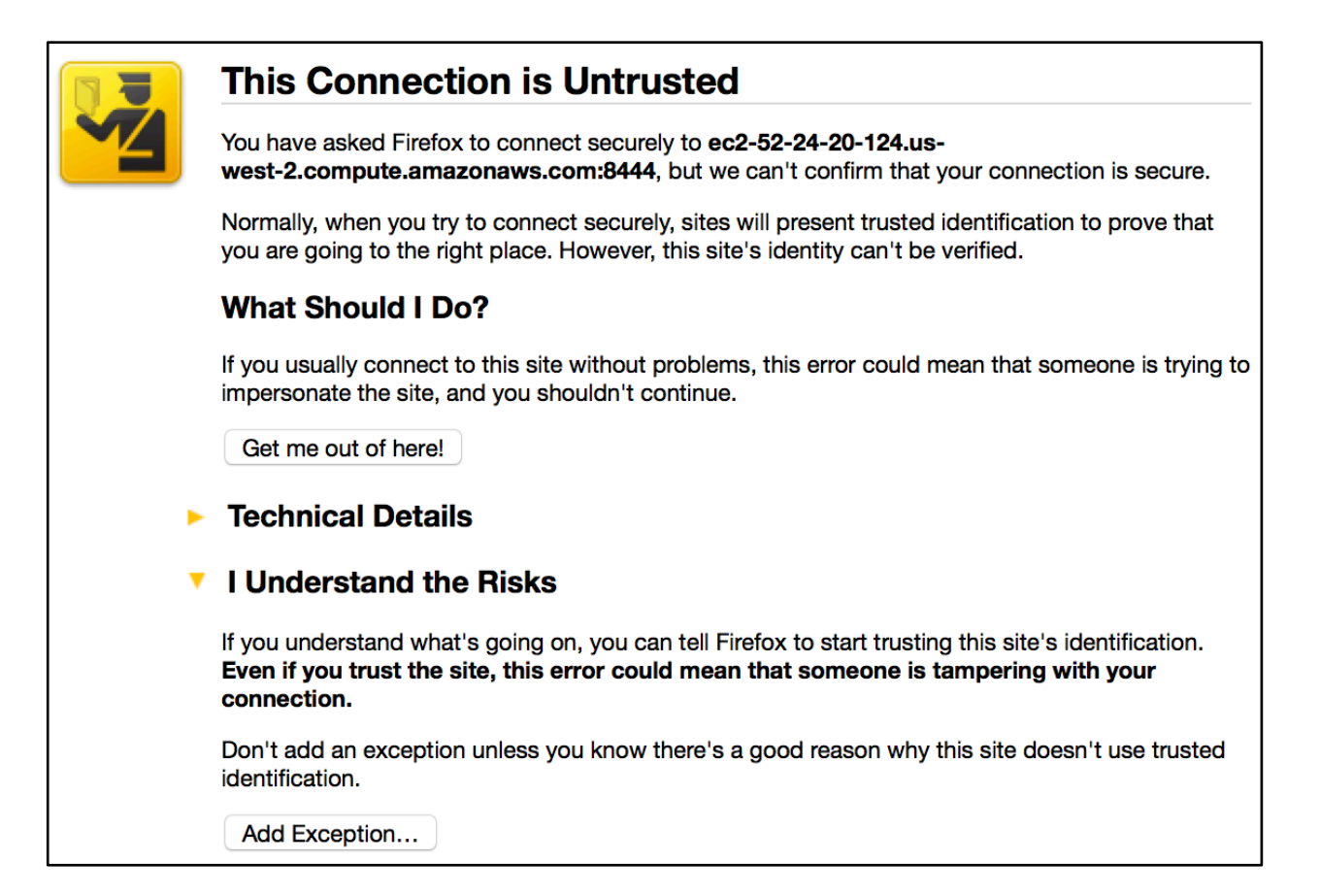

If using Chrome, you can do this by clicking on 'Advanced' > 'Proceed to xxxxxx'

| ← → C |                                                                                                    | ☆ 〓 |
|-------|----------------------------------------------------------------------------------------------------|-----|
|       |                                                                                                    |     |
|       |                                                                                                    |     |
|       |                                                                                                    |     |
|       | Your connection is not private                                                                                                    |     |
|       | Attackers might be trying to steal your information from <b>52.36.87.146</b> (for example, passwords, messages, or credit cards). NET::ERR_CERT_AUTHORITY_INVALID                                                                     |     |
|       | Hide advanced Back to safety                                                                                                    |     |
|       | This server could not prove that it is <b>52.36.87.146</b> ; its security certificate is not trusted by<br>your computer's operating system. This may be caused by a misconfiguration or an<br>attacker intercepting your connection. |     |
|       | Proceed to 52.36.87.146 (unsafe)                                                                                                    |     |

## 5. Setup Ambari/AD sync

Note: Run below only on Ambari node

a. This puts our AD-specific settings into variables for use in the following command

```
ad_host="ad01.lab.hortonworks.net"
ad_root="ou=CorpUsers,dc=lab,dc=hortonworks,dc=net"
ad_user="cn=ldap-
reader,ou=ServiceUsers,dc=lab,dc=hortonworks,dc=net"
```

b. Execute the following to configure Ambari to sync with LDAP.

Note: Use the default password used from without this course.

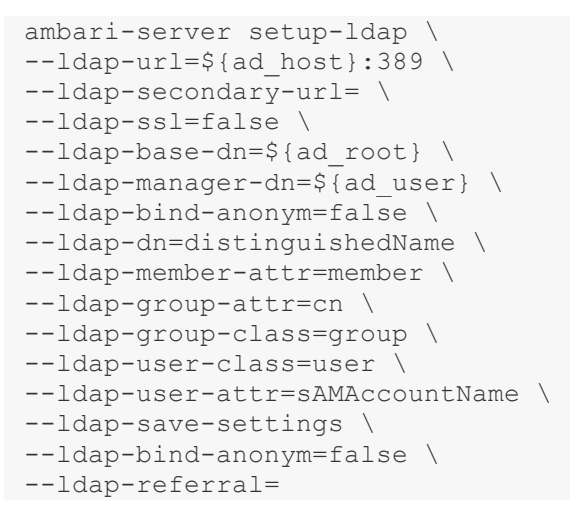

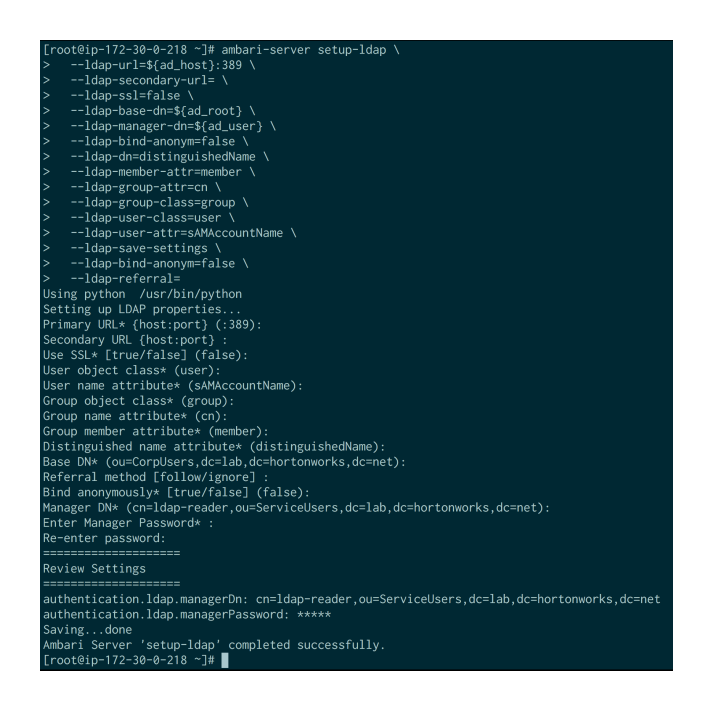

c. Restart Ambari server

sudo ambari-server restart

d. Run LDAP sync to sync only the groups we want

Note: When prompted for user/password, use the *local* Ambari admin credentials (i.e. admin/BadPass#1)

```
echo hadoop-users,hr,sales,legal,hadoop-admins > groups.txt
sudo ambari-server sync-ldap --groups groups.txt
```

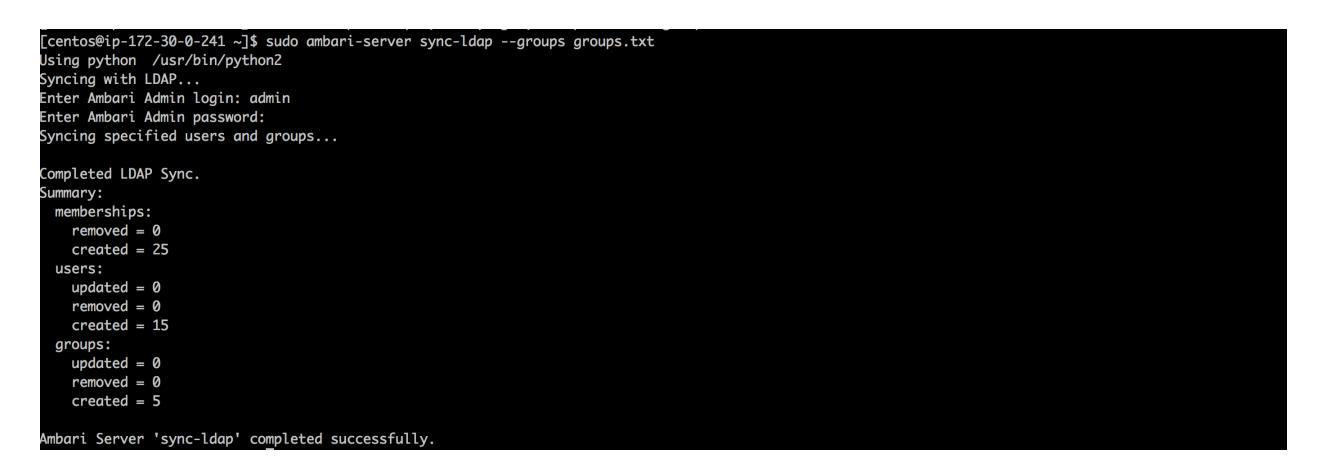

- e. Give 'hadoop-admin' admin permissions in Ambari to allow the user to manage the cluster
  - i. Login to Ambari as your local 'admin' user (i.e. admin/BadPass#1)
  - ii. Grant 'hadoopadmin' user permissions to manage the cluster:
    - 1. Click the dropdown on top right of Ambari UI
    - 2. Click 'Manage Ambari'
    - 3. Under 'Users', select 'hadoopadmin'
    - 4. Change 'Ambari Admin' to Yes

| 🝌 Ambari                      |                          |                    |                       |                | 💄 admin 👻   |
|-------------------------------|--------------------------|--------------------|-----------------------|----------------|-------------|
| Clusters                      | Users / 4 ha             | adoopadmin         |                       |                | Delete User |
| Security-HWX-LabTesting-100 🖸 |                          |                    |                       |                |             |
| Permissions                   | Туре                     | LDAP               |                       |                |             |
| Go to Dashboard               | Status                   | Active             |                       |                |             |
| Versions                      | 🗲 Ambari Admin           | Yes                |                       |                |             |
| III Views                     | Password                 | Change Password    |                       |                |             |
| Views                         | LDAP Group<br>Membership | hadoop-admins      | hadoop-users          |                |             |
| LUser + Group Management      |                          |                    |                       |                |             |
| Users                         | Privileges               | Resource           |                       | Permissions    |             |
| Groups                        |                          | This user is an Am | bari Admin and has al | ll privileges. |             |

- f. Sign out and then log back into Ambari, this time as 'hadoopadmin' and verify the user has rights to monitor/manage the cluster
- g. (optional) Disable local 'admin' user using the same 'Manage Ambari' menu

## 6. Ambari views

a. Ambari views setup on secure cluster will be covered in another lab.

## **RESULT:**

Successfully sync'd Ambari and AD servers

# Lab: Kerberize the Cluster

## About This Lab

| Objective:          | Kerberize the Cluster                             |
|---------------------|---------------------------------------------------|
| File locations:     | N/A                                               |
| Successful outcome: | Successfully integrated the cluster with Kerberos |
| Before you begin    | N/A                                               |
| Related lesson:     | N/A                                               |

## Lab Steps

Perform the following steps:

## 1. Run Ambari Kerberos Wizard against Active Directory Environment

a. Enable kerberos using Ambari security wizard (under Admin tab > Kerberos > Enable kerberos > proceed).

| Ambari Security-H 10 ops 2 alerts                                                              | Dashboa         | ard Services | Hosts 1 | Alerts | Admin                             | 🗰 🔺 hadoopadmin 👻      |
|------------------------------------------------------------------------------------------------|-----------------|--------------|---------|--------|-----------------------------------|------------------------|
| Stack and Versions       Kerberos security is disabled         Service Accounts       Kerberos | Enable Kerberos |              |         |        | Stack an<br>Service A<br>Kerberos | d Versions<br>Accounts |

b. Select "Existing Active Directory" and check all the boxes

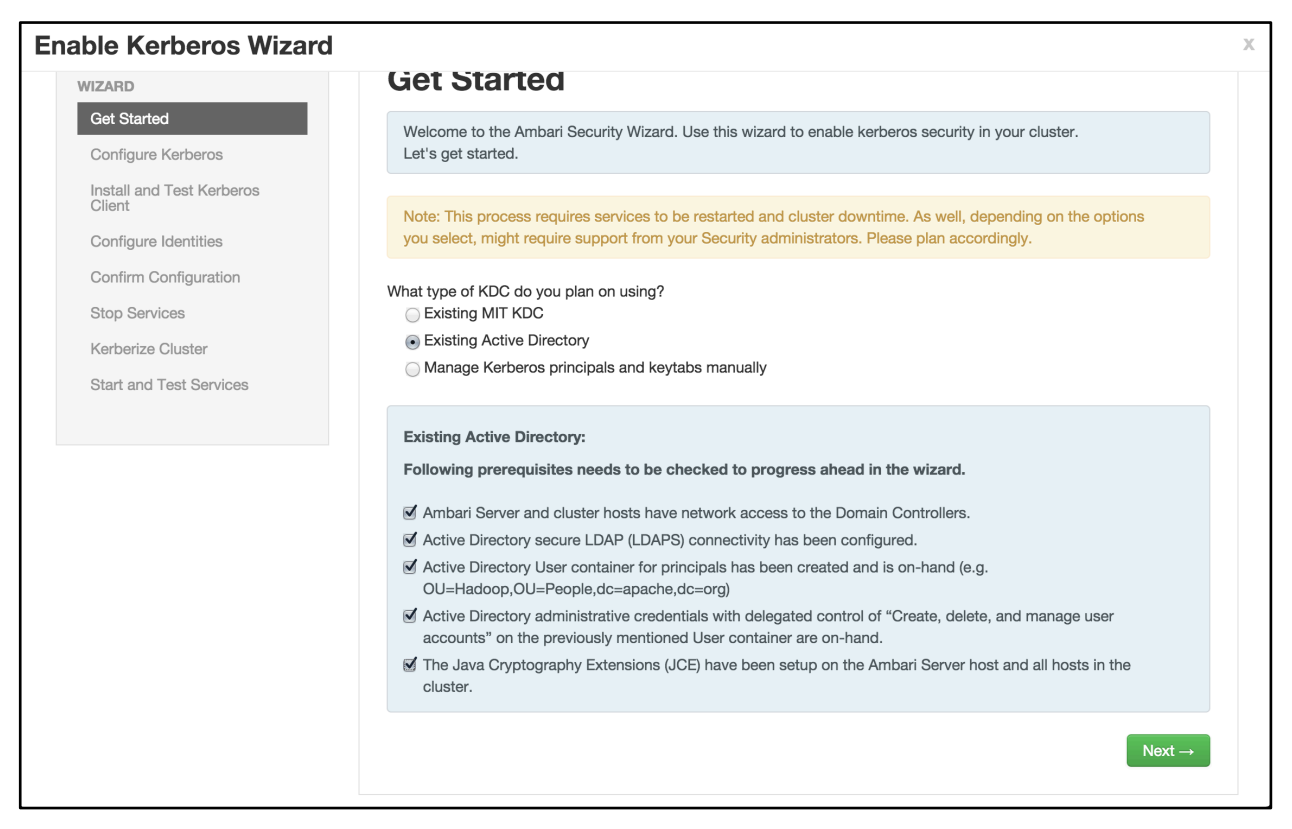

- c. Enter the below details:
  - i. KDC:
    - 1. KDC host: ad01.lab.hortonworks.net
    - 2. Realm name: LAB. HORTONWORKS.NET
    - 3. LDAP url: ldaps://ad01.lab.hortonworks.net
    - 4. Container DN: ou=HadoopServices,dc=lab,dc=hortonworks,dc=net
    - 5. Domains: us-west-2.compute.internal,.us-west-2.compute.internal
  - ii. Kadmin:
    - 1. Kadmin host: ad01.lab.hortonworks.net
    - 2. Admin principal: hadoopadmin@LAB.HORTONWORKS.NET
    - 3. Admin password: BadPass#1

| Enable Kerberos V                   | /izard          | 1                                                      | ĸ |
|-------------------------------------|-----------------|--------------------------------------------------------|---|
| Install and Test Kerberos<br>Client | Kerberos        |                                                        |   |
| Confirm Configuration               | ▼ KDC           |                                                        |   |
| Stop Services<br>Kerberize Cluster  | KDC type        | Existing Active Directory                              |   |
| Start and Test Services             | KDC host        | ad01.lab.hortonworks.net                               |   |
|                                     | Realm name      | LAB.HORTONWORKS.NET                                    |   |
|                                     | LDAP url        | ldaps://ad01.lab.hortonworks.net                       |   |
|                                     | Container DN    | ou=HadoopServices,dc=lab,dc=hortonworks,dc=net         |   |
|                                     | Domains         | us-west-2.compute.internal,.us-west-2.compute.internal |   |
|                                     |                 | Test KDC Connection OK                                 |   |
|                                     | Kadmin          |                                                        |   |
|                                     |                 |                                                        |   |
|                                     | Kadmin host     | ad01.lab.hortonworks.net                               |   |
|                                     | Admin principal | hadoopadmin@LAB.HORTONWORKS.NET                        |   |
|                                     | Admin password  | ······ • •                                             |   |
|                                     |                 | Save Admin Credentials ?                               |   |

- iii. Notice that the save admin credentials checkbox is grayed out. We will enable that later.
- iv. Sometimes the Test Connection button may fail (usually related to AWS issues), but if you previously ran the "Configure name resolution & certificate to Active Directory" steps on all nodes, you can proceed.
- d. Now click Next on all the following screens to proceed with all the default values

| Enable Kerberos Wizard              |                                                              | Х |
|-------------------------------------|--------------------------------------------------------------|---|
|                                     | Install and Test Kerberos Client                             |   |
| Get Started                         | Kerberos service has been installed and tested successfully. |   |
| Configure Kerberos                  |                                                              |   |
| Install and Test Kerberos<br>Client | ✓ Install Kerberos Client                                    |   |
| Configure Identities                | ✓ Test Kerberos Client                                       |   |
| Confirm Configuration               | - Back                                                       |   |
| Stop Services                       |                                                              |   |
| Kerberize Cluster                   |                                                              |   |
| Start and Test Services             |                                                              |   |
|                                     |                                                              |   |
|                                     |                                                              |   |

| Enable Kerberos Wizard              |                                       |                                                                      | Х |
|-------------------------------------|---------------------------------------|----------------------------------------------------------------------|---|
| Get Started                         | <b>Configure Id</b>                   | entities                                                             |   |
| Configure Kerberos                  | Configure principal name              | and keytab location for service users and hadoop service components. |   |
| Install and Test Kerberos<br>Client | General Advanced                      |                                                                      |   |
| Configure Identities                |                                       |                                                                      |   |
| Confirm Configuration               | Global                                |                                                                      |   |
| Stop Services                       |                                       |                                                                      |   |
| Kerberize Cluster                   | Keytab Dir                            | /etc/security/keytabs                                                |   |
| Start and Test Services             | Realm                                 | LAB.HORTONWORKS.NET                                                  |   |
|                                     | Additional Realms                     | (Optional)                                                           |   |
|                                     | Spnego Principal                      | HTTP/_HOST@\${realm}                                                 |   |
|                                     | Spnego Keytab                         | \${keytab_dir}/spnego.service.keytab                                 |   |
|                                     |                                       |                                                                      |   |
|                                     | <ul> <li>Ambari Principals</li> </ul> |                                                                      |   |
|                                     | Smokeuser Principal<br>Name           | {cluster-env/smokeuser}-\${cluster_name}@\${realm}                   |   |
|                                     | Smokeuser Keytab                      | \${keytab_dir}/smokeuser.headless.keytab                             |   |
|                                     | HDFS user principal                   | {hadoop-env/hdfs_user}-\${cluster_name}@\${realm}                    |   |
|                                     | Path to HDFS user                     | \${keytab_dir}/hdfs.headless.keytab                                  |   |

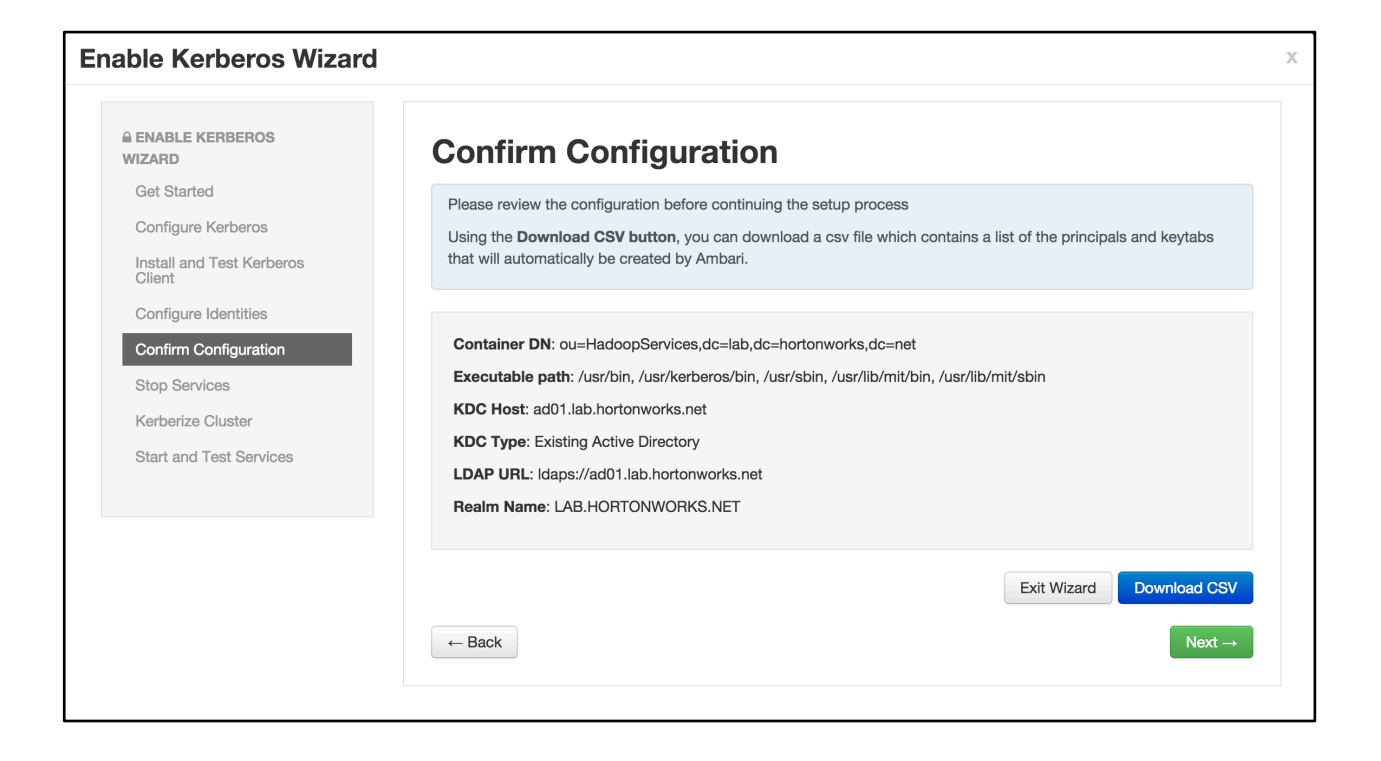

| Enable Kerberos Wizar               | 1                                       |       |
|-------------------------------------|-----------------------------------------|-------|
|                                     | Stop Services                           |       |
| Get Started                         | Services have been successfully stopped |       |
| Configure Kerberos                  |                                         |       |
| Install and Test Kerberos<br>Client | ✓ Stop Services                         |       |
| Configure Identities                | ← Back                                  | Next→ |
| Confirm Configuration               |                                         |       |
| Stop Services                       |                                         |       |
| Kerberize Cluster                   |                                         |       |
| Start and Test Services             |                                         |       |
|                                     |                                         |       |
|                                     |                                         |       |

Copyright  $\ensuremath{\textcircled{O}}$  2012 - 2016 Hortonworks, Inc. All rights reserved.

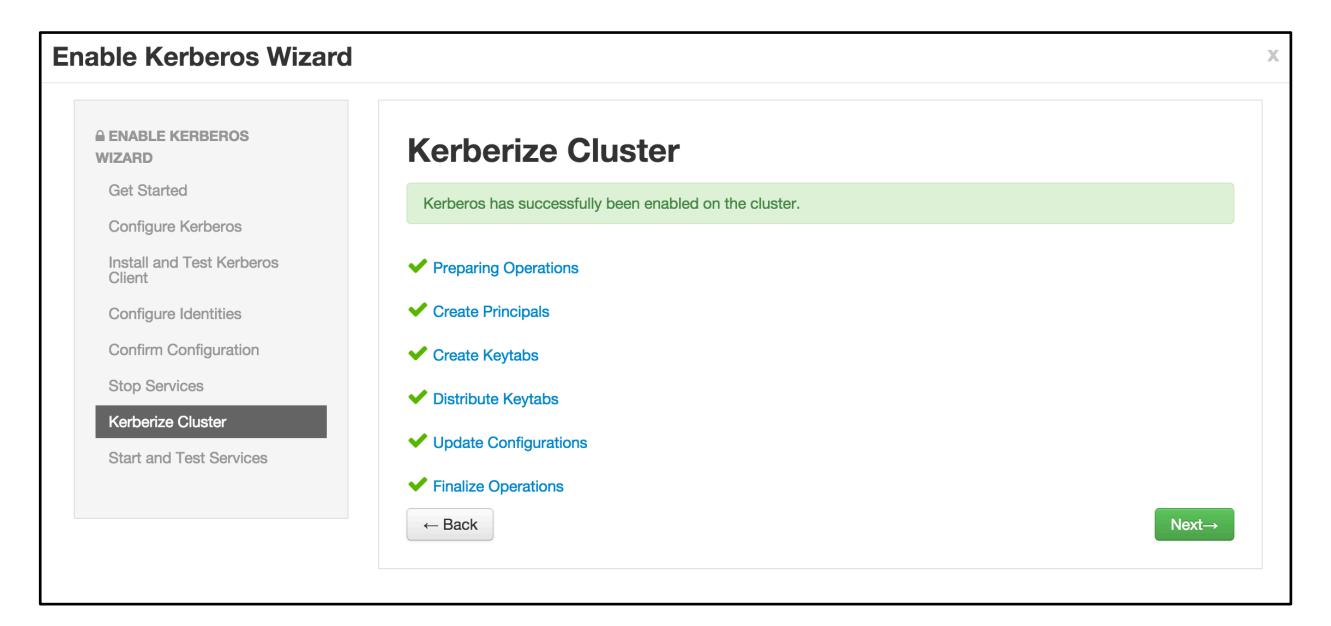

| Enable Kerberos Wizard              | ł                                                        | Х |
|-------------------------------------|----------------------------------------------------------|---|
|                                     | Start and Test Services                                  |   |
| Get Started                         | Please wait while services are being started and tested. |   |
| Configure Kerberos                  |                                                          |   |
| Install and Test Kerberos<br>Client | Start and Test Services 91%                              |   |
| Configure Identities                | Complet                                                  | е |
| Confirm Configuration               |                                                          |   |
| Stop Services                       |                                                          |   |
| Kerberize Cluster                   |                                                          |   |
| Start and Test Services             |                                                          |   |
|                                     |                                                          |   |
|                                     |                                                          |   |

- e. **NOTE:** If the wizard fails after completing more than 90% of "Start and test services" phase, you can just click <code>Complete</code> and manually start any unstarted services (e.g. WebHCat or HBase master)
- f. Run the next commands on the node containing the NameNode
- g. Check the keytabs directory and notice that keytabs have been generated here:

```
# ls -la /etc/security/keytabs/
```

h. Run a klist -kt on one of the service keytab files to see the principal name it is for. Sample output below (executed on host running Namenode):

```
$ sudo klist -kt /etc/security/keytabs/nn.service.keytab
```

```
      Keytab name: FILE:/etc/security/keytabs/nn.service.keytab

      KVNO Timestamp
      Principal

      -----
      -----
```

```
0 02/09/2016 18:04:44 nn/ip-172-30-0-181.us-west-
2.compute.internal@LAB.HORTONWORKS.NET
0 02/09/2016 18:04:44 nn/ip-172-30-0-181.us-west-
2.compute.internal@LAB.HORTONWORKS.NET
0 02/09/2016 18:04:44 nn/ip-172-30-0-181.us-west-
2.compute.internal@LAB.HORTONWORKS.NET
0 02/09/2016 18:04:44 nn/ip-172-30-0-181.us-west-
2.compute.internal@LAB.HORTONWORKS.NET
0 02/09/2016 18:04:44 nn/ip-172-30-0-181.us-west-
2.compute.internal@LAB.HORTONWORKS.NET
```

i. Notice how the service keytabs are divided into the below 3 parts. The instance here is the FQDN of the node so these keytabs are host specific.

{name of entity}/{instance}@{REALM}.

j. Run a klist -kt on one of the headless keytab files to see the principal name it is for. Sample output below (executed on host running Namenode):

k. Notice how the headless keytabs are divided into the below 3 parts. These keytabs are cluster specific (i.e one per cluster)

{name of entity}-{cluster}@{REALM}.

## 2. Setup AD/OS integration via SSSD

Currently your hadoop nodes do not recognize users/groups defined in AD. You can check this by running below:

```
# id it1
# groups it1
# hdfs groups it1
## groups: it1: no such user
```

Before proceeding with these steps, ensure the AD admin has given registersssd user permissions to add the workstation to OU=HadoopNodes (needed to run adcli join successfully).

**NOTE:** The following is just a sample way of using SSSD. It will vary completely by environment, and needs tuning and testing for your environment.

a. Run the steps in this section on each node

```
# ad user="registersssd"
# ad domain="lab.hortonworks.net"
# ad dc="ad01.lab.hortonworks.net"
# ad root="dc=lab,dc=hortonworks,dc=net"
# ad ou="ou=HadoopNodes,${ad root}"
# ad realm=${ad domain^^}
# sudo kinit ${ad user}
## enter BadPass#1 for password
# sudo yum makecache fast
# sudo yum -y -q install epel-release ## epel is required for
adcli
# sudo yum -y -q install sssd oddjob-mkhomedir authconfig sssd-
krb5 sssd-ad sssd-tools adcli
## paste all the lines in this block together, in one shot
# sudo adcli join -v \
  --domain-controller=${ad dc} \
  --domain-ou="${ad ou}" \
  --login-ccache="/tmp/krb5cc 0" \
  --login-user="${ad_user}" \
  -v \
  --show-details
## paste all the lines in this block together, in one shot
# sudo tee /etc/sssd/sssd.conf > /dev/null <<EOF</pre>
[sssd]
## master & data nodes only require nss. Edge nodes require pam.
services = nss, pam, ssh, autofs, pac
config file version = 2
domains = ${ad realm}
override space =
[domain/${ad realm}]
id provider = ad
ad server = \{ad dc\}
#ad server = ad01, ad02, ad03
#ad backup server = ad-backup01, 02, 03
auth_provider = ad
chpass provider = ad
access provider = ad
enumerate = False
krb5 realm = ${ad realm}
ldap schema = ad
ldap id mapping = True
cache credentials = True
ldap access order = expire
ldap account expire policy = ad
ldap_force_upper_case_realm = true
```

```
fallback homedir = /home/%d/%u
default shell = /bin/false
ldap referrals = false
[nss]
memcache timeout = 3600
override shell = /bin/bash
EOF
# sudo chmod 0600 /etc/sssd/sssd.conf
# sudo service sssd restart
# sudo authconfig --enablesssd --enablesssdauth --enablemkhomedir
--enablelocauthorize --update
# sudo chkconfig oddjobd on
# sudo service oddjobd restart
# sudo chkconfig sssd on
# sudo service sssd restart
# sudo kdestroy
```

b. Confirm that your nodes OS can now recognize AD users

id sales1 groups sales1

## 3. Refresh HDFS User-Group mappings

- a. Once the above is completed on all nodes you need to refresh the user group mappings in HDFS & YARN by running the below commands
- b. Restart HDFS service via Ambari. This is needed for Hadoop to recognize the group mappings (else the hdfs groups command will not work)
- c. Execute the following on the Ambari node:

```
#export PASSWORD=BadPass#1
## detect name of cluster
output=`curl -u hadoopadmin:$PASSWORD -i -H 'X-Requested-By:
ambari' http://localhost:8080/api/v1/clusters`
cluster=`echo $output | sed -n 's/.*"cluster_name" :
"\([^\"]*\)".*/\1/p'`
## refresh user and group mappings
# sudo sudo -u hdfs kinit -kt
/etc/security/keytabs/hdfs.headless.keytab hdfs-${cluster}
# sudo sudo -u hdfs hdfs dfsadmin -refreshUserToGroupsMappings
```

d. Execute the following on the node where the YARN ResourceManager is installed:

```
# sudo sudo -u yarn kinit -kt
/etc/security/keytabs/yarn.service.keytab yarn/$(hostname -
f)@LAB.HORTONWORKS.NET
```

```
# sudo sudo -u yarn yarn rmadmin -refreshUserToGroupsMappings
```

e. kinit as a normal Hadoop user:

# kinit hr1

f. Check the group mappings:

# hdfs groups

# yarn rmadmin -getGroups hr1

g. The output should look like below, indicating both OS-level and Hadoop-level group mappings:

\$hdfs groups
hr1@LAB.HORTONWORKS.NET : domain\_users hr hadoop-users
\$yarn rmadmin -getGroups hr1
hr1 : domain users hr hadoop-users

h. Remove the Kerberos ticket:

# kdestroy

#### 4. Test OS/AD integration and Kerberos security

a. Login as sales1 user and try to access the same /tmp/hive HDFS dir:

```
# sudo su - sales1
# hdfs dfs -ls /tmp/hive
## since we did not authenticate, this fails with GSSException:
No valid credentials provided
#authenticate
kinit
##enter BadPass#1
klist
## shows the principal for sales1
hdfs dfs -ls /tmp/hive
## fails with Permission denied
## Now try to get around security by setting the same env
variable
#export HADOOP USER NAME=hdfs
# hdfs dfs -ls /tmp/hive
## log out as sales1
# logout
```

b. Notice that now that the cluster is Kerberized, we were not able to circumvent security by setting the env var
### 5. Kerberos for Ambari Views

a. For Ambari Views to access the cluster, Ambari must be configured to use Kerberos to access the cluster. The Kerberos wizard handles this configuration for you (as of Ambari 2.4). For those configurations to take affect, execute the following on the Ambari Server:

# sudo ambari-server restart

# 6. Enabling SPNEGO Authentication for Hadoop

- a. Needed to secure the Hadoop components webUls (e.g. Namenode UI, JobHistory UI, Yarn ResourceManager UI etc...)
- b. Run steps on ambari server node
- c. Create Secret Key Used for Signing Authentication Tokens

|         | # | sudo | dd if= | =/dev/urandom | of=/etc/se  | ecurity/h | ttp_secret | bs=1024 |
|---------|---|------|--------|---------------|-------------|-----------|------------|---------|
| count=1 |   |      |        |               |             |           |            |         |
|         | # | sudo | chown  | hdfs:hadoop   | /etc/securi | lty/http_ | secret     |         |
|         | # | sudo | chmod  | 440 /etc/sec  | urity/http  | secret    |            |         |

d. Place the file in Ambari resources dir so it gets pushed to all nodes

- e. Wait 30 seconds for the http\_secret file to get pushed to all nodes under /var/lib/ambari-agent/cache/host\_scripts
- f. On non-Ambari nodes, once the above file is available, run below to put it in right dir and correct its permissions

```
# sudo cp /var/lib/ambari-agent/cache/host_scripts/http_secret
/etc/security/
# sudo chown hdfs:hadoop /etc/security/http_secret
# sudo chmod 440 /etc/security/http_secret
```

- g. In Ambari > HDFS > Configs, set the below
- h. Under Advanced core-site:

hadoop.http.authentication.simple.anonymous.allowed=false

i. Under Custom core-site, add the below properties (using bulk add tab):

```
hadoop.http.authentication.signature.secret.file=/etc/security/http_sec
ret hadoop.http.authentication.type=kerberos
hadoop.http.authentication.kerberos.keytab=/etc/security/keytabs/spnego
.service.keytab
hadoop.http.authentication.kerberos.principal=HTTP/_HOST@LAB.HORTONWORK
S.NET hadoop.http.authentication.cookie.domain=lab.hortonworks.net
hadoop.http.filter.initializers=org.apache.hadoop.security.Authenticati
onFilterInitializer
```

- j. Save configs
- k. Restart all services that require restart (HDFS, Mapreduce, YARN, HBase). You can use the 'Actions' > 'Restart All Required' button to restart all the services in one shot

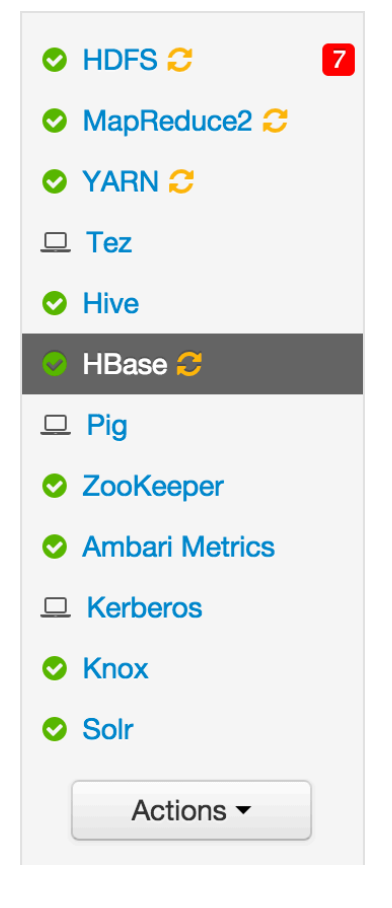

- I. Now when you try to open any of the web UIs like below you will get 401: Authentication required
  - i. HDFS: Namenode UI
  - ii. Mapreduce: Job history UI
  - iii. YARN: Resource Manager UI

## **RESULT:**

Have successfully Kerberized the cluster

# Lab: Ranger Install

# **About This Lab**

| Objective:          | In this lab we will install Apache Ranger via Ambari and setup Ranger plugins for Hadoop components: HDFS, Hive, Hbase, YARN, Knox. We will also enable Ranger audits to Solr and HDFS. |
|---------------------|----------------------------------------------------------------------------------------------------|
| File locations:     | N/A                                                                                                    |
| Successful outcome: | Apache Ranger and the plugins will be successfully installed.                                                                                                    |
| Before you begin    | N/A                                                                                                    |
| Related lesson:     | N/A                                                                                                    |

## Lab Steps:

**Ranger Prerequisites** 

#### 1. Create and confirm MySQL user 'root'

- a. Prepare MySQL DB for Ranger use.
- b. Run these steps on the node where MySQL/Hive is located. To find this, you can either:
  - iv. Use Ambari UI, or
  - v. Just run mysql on each node: if it returns mysql: command not found, move onto next node

sudo mysql

c. Execute following in the MySQL shell. Change the password to your preference.

```
CREATE USER 'root'@'%';
GRANT ALL PRIVILEGES ON *.* to 'root'@'%' WITH GRANT OPTION;
SET PASSWORD FOR 'root'@'%' = PASSWORD('BadPass#1');
SET PASSWORD = PASSWORD('BadPass#1');
FLUSH PRIVILEGES;
exit
```

- d. Confirm MySQL user: mysql -u root -h \$(hostname -f) -p -e "select count(user) from mysql.user;"
- e. Output should be a simple count. Check the last step if there are errors.

### 2. Prepare Ambari for MySQL

- a. Run this on Ambari node
- b. Add MySQL JAR to Ambari:

```
sudo ambari-server setup --jdbc-db=mysql --jdbc-
driver=/usr/share/java/mysql-connector-java.jar
```

#### c. If the file is not present, it is available on RHEL/CentOS with:

```
sudo yum -y install mysql-connector-java
```

# **Ranger Install**

#### 1. Install Ranger

- a. Start the Ambari Add Service wizard and select Ranger
- b. When prompted for where to install it, choose any node you like
- c. On the Ranger Requirements popup windows, you can check the box and continue as we have already completed the pre-requisite steps
- d. On the Customize Services page of the wizard there are a number of tabs that need to be configured as below
- e. Go through each Ranger Config tab, making below changes:
- f. Ranger Admin tab:
  - i. Ranger DB Host = FQDN of host where Mysql is running (e.g. ip-172-30-0-242.us-west-2.compute.internal)
  - ii. Enter passwords: BadPass#1
  - iii. Click Test Connection button

| Ranger Admin Rang     | er User Info | Ranger Plugin   | Ranger Audit | Adva | nced                  |                        |   |
|-----------------------|--------------|-----------------|--------------|------|-----------------------|------------------------|---|
| Ranger Admi           | n            |                 |              |      | Ranger DB host        |                        | 1 |
| MYSQL •               |              |                 |              |      | Ip-172-31-13-67.us-we | est-2.compute.internal |   |
| ranger                |              |                 |              |      | com.mysql.jdbc.Driver | BC Hanger database     | ] |
| Ranger DB username    |              |                 |              |      | Ranger DB password    |                        |   |
| rangeradmin           |              |                 |              |      |                       | •••••                  |   |
| JDBC connect string   |              |                 | _            |      |                       |                        |   |
| jdbc:mysql://ip-172-  | 31-13-67.us- | west-2.compute. | i            | C ≜  |                       |                        |   |
|                       |              |                 |              |      |                       |                        |   |
| Setup Database and Da | tabse User   |                 |              |      |                       |                        |   |

| Yes                                              |                         |
|--------------------------------------------------|-------------------------|
| Ranger DB root user                              | Ranger DB root password |
| IDBC connect string for root user                |                         |
| jdbc:mysql://ip-172-31-13-67.us-west-2.compute.i |                         |
| Test Connection                                  |                         |

- g. Ranger User Info tab
  - i. Sync Source = LDAP/AD
  - ii. Common Configs subtab
  - iii. Enter password: BadPass#1

| Ranger Admin                       | Ranger User Info     | Ranger Plugin  | Ranger Audit | Advanced |           |
|------------------------------------|----------------------|----------------|--------------|----------|-----------|
| Ranger L<br>Enable User Syr<br>Yes | lser Info            |                |              |          |           |
| Sync Source                        | •                    |                |              |          | en ≙<br>C |
| Common Co                          | nfigs User Config    | s Group Config | js           |          |           |
| LDAP/AD URL                        |                      |                |              |          |           |
| ldap://ad01.la                     | ab.hortonworks.net:3 | 89             |              |          | ຽ         |

| Bind Anonymous                                              |  |
|-------------------------------------------------------------|--|
| Νο                                                          |  |
|                                                             |  |
| Bind User                                                   |  |
| cn=ldapconnect,ou=ServiceUsers,dc=lab,dc=hortonworks,dc=net |  |
|                                                             |  |
| Bind User Password                                          |  |
|                                                             |  |
|                                                             |  |

- h. Ranger User Info tab
  - i. User Configs subtab
  - ii. User Search Base = ou=CorpUsers, dc=lab, dc=hortonworks, dc=net
  - iii. User Search Filter = (objectcategory=person)

| Add Service Wizard      |                                                                                                  |            |
|-------------------------|--------------------------------------------------------------------------------------------------|------------|
| Review                  |                                                                                                  |            |
| Install, Start and Test | There are 17 configuration changes in 7 services Show Details                                    |            |
| Summary                 |                                                                                                  |            |
|                         | Group Ranger Default (3) - Manage Config Groups                                                  | Filter 🛠 🔽 |
|                         |                                                                                                  |            |
|                         | Ranger Admin         Ranger User Info         Ranger Plugin         Ranger Audit         Advance | anced 1    |
|                         | Ranger User Info<br>Enable User Sync<br>Yes                                                      |            |
|                         | Sync Source<br>LDAP/AD                                                                           |            |
|                         | Common Configs User Configs Group Configs                                                        |            |
|                         | Group User Map Sync                                                                              |            |
|                         | Yes                                                                                              |            |
|                         |                                                                                                  |            |
|                         |                                                                                                  |            |
|                         |                                                                                                  |            |
| Username Attribute      |                                                                                                  |            |
| sAMAccountName          |                                                                                                  |            |
|                         |                                                                                                  |            |
| User Object Class       |                                                                                                  |            |
| user                    |                                                                                                  |            |

0

| User Search Base                          |
|-------------------------------------------|
| ou=CorpUsers,dc=lab,dc=hortonworks,dc=net |

User Search Filter

(objectcategory=person)

sub

User Group Name Attribute

memberof, ismemberof

- i. Ranger User Info tab
  - i. Group Configs subtab
  - ii. No changes needed
    - Copyright  $\ensuremath{\textcircled{O}}$  2012 2016 Hortonworks, Inc. All rights reserved.

| Add Service Wizard |                                                                                                    | Х |
|--------------------|----------------------------------------------------------------------------------------------------|---|
| Summary            | There are 17 contiguration changes in 7 services Show Details                                                          |   |
|                    | Group Ranger Default (3)  Manage Config Groups Filter                                                                  |   |
|                    | Ranger Admin         Ranger Ilser Info         Ranger Plugin         Ranger Audit         2         Advanced         1 |   |
|                    | Ranger User Info                                                                                                    |   |
|                    | Enable User Sync                                                                                                    |   |
|                    | Yes                                                                                                    |   |
|                    | Sync Source                                                                                                    |   |
|                    | LDAP/AD -                                                                                                    |   |
|                    | Common Configs User Configs Group Configs                                                                              |   |
|                    | Enable Group Sync                                                                                                    |   |
|                    | NO                                                                                                    |   |
|                    |                                                                                                    |   |

- j. Ranger Plugins tab
  - i. Enable all plugins

| d Service Wizard        |                                                                    |                                        |                    |
|-------------------------|--------------------------------------------------------------------|----------------------------------------|--------------------|
| Install, Start and Test | There are 36 configuration changes in 7 s                          | services Show Details                  |                    |
| Summary                 | Group Ranger Default (3)                                           | nage Config Groups                     | Filter *           |
|                         | Ranger Admin Ranger User Info Ranger                               | ger Plugin Ranger Audit 2 Advan        | nced 1             |
|                         | Ranger Plugin                                                      |                                        |                    |
|                         | HDFS Ranger Plugin                                                 | Hbase Ranger Plugin                    | Knox Ranger Plugin |
|                         | ON                                                                 | ON                                     | ON                 |
|                         | YARN Ranger Plugin                                                 | Storm Ranger Plugin                    |                    |
|                         | ON                                                                 | ON                                     |                    |
|                         | Hive Ranger Plugin                                                 |                                        |                    |
|                         | ON                                                                 |                                        |                    |
|                         |                                                                    |                                        |                    |
|                         |                                                                    |                                        |                    |
|                         | Attention: Some configurations need Show me properties with issues | your attention before you can proceed. |                    |

- k. Ranger Audits tab
  - i. SolrCloud = ON

Copyright  $\ensuremath{\textcircled{O}}$  2012 - 2016 Hortonworks, Inc. All rights reserved.

|                    |                                                                                                    | Х                                                                    |
|--------------------|----------------------------------------------------------------------------------------------------|----------------------------------------------------------------------|
|                    | Ranger Admin Ranger User Info Ranger Plugin Ranger Audit                                                                 | Advanced                                                             |
|                    | Audit to Solr                                                                                                    | Audit to HDES                                                        |
|                    |                                                                                                    |                                                                      |
|                    | Audit to Soir                                                                                                    |                                                                      |
|                    |                                                                                                    |                                                                      |
|                    | SolrCloud                                                                                                    | Destination HDFS Directory                                           |
|                    | ON                                                                                                    | hdfs://ip-172-30-0-104.us-west-2.comp                                |
|                    | ranner audit solr zookeeners                                                                                             |                                                                      |
|                    | ip-172-30-0-105.us-west-2.compute.int                                                                                    |                                                                      |
|                    |                                                                                                    |                                                                      |
|                    | ranger.audit.solr.username                                                                                               |                                                                      |
|                    | ranger_solr                                                                                                    |                                                                      |
|                    | ranger audit solr password                                                                                               |                                                                      |
|                    |                                                                                                    |                                                                      |
|                    |                                                                                                    |                                                                      |
|                    |                                                                                                    |                                                                      |
| Add Service Wizard |                                                                                                    | х                                                                    |
|                    |                                                                                                    |                                                                      |
|                    |                                                                                                    |                                                                      |
|                    |                                                                                                    |                                                                      |
|                    |                                                                                                    |                                                                      |
|                    |                                                                                                    |                                                                      |
|                    | Audit to DB                                                                                                    |                                                                      |
|                    | Audit to DB                                                                                                    | Ranger Audit DB name                                                 |
|                    | Audit to DB<br>Audit to DB<br>OFF                                                                                        | Ranger Audit DB name<br>ranger_audit                                 |
|                    | Audit to DB<br>Audit to DB                                                                                               | Ranger Audit DB name<br>ranger_audit                                 |
|                    | Audit to DB<br>Audit to DB<br>OFF<br>Ranger Audit DB username                                                            | Ranger Audit DB name ranger_audit Ranger Audit DB password           |
|                    | Audit to DB<br>Audit to DB<br>OFF<br>Ranger Audit DB username<br>rangerlogger                                            | Ranger Audit DB name ranger_audit Ranger Audit DB password           |
|                    | Audit to DB<br>Audit to DB<br>OFF<br>Ranger Audit DB username<br>rangerlogger                                            | Ranger Audit DB name ranger_audit Ranger Audit DB password           |
|                    | Audit to DB<br>Audit to DB<br>OFF<br>Ranger Audit DB username<br>rangerlogger                                            | Ranger Audit DB name<br>ranger_audit<br>Ranger Audit DB password     |
|                    | Audit to DB<br>Audit to DB<br>OF<br>Ranger Audit DB username<br>rangerlogger                                             | Ranger Audit DB name ranger_audit Ranger Audit DB password           |
|                    | Audit to DB<br>Audit to DB<br>OFF<br>Ranger Audit DB username<br>rangerlogger                                            | Ranger Audit DB name<br>ranger_audit<br>Ranger Audit DB password     |
|                    | Audit to DB Audit to DB OFF Ranger Audit DB username rangerlogger V All configurations have been addressed.       ← Back | Ranger Audit DB name<br>ranger_audit<br>Ranger Audit DB password<br> |

ii. Enter password: BadPass#1

- I. Advanced tab
  - i. No changes needed (skipping configuring Ranger authentication against AD for now)

| Add Service Wizard |                                         |                                                        | Х |
|--------------------|-----------------------------------------|--------------------------------------------------------|---|
|                    | Ranger Admin Ranger Use                 | ar Info Ranger Plugin Ranger Audit Advanced            |   |
|                    | <ul> <li>Admin Settings</li> </ul>      |                                                        |   |
|                    | Ranger Admin host                       | ip-172-31-13-67.us-west-2.compute.internal             |   |
|                    | Ranger Admin username for Ambari        | amb_ranger_admin *  a • • •                            |   |
|                    | Ranger Admin user's password for Ambari | ······ * • •                                           |   |
|                    | Location of Sql<br>Connector Jar        | /usr/share/java/mysql-connector-java.jar               |   |
|                    | <ul> <li>Ranger Settings</li> </ul>     |                                                        |   |
|                    | External URL                            | http://ip-172-31-13-67.us-west-2.compute.internal:6080 |   |
|                    | Authentication method                   | IDAP ACTIVE_DIRECTORY UNIX NONE                        |   |
|                    | HTTP enabled                            | ♂ ≜ C                                                  |   |

- m. Click Next > Proceed Anyway to proceed
- n. If prompted, on Configure Identities page, you may have to enter your AD admin credentials:
  - i. Admin principal: hadoopadmin@LAB.HORTONWORKS.NET
  - ii. Admin password: BadPass#1
  - iii. Notice that you can now save the admin credentials. Check this box too

| Add Service Wizard                                                                                         |                                                                               |                                                                                                    |                                   | Х |
|----------------------------------------------------------------------------------------------------|-------------------------------------------------------------------------------|----------------------------------------------------------------------------------------------------|-----------------------------------|---|
| ADD SERVICE WIZARD<br>Choose Services<br>Assign Masters<br>Assign Slaves and Clients<br>Customize Services | Configure Ide                                                                 | entities<br>Ind keytab location for service user                                                                                                    | rs and hadoop service components. |   |
| Configure Identities<br>Review<br>Install, Start and Test<br>Summary                                       | Global     Admin principal     Admin password                                 | hadoopadmin@LAB.HORTONW                                                                                                    | /ORKS.NET                         |   |
|                                                                                                    | Keytab Dir<br>Realm<br>Additional Realms<br>Spnego Principal<br>Spnego Keytab | Save Admin Credentials (<br>/etc/security/keytabs<br>LAB.HORTONWORKS.NET<br>(Optional)<br>HTTP/_HOST@\${realm}<br>\${keytab_dir}/spnego.service.ket | aytab                             |   |
|                                                                                                    | <ul> <li>Ambari Principals</li> </ul>                                         |                                                                                                    |                                   |   |

- o. Click Next > Deploy to install Ranger
- p. Once installed, restart components that require restart (e.g. HDFS, YARN, Hive etc)
- (Optional) In case of failure (usually caused by incorrectly entering the Mysql nodes FQDN in the config above), delete Ranger service from Ambari and retry.

## 2. Check Ranger

- a. Open Ranger UI at http://RANGERHOST PUBLIC IP:6080 using admin/admin
- b. Confirm that repos for HDFS, YARN, Hive, HBase, Knox appear under Access Manager tab

| Ranger DAccess Manager 🗅 Audit     | Settings |                                   |             |                                  | 😪 admin |
|------------------------------------|----------|-----------------------------------|-------------|----------------------------------|---------|
| Service Manager                    |          |                                   |             |                                  |         |
| Service Manager                    |          |                                   |             |                                  |         |
| 🕞 HDFS                             | +        | 🕞 HBASE                           | +           |                                  | +       |
| Security-HWX-LabTesting-100_hadoop | Ê        | Security-HWX-LabTesting-100_hbase | <b>(2</b>   | Security-HWX-LabTesting-100_hive | 6       |
| > YARN                             | +        |                                   | +           |                                  | +       |
| Security-HWX-LabTesting-100_yarn   | 8        | Security-HWX-LabTesting-100_knox  | <b>(2</b> ) |                                  |         |
|                                    | +        |                                   | +           |                                  |         |
|                                    |          |                                   |             |                                  |         |
|                                    |          |                                   |             |                                  |         |
|                                    |          |                                   |             |                                  |         |

c. Confirm that audits appear under Audit > Access tab

| nger      | ♥Access Manager        | 🗅 Audit       | Settings                                  |                                |              |         |                  |                   | 📩 admin     |
|-----------|------------------------|---------------|-------------------------------------------|--------------------------------|--------------|---------|------------------|-------------------|-------------|
| Access    | Admin                  | Login Session | s Plugins                                 |                                |              |         |                  |                   |             |
| ۹ ۵       | START DATE: 02/09/2016 |               |                                           |                                |              | 0       |                  |                   |             |
|           |                        |               |                                           |                                |              |         | Last Updated Tim | e : 02/09/2016 03 | :56:18 PM 3 |
|           |                        |               | Service                                   |                                |              |         |                  |                   |             |
| Policy ID | Event Time 👻           | User          | Name / Type                               | Resource Name                  | Access Type  | Result  | Access Enforcer  | Client IP         | Event Count |
|           | 02/09/2016 03:56:01 PM | ambari-qa     | Security-HWX-LabTesting-100_hadoo<br>hdfs | /tmp/hive/ambari-qa/a2a4ded6-c | WRITE        | Allowed | hadoop-acl       | 172.30.0.181      | 1           |
|           | 02/09/2016 03:55:59 PM | ambari-qa     | Security-HWX-LabTesting-100_hadoo<br>hdfs | /tmp/hive/ambari-qa/a2a4ded6-c | WRITE        | Allowed | hadoop-acl       | 172.30.0.181      | 1           |
|           | 02/09/2016 03:55:59 PM | ambari-qa     | Security-HWX-LabTesting-100_hadoo<br>hdfs | /tmp/hive/ambari-qa/a2a4ded6-c | WRITE        | Allowed | hadoop-acl       | 172.30.0.181      | 1           |
|           | 02/09/2016 03:55:57 PM | hive          | Security-HWX-LabTesting-100_hadoo<br>hdfs | /tmp/hive/hive/5279d569-8722-4 | WRITE        | Allowed | hadoop-acl       | 172.30.0.181      | 1           |
|           | 02/09/2016 03:55:57 PM | hive          | Security-HWX-LabTesting-100_hadoo<br>hdfs | /tmp/hive/hive/5279d569-8722-4 | WRITE        | Allowed | hadoop-acl       | 172.30.0.181      | 1           |
|           | 02/09/2016 03:55:57 PM | hive          | Security-HWX-LabTesting-100_hadoo<br>hdfs | /tmp/hive/hive/5279d569-8722-4 | WRITE        | Allowed | hadoop-acl       | 172.30.0.181      | 1           |
|           | 02/09/2016 03:55:37 PM | hbase         | Security-HWX-LabTesting-100_hadoo<br>hdfs | /apps/hbase/data/archive       | READ_EXECUTE | Allowed | hadoop-acl       | 172.30.0.180      | 1           |
|           | 02/09/2016 03:55:37 PM | hbase         | Security-HWX-LabTesting-100_hadoo<br>hdfs | /apps/hbase/data/oldWALs       | READ_EXECUTE | Allowed | hadoop-acl       | 172.30.0.180      | 1           |
|           | 02/09/2016 03:55:32 PM | yarn          | Security-HWX-LabTesting-100_hadoo<br>hdfs | /ats/active                    | READ_EXECUTE | Allowed | hadoop-acl       | 172.30.0.181      | 1           |
|           | 02/09/2016 03:55:20 PM | mapred        | Security-HWX-LabTesting-100_hadoo         | /mr-history/tmp                | READ EXECUTE | Allowed | hadoop-acl       | 172.30.0.181      | 1           |

NOTE: If audits do not show up here, you may need to restart Solr from Ambari

d. Confirm that plugins for HDFS, YARN, Hive, etc. appear under Audit > Plugins tab

| anger 🛛                                                     | Access Manager | 🗅 Audit                            | Settings            |                                                                                   |                              |                    | 🙀 admir                                                |
|-------------------------------------------------------------|----------------|------------------------------------|---------------------|-----------------------------------------------------------------------------------|------------------------------|--------------------|--------------------------------------------------------|
| Access                                                      | Admin          | Login Session                      | ns Plugins          | )                                                                                 |                              |                    |                                                        |
| Q Search for                                                | your plugins   |                                    |                     |                                                                                   |                              | 0                  |                                                        |
|                                                             |                |                                    |                     |                                                                                   |                              | Last Updated       | Time : 02/09/2016 03:57:03 PM                          |
| Export Dat                                                  | te ( PST ) 🕈   | SI                                 | ervice Name         | Plugin Id                                                                         | Plugin IP                    | Http Response Code | Status                                                 |
| 02/09/2016 02:18:                                           | 47 PM          | Security-HWX-La                    | abTesting-100_hbase | hbaseRegional@ip-172-30-0-180.us-west                                             | 172.30.0.180                 | 200                | Policies synced to plugin                              |
| 02/09/2016 02:18:                                           | 45 PM          | Security-HWX-La                    | abTesting-100_hbase | hbaseRegional@ip-172-30-0-181.us-west                                             | 172.30.0.181                 | 200                | Policies synced to plugin                              |
| 02/09/2016 02:18:                                           | :44 PM         | Security-HWX-La                    | abTesting-100_hbase | hbaseRegional@ip-172-30-0-182.us-west                                             | 172.30.0.182                 | 200                | Policies synced to plugin                              |
| 02/09/2016 02:18:                                           | 37 PM          | Security-HWX-La                    | abTesting-100_hbase | hbaseMaster@ip-172-30-0-180.us-west-2                                             | 172.30.0.180                 | 200                | Policies synced to plugin                              |
|                                                             | 00.014         | Security-HWX-L                     | abTesting-100 hbase | hbaseRegional@ip-172-30-0-241.us-west                                             | 172.30.0.241                 | 200                | Policies synced to plugin                              |
| 02/09/2016 02:18:                                           | 30 PM          | Security HWW LC                    |                     | 8 - 1                                                                             |                              |                    | · · · · · · · · · · · · · · · · · · ·                  |
| 02/09/2016 02:18:<br>02/09/2016 02:17:                      | :55 PM         | Security-HWX-La                    | abTesting-100_hive  | hiveServer2@ip-172-30-0-181.us-west-2.c                                           | 172.30.0.181                 | 200                | Policies synced to plugin                              |
| 02/09/2016 02:18:<br>02/09/2016 02:17:<br>02/09/2016 02:16: | 55 PM          | Security-HWX-La<br>Security-HWX-La | abTesting-100_hive  | hiveServer2@ip-172-30-0-181.us-west-2.c<br>yarn@ip-172-30-0-181.us-west-2.compute | 172.30.0.181<br>172.30.0.181 | 200                | Policies synced to plugin<br>Policies synced to plugin |

e. Confirm users and group synchronization from Active Directory into Ranger is working by clicking Settings > Users/Groups tab in Ranger UI and noticing AD users/groups are present

| ng     | er VAccess Manager   | 🗅 Audit 🔅 Settings |       |             |                            |                  | 🙀 adr        |
|--------|----------------------|--------------------|-------|-------------|----------------------------|------------------|--------------|
| ers/0  | Groups               |                    |       |             |                            |                  |              |
| Use    | rs Groups            |                    |       |             |                            |                  |              |
| r l is |                      |                    |       |             |                            |                  |              |
|        |                      |                    |       |             |                            |                  |              |
| Q S    | earch for your users |                    |       |             | Set Status -               | Set Visibility 🕶 | Add New User |
|        | User Name            | Email Address      | Role  | User Source | Groups                     | Visibility       | Status       |
|        | admin                |                    | Admin | Internal    | -                          | Visible          | Enabled      |
|        | rangerusersync       |                    | Admin | Internal    |                            | Visible          | Enabled      |
|        | hadoopadmin          |                    | User  | External    | hadoop-admins hadoop-users | Visible          | Enabled      |
|        | legal1               |                    | User  | External    | legal hadoop-users         | Visible          | Enabled      |
|        | legal2               |                    | User  | External    | legal hadoop-users         | Visible          | Enabled      |
|        | legal3               |                    | User  | External    | legal hadoop-users         | Visible          | Enabled      |
|        | sales1               |                    | User  | External    | hadoop-users sales         | Visible          | Enabled      |
|        | sales2               |                    | User  | External    | hadoop-users sales         | Visible          | Enabled      |
|        | sales3               |                    | User  | External    | hadoop-users sales         | Visible          | Enabled      |
|        | hr1                  |                    | User  | External    | hr hadoop-users            | Visible          | Enabled      |
|        | hr2                  |                    | User  | External    | hr hadoop-users            | Visible          | Enabled      |
|        | hr3                  |                    | User  | External    | hr hadoop-users            | Visible          | Enabled      |
|        | amb_ranger_admin     |                    | Admin | Internal    |                            | Visible          | Enabled      |
|        | rangeradmin          |                    | User  | External    | -                          | Visible          | Enabled      |

f. Confirm HDFS audits working by querying the audits dir in HDFS:

```
sudo -u hdfs hdfs dfs -cat /ranger/audit/hdfs/*/*
```

#### **RESULT:**

Have successfully Installed Apache Ranger and it's plugins

# Lab: Ranger KMS/Data Encryption Setup

# About This Lab

| Objective:          | In this lab we will install Ranger KMS via Ambari. Next we will create<br>some encryption keys and use them to create encryption zones (EZs)<br>and copy files into them. |
|---------------------|----------------------------------------------------------------------------------------------------|
| File locations:     | N/A                                                                                                    |
| Successful outcome: | Successfully install Ranger KMS. Copy files into encryption zones successfully.                                                                                           |
| Before you begin    | N/A                                                                                                    |
| Related lesson:     | N/A                                                                                                    |

# Lab Steps

#### Perform the following steps:

- 1. Setup Proxy Users
  - a. In this section we will have to setup proxyusers. This is done to enable impersonation whereby a superuser can submit jobs or access HDFS on behalf of another user (e.g. because superuser has Kerberos credentials, but user joe doesn't have any). For more details on this, refer to https://hadoop.apache.org/docs/stable/hadoopproject-dist/hadoop-common/Superusers.html
  - b. Before starting KMS install, find and note down the below 3 pieces of information. These will be used during KMS install.
    - i. Open Ambari > Ranger > Config > Filter for ranger.audit.solr.zookeepers and note down its value
      - 1. It will be something like

```
ip-172-30-0-180.us-west-2.compute.internal:2181,ip-172-
30-0-182.us-west-2.compute.internal:2181,ip-172-30-0-
181.us-west-2.compute.internal:2181/ranger audits
```

- ii. Find the internal hostname of host running namenode and note it down
  - 1. From Ambari > HDFS > click the NameNode hyperlink. The internal hostname should appear in upper left of the page.
- iii. Find the internal hostname of host running Mysql and note it down
  - 1. From Ambari > Mysql > click the Mysql Server hyperlink. The internal hostname should appear in upper left of the page.
- c. Open Ambari > start 'Add service' wizard > select 'Ranger KMS'.
- d. Pick any node to install on
- e. Under Ambari > Ranger KMS > Settings tab :

- Ranger KMS DB host:
- Ranger KMS DB password: BadPass#1
- DBA password: BadPass#1
- KMS master secret password: BadPass#1

| Settings Advanced            |                                                               |
|------------------------------|---------------------------------------------------------------|
|                              |                                                               |
| Ranger KMS DB<br>DB FLAVOR   | Ranger KMS DB host                                            |
| MYSQL -                      | ip-172-30-0-60.us-west-2.compute.internal                     |
| Ranger KMS DB name rangerkms | SQL connector jar<br>/usr/share/java/mysql-connector-java.jar |
| JDBC connect string          | Driver class name for a JDBC Ranger KMS database              |
| Ranger KMS DB username       | Ranger KMS DB password                                        |
| Tangoruna                    | \$°                                                           |

| Setup Database and Database User<br>Setup Database and Database User<br>Yes |                                       |
|-----------------------------------------------------------------------------|---------------------------------------|
| Ranger KMS Root DB<br>Database Administrator (DBA) username<br>root         | Database Administrator (DBA) password |
| KMS Master Secret Password<br>KMS master key password                       |                                       |

f. Custom kms-site (to avoid adding one at a time, you can use 'bulk add' mode):

```
hadoop.kms.proxyuser.hive.users=*
hadoop.kms.proxyuser.oozie.users=*
hadoop.kms.proxyuser.HTTP.users=*
hadoop.kms.proxyuser.yarn.users=*
hadoop.kms.proxyuser.hive.hosts=*
hadoop.kms.proxyuser.oozie.hosts=*
hadoop.kms.proxyuser.ambari.hosts=*
hadoop.kms.proxyuser.yarn.hosts=*
hadoop.kms.proxyuser.keyadmin.groups=*
hadoop.kms.proxyuser.keyadmin.hosts=*
hadoop.kms.proxyuser.keyadmin.users=*
```

| Add Proper                             | ty                                                                                                    | Х          |
|----------------------------------------|----------------------------------------------------------------------------------------------------|------------|
| Туре                                   | kms-site.xml                                                                                                    | • •        |
| Properties<br>key=value (one per line) | hadoop.kms.proxyuser.hive.users=*<br>hadoop.kms.proxyuser.oozie.users=*<br>hadoop.kms.proxyuser.HTTP.users=*<br>hadoop.kms.proxyuser.ambari.users=* |            |
|                                        |                                                                                                    | Cancel Add |

- g. Click Next > Proceed Anyway to proceed with the wizard
- h. If prompted on Configure Identities page, you will have to enter your AD admin credentials:
  - i. Admin principal: hadoopadmin@LAB.HORTONWORKS.NET
  - ii. Admin password: BadPass#1
  - iii. Check the Save admin credentials checkbox
- i. Click Next > Deploy to install RangerKMS
- j. Restart Ranger and RangerKMS via Ambari (hold off on restarting HDFS and other components for now)
- k. Confirm these properties got populated to kms://http@(kmshostname):9292/kms
  - i. HDFS > Configs > Advanced core-site:
    - hadoop.security.key.provider.path
  - ii. HDFS > Configs > Advanced hdfs-site:
    - dfs.encryption.key.provider.uri
- I. Restart the services that require it e.g. HDFS, MapReduce, YARN via Actions > Restart All Required
- m. Restart Ranger and RangerKMS services.
- n. OPTIONAL: Add another KMS:
  - i. Ambari > Ranger KMS > Service Actions > Add Ranger KMS Server > Pick any host

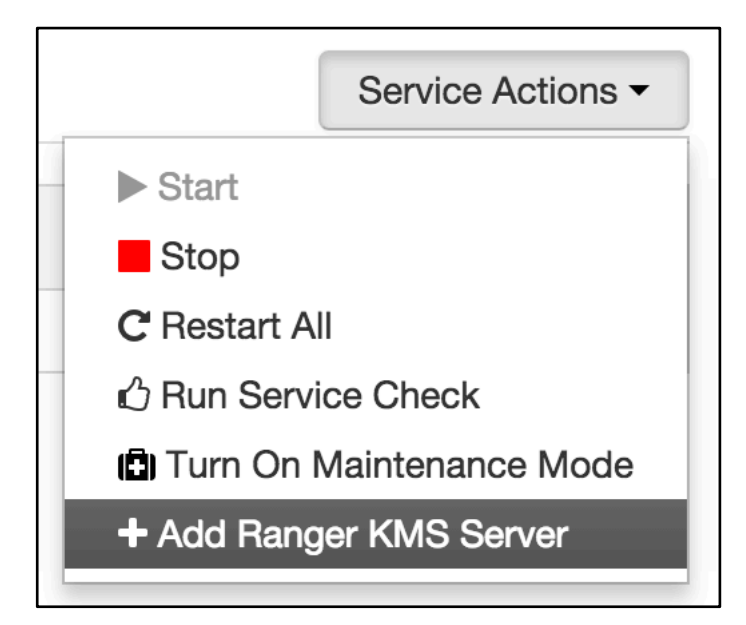

- ii. After it is installed, you can start it by going to: Ambari > Ranger KMS > Service Actions > Start
- iii. Once started you will see multiple KMS Servers running in Ambari:

| 🚕 Ambari       | Security | -H 0 ops | 15 alerts       |         | Dashboard | Services | Hosts 4 | Alerts | Admin | 📤 hadoopadmin 👻   |
|----------------|----------|----------|-----------------|---------|-----------|----------|---------|--------|-------|-------------------|
| O HDFS         |          | Summary  | Configs         |         |           |          |         |        |       | Service Actions - |
| MapReduce2     |          |          |                 |         |           |          |         |        |       |                   |
| S YARN         | 4        | Summary  |                 |         |           |          |         |        |       | No alerts         |
| 😐 Tez          |          | Ra       | nger KMS Server | Started |           |          |         |        |       |                   |
| Hive           |          | Ra       | nger KMS Server | Started |           |          |         |        |       |                   |
| HBase          |          |          |                 |         |           |          |         |        |       |                   |
| 😐 Pig          |          |          |                 |         |           |          |         |        |       |                   |
| ZooKeeper      |          |          |                 |         |           |          |         |        |       |                   |
| Ambari Metrics |          |          |                 |         |           |          |         |        |       |                   |
| 😐 Kerberos     |          |          |                 |         |           |          |         |        |       |                   |
| Knox           |          |          |                 |         |           |          |         |        |       |                   |
| Ranger         |          |          |                 |         |           |          |         |        |       |                   |
| Ranger KMS     |          |          |                 |         |           |          |         |        |       |                   |
| Solr           |          |          |                 |         |           |          |         |        |       |                   |
| Actions -      |          |          |                 |         |           |          |         |        |       |                   |

# 2. Ranger KMS/Data Encryption Exercise

Before we can start exercising HDFS encryption, we will need to set:

- policy for hadoopadmin access to HDFS
- policy for hadoopadmin access to Hive
- policy for hadoopadmin access to the KMS keys we created

#### a. Add the user hadoopadmin to the Ranger HDFS global policies

- i. Access Manager > HDFS > (clustername)\_hdfs
- ii. This will open the list of HDFS policies

| anger          | Access Manager                          | 🗅 Audit        | Settings |               |        |                               | 😚 admin |  |  |  |  |  |
|----------------|-----------------------------------------|----------------|----------|---------------|--------|-------------------------------|---------|--|--|--|--|--|
| Service Manage | r 🔪 sme-security14_h                    | adoop Policies |          |               |        |                               |         |  |  |  |  |  |
| ist of Policie | ist of Policies : sme-security14_hadoop |                |          |               |        |                               |         |  |  |  |  |  |
| Q Search fo    | Q Search for your policy O              |                |          |               |        |                               |         |  |  |  |  |  |
| Policy I       | D Policy M                              | lame           | Status   | Audit Logging | Groups | Users                         | Action  |  |  |  |  |  |
| 1              | all - path                              |                | Enabled  | Enabled       | -      | hadoop rangeriookup ambari-qa | 6       |  |  |  |  |  |
|                |                                         |                |          |               |        |                               |         |  |  |  |  |  |

b. Edit the 'all - path' global policy (the first one) and add hadoopadmin to global HDFS policy and Save

| Ranger    | ♥Access M      | anager     | 🗅 Audit      | Settings |                                                      |                    |                |
|-----------|----------------|------------|--------------|----------|------------------------------------------------------|--------------------|----------------|
|           | Policy Type    | Access     |              |          |                                                      |                    |                |
|           | Policy ID      | 1          |              |          |                                                      |                    |                |
|           | Policy Name *  | all - path |              |          | enabled                                              |                    |                |
| Re        | esource Path * | × /*       |              |          |                                                      |                    |                |
|           | Recursive      | ON         | $\bigcirc$   |          |                                                      |                    |                |
|           | Audit Logging  | YES        | $\bigcirc$   |          |                                                      |                    |                |
|           | Description    | Policy fo  | r all - path |          |                                                      |                    |                |
| Allow Con | ditions :      |            |              |          |                                                      |                    |                |
|           |                |            |              |          |                                                      |                    |                |
|           |                |            | Select       | Group    | Select User                                          | Permissions        | Delegate Admin |
|           |                | s          | elect Group  |          | × hadoop × rangerlookup<br>× ambari-qa × hadoopadmin | Read Write Execute | ×              |
|           |                | 11         |              |          |                                                      |                    |                |

c. Your policy now includes hadoopadmin

| anger          | nger DAccess Manager 🗅 Audit 🌣 Settings 👔 admir                                                                |  |         |         |  |                                           |                |
|----------------|----------------------------------------------------------------------------------------------------|--|---------|---------|--|-------------------------------------------|----------------|
| Service Manag  | ervice Manager > sme-security14_hadoop Policies                                                                |  |         |         |  |                                           |                |
| ist of Policie | st of Policies : sme-security14_hadoop                                                                         |  |         |         |  |                                           |                |
| Q Search f     | or your policy                                                                                                 |  |         |         |  | 0                                         | Add New Policy |
| Policy         | Policy ID         Policy Name         Status         Audit Logging         Groups         Users         Action |  |         |         |  |                                           | Action         |
| 1              | all - path                                                                                                    |  | Enabled | Enabled |  | hadoop rangerlookup ambari-qa hadoopadmin |                |

d. Add the user hadoopadmin to the Ranger Hive global policies. (Hive has two global policies: one on Hive tables, and one on Hive UDFs)

- i. Access Manager > HIVE > (clustername)\_hive
- ii. This will open the list of HIVE policies Image
- iii. Edit the 'all database, table, column' global policy (the first one) and add hadoopadmin to global HIVE policy and Save

| Ranger 🛡         | ccess Mana  | iger 🗅 Audit                      | Settings  |          |                  |                                                |                |
|------------------|-------------|-----------------------------------|-----------|----------|------------------|------------------------------------------------|----------------|
| Policy Details : |             |                                   |           |          |                  |                                                |                |
| Poli             | су Туре 🧗   | Access                            |           |          |                  |                                                |                |
| Ρ                | olicy ID    | 3                                 |           |          |                  |                                                |                |
| Policy           | Name * all  | l - database, table, co           | lumn      | enabled  |                  |                                                |                |
| Hive Data        | abase *     | *                                 |           | include  |                  |                                                |                |
| table            | • *         | :*                                |           | include  |                  |                                                |                |
| Hive Co          | blumn *     | *                                 |           | include  |                  |                                                |                |
| Audit l          | Logging     | YES                               |           |          |                  |                                                |                |
| Desc             | cription Pc | blicy for all - database<br>blumn | , table,  |          |                  |                                                |                |
| Allow Condition  | ns :        |                                   |           |          |                  |                                                |                |
|                  |             |                                   |           |          |                  |                                                |                |
|                  |             | Sele                              | ect Group |          | Select User      | Permissions                                    | Delegate Admin |
|                  |             |                                   |           | × hive   | rangerlookup     |                                                |                |
|                  |             | Select Group                      |           | × ambari | qa × hadoopadmin | select update Create Drop Alter Index Lock All | ×              |
|                  |             | +                                 |           |          |                  |                                                |                |

e. Edit the 'all - database, udf' global policy (the second one) and add hadoopadmin to global HIVE policy and Save

| Ranger ØAccess M         | lanager 🗋 Audit 🏾 🏶 Set                                      | tings   |                   |                                                |                |  |  |  |
|--------------------------|--------------------------------------------------------------|---------|-------------------|------------------------------------------------|----------------|--|--|--|
| Service Manager > sme-se | Service Manager > sme-security14_hive Policies > Edit Policy |         |                   |                                                |                |  |  |  |
| Edit Policy              |                                                              |         |                   |                                                |                |  |  |  |
| Policy Details :         |                                                              |         |                   |                                                |                |  |  |  |
| Policy Type              | Access                                                       |         |                   |                                                |                |  |  |  |
| Policy ID                | 4                                                            |         |                   |                                                |                |  |  |  |
| Policy Name *            | all - database, udf                                          | enabled |                   |                                                |                |  |  |  |
| Hive Database *          | *                                                            | include |                   |                                                |                |  |  |  |
| udf •                    | *                                                            | include |                   |                                                |                |  |  |  |
| Audit Logging            | YES                                                          |         |                   |                                                |                |  |  |  |
| Description              | Policy for all - database, udf                               |         |                   |                                                |                |  |  |  |
| Allow Conditions :       |                                                              |         |                   |                                                |                |  |  |  |
|                          |                                                              |         |                   |                                                |                |  |  |  |
|                          | Select Group                                                 | * biza  | Select User       | Permissions                                    | Delegate Admin |  |  |  |
|                          | Select Group                                                 | × nive  | -qa × hadoopadmin | select update Create Drop Alter Index Lock All | ×              |  |  |  |

#### f. Your policies now includes hadoopadmin

| anger 🛡           | Access Manager                                | 🗅 Audit   | Settings |         |               |        |                                         | 📩 admin        |
|-------------------|-----------------------------------------------|-----------|----------|---------|---------------|--------|-----------------------------------------|----------------|
| Service Manager   | ervice Manager > sme-security14_hive Policies |           |          |         |               |        |                                         |                |
| Access            | Access Masking Row Level Filter               |           |          |         |               |        |                                         |                |
| ist of Policies : | t of Policies : sme-security14_hive           |           |          |         |               |        |                                         |                |
| Q. Search for yo  | our policy                                    |           |          |         |               |        | ٥                                       | Add New Policy |
| Policy ID         |                                               | Policy Na | me       | Status  | Audit Logging | Groups | Users                                   | Action         |
| 3                 | all - database, tabl                          | e, column |          | Enabled | Enabled       | -      | hive rangerlookup ambari-qa hadoopadmin | <b>8</b>       |
| 4                 | all - database, udf                           |           |          | Enabled | Enabled       | -      | hive rangerlookup ambari-qa hadoopadmin | <b>I</b>       |

g. Add policy for keyadmin to be able to access /ranger/audit/kms

#### i. First Create the hdfs directory for Ranger KMS Audit

```
#run below on Ambari node
export PASSWORD=BadPass#1
#detect name of cluster
output=`curl -u hadoopadmin:$PASSWORD -k -i -H 'X-Requested-By: ambari'
https://localhost:8443/api/v1/clusters`
cluster=`echo $output | sed -n 's/.*"cluster_name" : "\([^\"]*\)".*/\1/p'`
echo $cluster
## this should show the name of your cluster
## if not you can manully set this as below
## cluster=Security-HWX-LabTesting-XXXX
```

```
#then kinit as hdfs using the headless keytab and the principal name
sudo -u hdfs kinit -kt /etc/security/keytabs/hdfs.headless.keytab "hdfs-${cluster,,}"
#Create the Ranger KMS Audit Directory
sudo -u hdfs hdfs dfs -mkdir -p /ranger/audit/kms
sudo -u hdfs hdfs dfs -chown -R kms:hdfs /ranger/audit/kms
sudo -u hdfs hdfs dfs -chmod 700 /ranger/audit/kms
sudo -u hdfs hdfs dfs -ls /ranger/audit/kms
```

- ii. Access Manager > HDFS > (clustername)\_hdfs
- iii. This will open the list of HDFS policies
- iv. Create a new policy for keyadmin to be able to access /ranger/audit/kms and Save

| anger VAc        | ess Manager     | 🗅 Audit       | Settings |         |             |                 |                |   |
|------------------|-----------------|---------------|----------|---------|-------------|-----------------|----------------|---|
| ·····,           |                 |               |          |         |             |                 |                |   |
| Policy Details : |                 |               |          |         |             |                 |                |   |
| Policy           | Type Access     | I             |          |         |             |                 |                |   |
| Pol              | cy ID 🛛 🕇       |               |          |         |             |                 |                |   |
| Policy Na        | me * keyadm     | in-audit      | 8        | enabled |             |                 |                |   |
| Resource P       | ath * 🛛 🗙 /rang | ger/audit/kms |          |         |             |                 |                |   |
| Recu             | rsive ON        |               |          |         |             |                 |                |   |
| Audit Lo         | ging YES        |               |          |         |             |                 |                |   |
| Descri           | otion           |               |          |         |             |                 |                |   |
| Allow Conditions | :               |               |          |         |             |                 |                |   |
|                  |                 | Sele          | ct Group |         | Select User | <br>Permissions | Delegate Admin |   |
|                  |                 | Select Group  |          | × ke    | eyadmin     | Read 🥒          |                | × |
|                  | +               |               |          |         |             |                 |                |   |

v. Your policy has been added

| anger <b>V</b> Access N | anager 🗅 Audit 🏾 🍄 Settings |             |             |                |  |
|-------------------------|-----------------------------|-------------|-------------|----------------|--|
| Policy Details :        |                             |             |             |                |  |
| Policy Type             | Access                      |             |             |                |  |
| i oney i ype            |                             |             |             |                |  |
| Policy ID               | 2                           |             |             |                |  |
| Policy Name *           | keyadmin-audit              | enabled     |             |                |  |
| Resource Path *         | × /ranger/audit/kms         |             |             |                |  |
|                         |                             |             |             |                |  |
|                         |                             |             |             |                |  |
| Recursive               | ON                          |             |             |                |  |
| Audit Logging           | YES                         |             |             |                |  |
|                         |                             |             |             |                |  |
| Description             |                             |             |             |                |  |
|                         |                             |             |             |                |  |
| Allow Conditions :      |                             |             |             |                |  |
|                         | Salact Group                | Salact Usar | Permissions | Delegate Admin |  |
|                         | Select Group                | × kevadmin  | Poord &     | Delegate Aumin |  |
|                         |                             |             | Reall 🖉     |                |  |

- h. Give  ${\tt keyadmin}\ permission$  to view Audits screen in Ranger:
  - i. Settings tab > Permissions

| 90.                    | t 🌣 Settings |        |                                                  | 📩 admi |
|------------------------|--------------|--------|--------------------------------------------------|--------|
| missions               |              |        |                                                  |        |
| nissions               |              |        |                                                  |        |
| Search for permissions |              |        | 0                                                |        |
|                        |              |        |                                                  |        |
| Permissions            |              | Groups | Users                                            | Action |
| esource Based Policies |              |        | admin rangerusersync keyadmin hadoopadmin + More | ľ      |
| sers/Groups            |              |        | admin rangerusersync amb_ranger_admin            |        |
| eports                 |              |        | admin rangerusersync keyadmin hadoopadmin + More | ľ      |
| udit                   |              |        | admin rangerusersync amb_ranger_admin            | ľ      |
| ey Manager             |              |        | keyadmin                                         | I      |

- ii. Click Audit (second row from bottom) to change users who have access to Audit screen
- iii. Under Select User, add keyadmin user

| anger ØAccess Manager        | 🗅 Audit 🗢 Settings |                    |              | 🙀 admin |
|------------------------------|--------------------|--------------------|--------------|---------|
| Permissions Audit            |                    |                    |              |         |
| lit Permission               |                    |                    |              |         |
| Policy Details :             |                    |                    |              |         |
| Module Name * Audit          |                    |                    |              |         |
|                              |                    |                    |              |         |
| User and Group Permissions : |                    |                    |              |         |
| Permissions                  | Select Group       | Select User        | Allow Access |         |
|                              | Select Group       | <pre>x admin</pre> | ď            |         |
|                              |                    | × keyadmin         |              |         |
|                              |                    |                    |              |         |
|                              |                    |                    |              |         |
| Save                         | Cancel             |                    |              |         |
| Save                         | Cancel             |                    |              |         |

iv. Save

- i. Logout of Ranger
  - i. Top right > admin > Logout
- j. Login to Ranger as keyadmin/keyadmin
- k. Confirm the KMS repo was setup correctly
  - i. Under Service Manager > KMS > Click the Edit icon (next to the Trash icon) to edit the KMS repo

| Rai  | nger                     | Access Manager           |       | 1    |
|------|--------------------------|--------------------------|-------|------|
| Serv | rvice Manag<br>vice Mana | ger<br>ager              |       |      |
|      |                          | 1S                       |       | +    |
|      | Security-1               | TT-William-SantaClara-10 | 0_kms |      |
|      |                          |                          |       | Edit |

ii. Click Test connection

#### I. Create a key called testkey; for reference, see

http://docs.hortonworks.com/HDPDocuments/HDP2/HDP-2.5.0/bk security/content/use ranger kms.html

- i. Select Encryption > Key Manager
- ii. Select KMS service > pick your kms > Add new Key

If an error is thrown, go back and test connection as described in previous step

iii. Create a key called testkey > Save

| Ranger <b>V</b> Access M | anager 🔒 Encryption               |
|--------------------------|-----------------------------------|
| KMS Security-TTT-Williar | n-SantaClara-100_kms 💙 Key Create |
| Key Detail               |                                   |
| Key Name *               | testkey                           |
| Cipher                   | AES/CTR/NoPadding                 |
| Length                   | 128                               |
| Description              |                                   |
| Attributes               | Name Value                        |
|                          | +                                 |
|                          | Save Cancel                       |

- m. Similarly, create another key called testkey2
  - i. Select Encryption > Key Manager
  - ii. Select KMS service > pick your kms > Add new Key
  - iii. Create a key called testkey2 > Save
- n. Add users hadoopadmin, nn, and hive to default KMS key policy
  - i. Click Access Manager tab
  - ii. Click Service Manager > KMS > (clustername)\_kms link

| Ran   | ger               | ♥Access Manager           | Encryption |   |  |  |  |
|-------|-------------------|---------------------------|------------|---|--|--|--|
| Servi | Service Manager   |                           |            |   |  |  |  |
| Servi |                   | agei                      |            |   |  |  |  |
|       | ⊳ KN              | 15                        |            | + |  |  |  |
|       | <u>Security-T</u> | TT-William-SantaClara-100 | kms        |   |  |  |  |
|       |                   |                           |            |   |  |  |  |

## iii. Edit the default policy

| anger 💵             | ccess Manager        | Encryption                            |         |               |        |          | 🙀 keyadmir     |
|---------------------|----------------------|---------------------------------------|---------|---------------|--------|----------|----------------|
| Service Manager >   | Security-TTT-William | SantaClara-100_kms Policies           |         |               |        |          |                |
| at of Policies : Se | curity-TTT-Willia    | m-SantaClara-100_kms                  |         |               |        |          |                |
| Q Search for you    | r policy             |                                       |         |               | 0      |          | Add New Policy |
| Policy ID           |                      | Policy Name                           | Status  | Audit Logging | Groups | Users    | Action         |
| 6                   | Security-TTT-Willia  | n-SantaClara-100_kms-1-20160203001611 | Enabled | Enabled       |        | keyadmin | 6              |
|                     |                      |                                       |         |               |        |          | Edit           |

### iv. Under 'Select User', Add hadoopadmin users and click Save

Copyright  $\ensuremath{\textcircled{O}}$  2012 - 2016 Hortonworks, Inc. All rights reserved.

|                          | lanager 🔒 Encryption                                    |                                         |                                                                                               |                | 🙀 keyadmin |
|--------------------------|---------------------------------------------------------|-----------------------------------------|-----------------------------------------------------------------------------------------------|----------------|------------|
| Service Manager > Securi | ty-HWX-LabTesting-100_kms Policies > E                  | dit Policy                              |                                                                                               |                |            |
| Edit Policy              |                                                         |                                         |                                                                                               |                |            |
| Policy Details :         |                                                         |                                         |                                                                                               |                |            |
| Policy ID                | 7                                                       |                                         |                                                                                               |                |            |
| Policy Name *            | Security-HWX-LabTesting-100_kms                         | enabled                                 |                                                                                               |                |            |
| Key Name *               | **                                                      |                                         |                                                                                               |                |            |
| Description              | Default Policy for Service:<br>Security-HWX-LabTesting- |                                         |                                                                                               |                |            |
| Audit Logging            | YES                                                     |                                         |                                                                                               |                |            |
| User and Group Permi     | ssions :                                                |                                         |                                                                                               |                |            |
| Permissions              | Select Group                                            | Select User                             | Permissions                                                                                   | Delegate Admin |            |
|                          | Select Group                                            | × keyadmin × nn<br>× hadoopadmin × hive | Create Delete Rollover Set Key Material Get<br>Get Keys Get Metadata Generate EEK Decrypt EEK | ۲              | ×          |
|                          | +                                                       |                                         |                                                                                               |                |            |
|                          | Save Cancel Delete                                      |                                         |                                                                                               |                |            |

- v. NOTE That:
  - 1. nn user needs GetMetaData and GenerateEEK privilege
  - 2. hive user needs GetMetaData and DecryptEEK privilege
- o. Run the commands below to create a zone using the key, and perform basic key and encryption zone (EZ) exercises:
  - i. Create EZs using keys
  - ii. Copy file to EZs
  - iii. Delete file from EZ
  - iv. View contents for raw file
  - v. Prevent access to raw file
  - vi. Copy file across EZs
  - vii. move Hive warehouse dir to EZ

#### ## run below on Ambari node

export PASSWORD=BadPass#1

#### ## detect name of cluster

output=`curl -u hadoopadmin:\$PASSWORD -k -i -H 'X-Requested-By: ambari' https://localhost:8444/api/v1/clusters`

cluster=`echo \$output | sed -n 's/.\*"cluster\_name" : "\([^\"]\*\)".\*/\1/p'`

# echo \$cluster

## this should show the name of your cluster

## if not you can manully set this as below ## cluster=Security-HWX-LabTesting-XXXX ## first we will run login 3 different users: hdfs, hadoopadmin, sales1 ## kinit as hadoopadmin and sales using BadPass#1 sudo -u hadoopadmin kinit ## enter BadPass#1 sudo -u sales1 kinit ## enter BadPass#1 ## then kinit as hdfs using the headless keytab and the principal name sudo -u hdfs kinit -kt /etc/security/keytabs/hdfs.headless.keytab hdfs-\${cluster} ## as hadoopadmin list the keys and their metadata sudo -u hadoopadmin hadoop key list -metadata ## as hadoopadmin create dirs for EZs sudo -u hadoopadmin hdfs dfs -mkdir /zone encr sudo -u hadoopadmin hdfs dfs -mkdir /zone encr2 ## as hdfs create 2 EZs using the 2 keys sudo -u hdfs hdfs crypto -createZone -keyName testkey -path /zone encr sudo -u hdfs hdfs crypto -createZone -keyName testkey2 -path /zone encr2 ## if you get 'RemoteException' error it means you have not given namenode user permissions on testkey by creating a policy for KMS in Ranger ## check EZs got created sudo -u hdfs hdfs crypto -listZones ## create test files sudo -u hadoopadmin echo "My test file1" > /tmp/test1.log sudo -u hadoopadmin echo "My test file2" > /tmp/test2.log ## copy files to EZs sudo -u hadoopadmin hdfs dfs -copyFromLocal /tmp/test1.log /zone encr sudo -u hadoopadmin hdfs dfs -copyFromLocal /tmp/test2.log /zone encr sudo -u hadoopadmin hdfs dfs -copyFromLocal /tmp/test2.log /zone encr2

## Notice that hadoopadmin allowed to decrypt EEK but not sales user (since there is no Ranger policy allowing this) sudo -u hadoopadmin hdfs dfs -cat /zone\_encr/test1.log sudo -u hadoopadmin hdfs dfs -cat /zone\_encr2/test2.log ## this should work sudo -u sales1 hdfs dfs -cat /zone\_encr/test1.log ## this should give you below error ## this should give you below error ## cat: User:sales1 not allowed to do 'DECRYPT EEK' on 'testkey'

p. Check the Ranger > Audit page and notice that the request from hadoopadmin was allowed, but the request from sales1 was denied

| nger      | ■ Access Manager       | 🗅 Audit 🔒 Eng | cryption                               |               |             |         |                 |                   | 📩 keyadmin  |
|-----------|------------------------|---------------|----------------------------------------|---------------|-------------|---------|-----------------|-------------------|-------------|
| Access    | Admin Lo               | gin Sessions  | Plugins                                |               |             |         |                 |                   |             |
| Q 0 5     | TART DATE: 02/14/2016  |               |                                        |               |             | 0       | )               |                   |             |
|           |                        |               | Service                                |               |             |         | Last Updated Ti | me : 02/14/2016 1 | 2:57:22 AM  |
| Policy ID | Event Time 👻           | User          | Name / Type                            | Resource Name | Access Type | Result  | Access Enforcer | Client IP         | Event Count |
| -         | 02/14/2016 12:56:58 AM | sales1        | Security-HWX-LabTesting-115_kms<br>kms | testkey       | decrypteek  | Denied  | ranger-acl      | 172.30.0.115      | 1           |
|           | 02/14/2016 12:56:58 AM | sales1        | Security-HWX-LabTesting-115_kms<br>kms | testkey       | decrypteek  | Denied  | ranger-acl      | 172.30.0.115      | 1           |
| 7         | 02/14/2016 12:56:52 AM | hadoopadmin   | Security-HWX-LabTesting-115_kms<br>kms | testkey2      | decrypteek  | Allowed | ranger-acl      | 172.30.0.115      | 1           |
| 7         | 02/14/2016 12:56:44 AM | hadoopadmin   | Security-HWX-LabTesting-115_kms<br>kms | testkey       | decrypteek  | Allowed | ranger-acl      | 172.30.0.115      | 1           |

q. Now lets test deleting and copying files between EZs. For reference, see http://docs.hortonworks.com/HDPDocuments/HDP2/HDP-2.5.0/bk\_security/content/copy-to-from-encr-zone.html

## try to remove file from EZ using usual -rm command

sudo -u hadoopadmin hdfs dfs -rm /zone encr/test2.log

## rm: Failed to move to trash.... /zone\_encr/test2.log can't be moved from an encryption zone.

## recall that to delete a file from EZ you need to specify the skipTrash option

sudo -u hadoopadmin hdfs dfs -rm -skipTrash /zone encr/test2.log

## confirm that test2.log was deleted and that zone\_encr only contains test1.log

sudo -u hadoopadmin hdfs dfs -ls /zone encr/

## copy a file between EZs using distcp with -skipcrccheck option sudo -u hadoopadmin hadoop distcp -skipcrccheck -update /zone encr2/test2.log /zone encr/

r. Let's now look at the contents of the raw file:

## View contents of raw file in encrypted zone as hdfs super user. This should show some encrypted characters

sudo -u hdfs hdfs dfs -cat /.reserved/raw/zone encr/test1.log

## Prevent user hdfs from reading the file by setting security.hdfs.unreadable.by.superuser attribute. Note that this attribute can only be set on files and can never be removed.

```
sudo -u hdfs hdfs dfs -setfattr -n security.hdfs.unreadable.by.superuser
/.reserved/raw/zone encr/test1.log
```

## Now as hdfs super user, try to read the files or the contents of the raw file

sudo -u hdfs hdfs dfs -cat /.reserved/raw/zone encr/test1.log

## You should get below error

## cat: Access is denied for hdfs since the superuser is not allowed to perform this operation.

s. Configure Hive for HDFS Encryption using testkey. See http://docs.hortonworks.com/HDPDocuments/HDP2/HDP-2.5.0/bk security/content/hive-access-encr.html

```
sudo -u hadoopadmin hdfs dfs -mv /apps/hive /apps/hive-old
sudo -u hadoopadmin hdfs dfs -mkdir /apps/hive
sudo -u hdfs hdfs crypto -createZone -keyName testkey -path /apps/hive
sudo -u hadoopadmin hadoop distcp -skipcrccheck -update /apps/hive-
old/warehouse /apps/hive/warehouse
```

- t. To configure the Hive scratch directory (hive.exec.scratchdir) so that it resides inside the encryption zone:
  - i. Ambari > Hive > Configs > Advanced
  - hive.exec.scratchdir = /apps/hive/tmp

ii. Restart Hive

u. Configure Tez for EZ (this is a bug that should be fixed in next release)

i. Ambari > Tez > Configs > Custom tez-site

- tez.dag.recovery.enabled = false
- ii. Restart Tez
- v. Make sure that the permissions for /apps/hive/tmp are set to 1777

sudo -u hdfs hdfs dfs -chmod -R 1777 /apps/hive/tmp

w. Confirm permissions by accessing the scratch dir as sales1

sudo -u sales1 hdfs dfs -ls /apps/hive/tmp
## this should provide listing

x. Destroy ticket for sales1

sudo -u sales1 kdestroy

y. Logout of Ranger as keyadmin user

#### **RESULT:**

**You** successfully installed Ranger KMS using Ambari. You also copied files into encryption zones successfully.

# Lab: Secured Hadoop Exercises

# About This Lab

| Objective:          | In this lab we will see how to interact with Hadoop components (HDFS, Hive, Hbase, Sqoop) running on a kerborized cluster and create Ranger appropriate authorization policies for access. |
|---------------------|----------------------------------------------------------------------------------------------------|
| File locations:     | N/A                                                                                                    |
| Successful outcome: | Successfully access interacted with Hadoop components in secured mode and used Ranger to manage authorization policies and audits.                                                         |
| Before you begin    | N/A                                                                                                    |
| Related lesson:     | N/A                                                                                                    |

# Lab Steps

#### Perform the following steps:

#### We will Configure Ranger policies to:

- Protect /sales HDFS dir so only sales group has access to it
- · Protect sales hive table so only sales group has access to it
- Protect sales HBase table so only sales group has access to it

#### **1. Access Secured HDFS**

- a. Create a /sales directory in HDFS and ensure only users belonging to sales group (and admins) have access.
- b. Login to Ranger (using admin/admin), and confirm the HDFS repo was setup correctly in Ranger
  - i. In Ranger > Under Service Manager > HDFS > Click the Edit icon (next to the Trash icon) to edit the HDFS repo
  - ii. Click Test connection
  - iii. If it fails, enter below fields and retry:
    - 1. Username: rangeradmin@LAB.HORTONWORKS.NET
    - 2. Password: BadPass#1
- c. Once the test passes, click Save
- d. Create / sales dir in HDFS as hadoopadmin

```
## authenticate
   sudo -u hadoopadmin kinit
## enter password: BadPass#1
```

```
##create dir and set permissions to 000
sudo -u hadoopadmin hadoop fs -mkdir /sales
sudo -u hadoopadmin hadoop fs -chmod 000 /sales
```

e. Now login as sales1 and attempt to access it before adding any Ranger HDFS policy:

```
sudo su - sales1
hdfs dfs -ls /sales
```

- f. This fails with GSSException: No valid credentials provided because the cluster is Kerberized, and we have not authenticated yet
- g. Authenticate as sales1 user and check the ticket:

```
# kinit
##enter password: BadPass#1
# klist
## Default principal: sales1@LAB.HORTONWORKS.NET
```

h. Now try accessing the directory again as sales1:

```
# hdfs dfs -ls /sales
```

i. This time it fails with authorization error:

```
Permission denied: user=sales1, access=READ_EXECUTE,
inode="/sales":hadoopadmin:hdfs:d-----
```

- j. Login into Ranger UI, at http://RANGER\_HOST\_PUBLIC\_IP:6080/index.html as admin/admin
- k. In Ranger, click on Audit to open the Audits page and filter by below:
  - i. Service Type: HDFS
  - ii. User: sales1
- I. Notice that Ranger captured the access attempt and since there is currently no policy to allow the access, it was Denied

| nger      | CAccess Manager        | 🗅 Audit       | 🌣 Settings                              |               |              |        |                 |                   | 🔬 adm         |
|-----------|------------------------|---------------|-----------------------------------------|---------------|--------------|--------|-----------------|-------------------|---------------|
| Access    | Admin Lo               | ogin Sessions | Plugins                                 |               |              |        |                 |                   |               |
| Q 0 s     | TART DATE: 02/05/2016  | USER: sales1  | SERVICE TYPE: HDFS                      |               |              | (      | Last Updated 1  | lime : 02/05/2016 | 03:42:43 PM 3 |
|           |                        |               | Service                                 | _             |              |        |                 |                   |               |
| Policy ID | Event Time *           | User          | Name / Type                             | Resource Name | Access Type  | Result | Access Enforcer | Client IP         | Event Count   |
|           | 02/05/2016 03:33:34 PM | sales1        | Security-TTT-William-SantaClara-100_had | /sales        | READ_EXECUTE | Denied | hadoop-acl      | 172.30.0.55       |               |

m. To create an HDFS Policy in Ranger, on the 'Access Manager' tab click HDFS > (clustername)\_hadoop

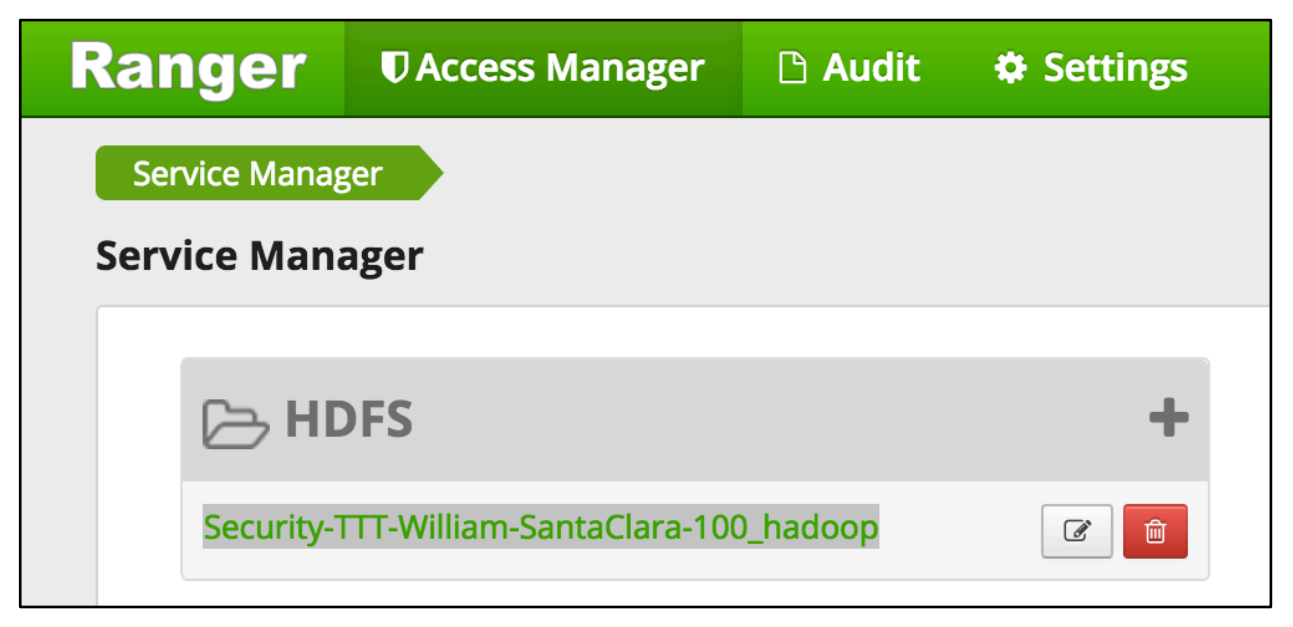

#### i. This will open the list of HDFS policies:

| inger 🛡                    | Access Manager 🗅 Audit 🌩 Settings                                     |                   |               |        |                                    | 🙀 admir                  |
|----------------------------|-----------------------------------------------------------------------|-------------------|---------------|--------|------------------------------------|--------------------------|
| ervice Manager             | Security-HWX-LabTesting-100_hadoop Policies                           |                   |               |        |                                    |                          |
| t of Policies :            | Security-HWX-LabTesting-100_hadoop                                    |                   |               |        |                                    |                          |
|                            |                                                                       |                   |               |        |                                    |                          |
| O Soarch for w             |                                                                       |                   |               |        | 0                                  | Add New Policy           |
| Q Search for y             | our policy                                                            |                   |               |        | 0                                  | Add New Policy           |
| Q Search for y             | our policy<br>Policy Name                                             | Status            | Audit Logging | Groups | OUsers                             | Add New Policy<br>Action |
| Search for y     Policy ID | our policy Policy Name Security-HWX-LabTesting-100_hadoop-1-201602092 | Status<br>Enabled | Audit Logging | Groups | © Users<br>rangeradmin hadoopadmin | Add New Policy           |

- n. Click Add New Policy button to create a new one, allowing sales group users access to /sales dir:
  - i. Policy Name: sales dir
  - ii. Resource Path: /sales
  - iii. Group: sales
  - iv. Permissions: Execute Read Write
  - V. Add

| anger ØAccess Ma           | anager 🗋 Audit 🌩 Settings                 |                  |                      |                | 🙀 admin |
|----------------------------|-------------------------------------------|------------------|----------------------|----------------|---------|
| Service Manager > Security | ۲TTT-William-SantaClara-100_hadoop Polici | es Create Policy |                      |                |         |
| Policy Details :           |                                           |                  |                      |                |         |
| Policy Name *              | sales dir                                 | enabled          |                      |                |         |
| Resource Path *            | × /sales                                  | recursive        |                      |                |         |
| Description                |                                           |                  |                      |                |         |
| Audit Logging              | YES                                       |                  |                      |                |         |
| User and Group Permis      | sions :                                   |                  |                      |                |         |
| Permissions                | Select Group                              | Select User      | Permissions          | Delegate Admin |         |
|                            | × sales                                   | Select User      | Execute Read Write 🥒 |                | ×       |
|                            | +                                         |                  |                      |                |         |
|                            |                                           |                  |                      |                |         |
|                            | Add Cancel                                |                  |                      |                |         |
|                            |                                           |                  |                      |                |         |

- o. Wait 30 seconds for policy to take effect
- p. Now try accessing the  ${\tt dir}$  again as  ${\tt sales1}$  and now there is no error seen

hdfs dfs -ls /sales

- q. In Ranger, click on Audit to open the Audits page and filter by below:
  - i. Service Type: HDFS
  - ii. User: sales1
- r. Notice that Ranger captured the access attempt, and since this time there is a policy to allow the access, it was Allowed

| inger     | ♥Access Manager          | Audit          | 🌣 Settings                                                           |               |             |                   |                 |                           | 🙀 adm       |
|-----------|--------------------------|----------------|----------------------------------------------------------------------|---------------|-------------|-------------------|-----------------|---------------------------|-------------|
| Access    | Admin Log                | in Sessions    | Plugins                                                              |               |             |                   |                 |                           |             |
| Q 0 5     | TART DATE: 02/10/2016 SE | ERVICE TYPE: H | HDFS 🔮 USER: sales1                                                  |               |             |                   | 0               | Time : 02/10/2016         |             |
|           |                          |                |                                                                      |               |             |                   | Wheel a process |                           |             |
|           |                          |                | Service                                                              |               |             |                   |                 |                           | 07.02:45 PM |
| Policy ID | Event Time 🔻             | User           | Service<br>Name / Type                                               | Resource Name | Access Type | Result            | Access Enforcer | Client IP                 | Event Count |
| Policy ID | Event Time -             | User<br>sales1 | Service<br>Name / Type<br>Security-HWX-LabTesting-100_hadoop<br>hdfs | Resource Name | Access Type | Result<br>Allowed | Access Enforcer | Client IP<br>172.30.0.241 | Event Count |

- i. You can also see the details that were captured for each request:
  - 1. Policy that allowed the access
  - 2. Time
  - 3. Requesting user
  - 4. Service type (e.g. HDFS, Hive, HBase etc)
- Copyright © 2012 2016 Hortonworks, Inc. All rights reserved.
- 5. Resource name
- 6. Access type (e.g. read, write, execute)
- 7. Result (e.g. allowed or denied)
- 8. Access enforcer (i.e. whether native acl or Ranger acls were used)
- 9. Client IP
- 10. Event count
- s. For any allowed requests, notice that you can quickly check the details of the policy that allowed the access by clicking on the policy number in the Policy ID column

| Ranger           | Raccess Manager           | \udit   ✿ Se    |                                                        |                                             |                |             | 🙀 admin     |
|------------------|---------------------------|-----------------|--------------------------------------------------------|---------------------------------------------|----------------|-------------|-------------|
| Access           |                           |                 | Policy Dotails                                         |                                             |                |             |             |
|                  |                           |                 | Policy Details                                         |                                             |                |             |             |
| Q @ s            | TART DATE: 02/10/2016 SER | VICE TYPE: HDFS | Service Name : Security-HWX-LabTest                    | ing-100_hadoop Service T                    | Type : hdfs    |             |             |
|                  |                           |                 | Policy Details :                                       | 1                                           |                |             |             |
|                  |                           |                 | Policy ID                                              | 9                                           | Last Upda      |             | 02:45 PM 🛛  |
|                  |                           |                 | Policy Name                                            | sales dir                                   | Enabled        |             |             |
| Policy ID        | Event Time 🔻              |                 | Resource Path                                          | /sales                                      | Access Enforce | r Client IP | Event Count |
| 9                |                           |                 | Audit Logging                                          | Yes                                         | ranger-acl     |             |             |
|                  |                           |                 | User and Group Permissions :                           |                                             | hadoop-acl     |             |             |
|                  |                           |                 | Select Group Select User                               | Permissions Delegate                        | Admin          |             |             |
|                  |                           |                 | sales - re                                             | ad write execute                            |                |             |             |
|                  |                           |                 | Updated By : Admin<br>Updated On : 02/10/2016 07:00 PM | Created By : Admin<br>Created On : 02/10/20 | 16 07:00 PM    |             |             |
| Licensed under t |                           |                 | 🗸 Version 1 📏                                          |                                             | ОК             |             |             |
|                  |                           |                 |                                                        |                                             |                |             |             |
|                  |                           |                 |                                                        |                                             |                |             |             |
|                  |                           |                 |                                                        |                                             |                |             |             |
|                  |                           |                 |                                                        |                                             |                |             |             |
|                  |                           |                 |                                                        |                                             |                |             |             |

- 3. Now let's check whether non-sales users can access the directory
- 4. Logout as sales1 and log back in as hr1

```
Kdestroy
## logout as sales1
logout
## login as hr1 and authenticate
sudo su - hr1
kinit
## enter password: BadPass#1
klist
## Default principal: hr1@LAB.HORTONWORKS.NET
```

a. Try to access the same directory as  ${\tt hrl}$  and notice it fails

```
hdfs dfs -ls /sales
## ls: Permission denied: user=hr1, access=READ_EXECUTE,
inode="/sales":hadoopadmin:hdfs:d-----
```

- b. In Ranger, click on Audit to open the Audits page and this time filter by Resource Name
  - i. Service Type: HDFS
  - ii. Resource Name: /sales
- c. Notice you can see the history/details of all the requests made for /sales directory:
  - i. Created by hadoopadmin
  - ii. Initial request by sales1 user was denied
  - iii. Subsequent request by sales1 user was allowed (once the policy was created)
  - iv. Request by hr1 user was denied

| nger      | ♥Access Manager          | 🗅 Audit 🛛 🗘       | Settings                                   |               |              |         |                  |                   | 🔒 admi      |
|-----------|--------------------------|-------------------|--------------------------------------------|---------------|--------------|---------|------------------|-------------------|-------------|
| Access    | Admin                    | ogin Sessions     | Plugins                                    |               |              |         |                  |                   |             |
| Q 08      | 3TART DATE: 02/10/2016 💿 | SERVICE TYPE: HDF | S © RESOURCE NAME: /sales                  |               |              | 8       |                  |                   |             |
|           |                          |                   |                                            |               |              |         |                  |                   |             |
|           |                          |                   |                                            |               |              |         | Last Updated Til | me : 02/10/2016 0 | 7:12:49 PM  |
|           |                          |                   | Service                                    |               |              |         |                  |                   |             |
| Policy ID | Event Time 👻             | User              | Name / Type                                | Resource Name | Access Type  | Result  | Access Enforcer  | Client IP         | Event Count |
|           | 02/10/2016 07:12:38 PM   | hr1               | Security-HWX-LabTesting-100_hadoop<br>hdfs | /sales        | READ_EXECUTE | Denied  | hadoop-acl       | 172.30.0.241      | 1           |
| 9         | 02/10/2016 07:02:35 PM   | sales1            | Security-HWX-LabTesting-100_hadoop<br>hdfs | /sales        | READ_EXECUTE | Allowed | ranger-acl       | 172.30.0.241      | 1           |
|           | 02/10/2016 06:55:36 PM   | sales1            | Security-HWX-LabTesting-100_hadoop<br>hdfs | /sales        | READ_EXECUTE | Denied  | hadoop-acl       | 172.30.0.241      | 1           |
| 1         | 02/10/2016 06:54:47 PM   | hadoopadmir       | Security-HWX-LabTesting-100_hadoop         | /sales        | WRITE        | Allowed | ranger-acl       | 172.30.0.241      | 1           |

d. Logout as hr1:

kdestroy logout

e. We have successfully setup an HDFS directory which is only accessible by the sales group (and admins)

### 2. Access Secured Hive

- a. Setup Hive authorization policies to ensure sales users only have access to code, description columns in default.sample 07.
- b. Enable Hive on Tez by setting below and restarting Hive
  - i. Ambari > Hive > Configs
    - 1. Execution Engine = Tez
- c. Confirm the HIVE repo was setup correctly in Ranger
- d. In Ranger > Service Manager > HIVE > Click the Edit icon (next to the Trash icon) to edit the HIVE repo
  - Copyright © 2012 2016 Hortonworks, Inc. All rights reserved.

- i. Click Test connection
- ii. If it fails, enter below fields and retry:
  - 1. Username: rangeradmin@LAB.HORTONWORKS.NET
  - 2. Password: BadPass#1
- iii. Once the test passes, click Save
- e. Now, run these steps from node where Hive (or client) is installed
- f. Login as sales1 and attempt to connect to default database in Hive via beeline, and access sample 07 table
- g. Notice that in the JDBC connect string for connecting to an secured Hive while its running in default (i.e. binary) transport mode:
  - i. Port remains 10000
  - ii. Now a Kerberos principal needs to be passed in
- h. Login as sales1 without a Kerberos ticket, and try to open beeline connection:

```
sudo su - sales1
kdestroy
beeline -u
"jdbc:hive2://localhost:10000/default;principal=hive/$(hostname -
f)@LAB.HORTONWORKS.NET"
```

- i. This fails with GSS initiate failed because the cluster is Kerberized and we have not authenticated yet
- j. To exit beeline:

!q

k. Authenticate as sales1 user and check the ticket:

```
kinit
## enter password: BadPass#1
klist
## Default principal: sales1@LAB.HORTONWORKS.NET
```

I. Now try connect to Hive via beeline as sales1:

```
beeline -u
"jdbc:hive2://localhost:10000/default;principal=hive/$(hostname -
f)@LAB.HORTONWORKS.NET"
```

m. NOTE: If you get the below error, it is because you did not add Hive to the global KMS policy in an earlier step (along with nn and hadoopadmin). Go back and add it in:

```
org.apache.hadoop.security.authorize.AuthorizationException:
User:hive not allowed to do 'GET METADATA' on 'testkey'
```

- n. This time it connects. Now try to run a query:
  - # beeline> select code, description from sample 07;
- o. Now it fails with authorization error:

HiveAccessControlException Permission denied: user [sales1] does not have [SELECT] privilege on [default/sample 07]

- p. Login into Ranger UI at http://RANGER\_HOST\_PUBLIC\_IP:6080/index.html as admin/admin
- q. In Ranger, click on 'Audit' to open the Audits page and filter by below.
  - i. Service Type: Hive
  - ii. User: sales1
- r. Notice that Ranger captured the access attempt and since there is currently no policy to allow the access, it was Denied

| Ranger    | Access Manager         | 🗅 Audit 😫       | F Settings                               |                   |             |        |                   |               | 🙀 admin     |
|-----------|------------------------|-----------------|------------------------------------------|-------------------|-------------|--------|-------------------|---------------|-------------|
| Access    | Admin Lc               | gin Sessions    | Plugins                                  |                   |             |        |                   |               |             |
| Q © 57    | TART DATE: 02/05/2016  | SERVICE TYPE: H | VE OUSER: sales1                         |                   |             | 0      |                   |               |             |
|           |                        |                 |                                          |                   |             |        | Last Updated Time | 2: 02/05/2016 | 8:37:47 PM  |
|           |                        |                 | Service                                  |                   |             |        |                   |               |             |
| Policy ID | Event Time 💙           | User            | Name / Type                              | Resource Name     | Access Type | Result | Access Enforcer   | Client IP     | Event Count |
|           | 02/05/2016 08:36:41 PM | sales1          | Security-TTT-William-SantaClara-100_hive | default/sample_07 | SELECT      | Denied | ranger-acl        | 127.0.0.1     | 1           |

- s. To create an HIVE Policy in Ranger, follow below steps:
- t. On the Access Manager tab, click HIVE > (clustername)\_hive

|                                          | + |
|------------------------------------------|---|
| Security-TTT-William-SantaClara-100_hive |   |

u. This will open the list of HIVE policies

| nger VAc           | cess Manager 🗋 Audit 🌣 Settings                                       |                   |                          |        |       | 🔂 admin        |
|--------------------|-----------------------------------------------------------------------|-------------------|--------------------------|--------|-------|----------------|
| ervice Manager 🔪   | Security-TTT-William-SantaClara-100_hive Policies                     |                   |                          |        |       |                |
| t of Policies : Se | curity-TTT-William-SantaClara-100_hive                                |                   |                          |        |       |                |
| Q Search for your  | policy                                                                |                   |                          | 0      |       | Add New Policy |
|                    |                                                                       |                   |                          |        |       |                |
| Policy ID          | Policy Name                                                           | Status            | Audit Logging            | Groups | Users | Action         |
| Policy ID<br>3     | Policy Name Security-TTT-William-SantaClara-100_hive-1-20160202234337 | Status<br>Enabled | Audit Logging<br>Enabled | Groups | Users | Action         |

- v. Click Add New Policy button to create a new one allowing sales group users access to code and description columns in sample\_07 table:
  - i. Policy Name: sample 07
  - ii. Hive Database: default
  - iii. Table: sample 07

- iv. Hive Column: code description
- v. Group: sales
- vi. Permissions: select
- vii. Add

| Ranger VAccess N         | lanager 🗋 Audit 💠 Settings                  |               |             |                |   | 🙀 admin |
|--------------------------|---------------------------------------------|---------------|-------------|----------------|---|---------|
| Service Manager > Securi | ty-TTT-William-SantaClara-100_hive Policies | Create Policy |             |                |   |         |
| Create Policy            |                                             |               |             |                |   |         |
| Policy Details :         |                                             |               |             |                |   |         |
| Policy Name *            | sample_07                                   | enabled       |             |                |   |         |
| Hive Database *          | × default                                   | include       |             |                |   |         |
| table \$                 | × sample_07                                 | include       |             |                |   |         |
| Hive Column *            | × code × description                        | include       |             |                |   |         |
| Description              |                                             |               |             |                |   |         |
| Audit Logging            | YES                                         |               |             |                |   |         |
| User and Group Permi     | ssions :                                    |               |             |                |   |         |
| Permissions              | Select Group                                | Select User   | Permissions | Delegate Admin |   |         |
|                          | × sales                                     | Select User   | select 🥒    |                | × |         |
|                          | +                                           |               |             |                |   |         |
|                          |                                             |               |             |                |   |         |
|                          | Add Cancel                                  |               |             |                |   |         |

- viii. Notice that as you typed the name of the DB and table, Ranger was able to look these up and autocomplete them; this was done using the rangeradmin principal we provided during Ranger install.
- w. Wait 30 second for the new policy to be picked up
- x. Now try accessing the columns again, and now the query works

beeline> select code, description from sample 07;

y. Note though, that if instead you try to describe the table or query all columns, it will be denied - because we only gave sales users access to two columns in the table

```
beeline> desc sample_07;
beeline> select * from sample_07;
```

- z. In Ranger, click on Audit to open the Audits page and filter by below:
  - i. Service Type: HIVE
  - ii. User: sales1
- aa. Notice that Ranger captured the access attempt and since this time there is a policy to allow the access, it was Allowed

| nger      | ♥Access Manager [          | ) Audit      | 🌣 Settings                                    |                                    |             |         |                     |              | 🔒 admi      |
|-----------|----------------------------|--------------|-----------------------------------------------|------------------------------------|-------------|---------|---------------------|--------------|-------------|
| Access    | Admin Lo                   | igin Sessio  | ns Plugins                                    |                                    |             |         |                     |              |             |
| Q © 8     | itart date: 02/05/2016 🛛 💿 | SERVICE TYPE | E: HIVE 🛛 USER: sales1                        |                                    |             | 8       |                     |              |             |
|           |                            |              |                                               |                                    |             |         | Last Updated Time : | 02/05/2016 0 | 8:46:41 PM  |
|           |                            |              | Service                                       |                                    |             |         |                     |              |             |
| Policy ID | Event Time 👻               | User         | Name / Type                                   | Resource Name                      | Access Type | Result  | Access Enforcer     | Client IP    | Event Count |
| 9         | 02/05/2016 08:45:37 PM     | sales1       | Security-TTT-William-SantaClara-100_h<br>hive | default/sample_07/code,description | SELECT      | Allowed | ranger-acl          | 127.0.0.1    | 1           |
|           | 02/05/2016 08:45:00 PM     | sales1       | Security-TTT-William-SantaClara-100_h<br>hive | default/sample_07/code             | SELECT      | Denied  | ranger-acl          | 127.0.0.1    | 1           |
|           | 02/05/2016 08:36:41 PM     | sales1       | Security-TTT-William-SantaClara-100_h<br>hive | default/sample_07                  | SELECT      | Denied  | ranger-acl          | 127.0.0.1    | 1           |
|           | 02/05/2016 08:36:13 PM     | sales1       | Security-TTT-William-SantaClara-100_h<br>hive | default                            | USE         | Denied  | ranger-acl          | 127.0.0.1    | 1           |
|           |                            |              |                                               |                                    |             |         |                     |              |             |

bb. You can also see the details that were captured for each request:

- i. Policy that allowed the access
- ii. Time
- iii. Requesting user
- iv. Service type (e.g. HDFS, Hive, HBase etc)
- v. Resource name
- vi. Access type (e.g. read, write, execute)
- vii. Result (e.g. allowed or denied)
- viii. Access enforcer (i.e. whether native acl or Ranger acls were used)
- ix. Client IP
- x. Event count
- cc. For any allowed requests, notice that you can quickly check the details of the policy that allowed the access by clicking on the policy number in the Policy ID column

| R | anger     | ♥ Access Manager | 🗅 Audit | 🗘 Sett           | ings               |                  |                        |                     |       |                 |           | 🙀 admin     |
|---|-----------|------------------|---------|------------------|--------------------|------------------|------------------------|---------------------|-------|-----------------|-----------|-------------|
|   |           |                  |         |                  |                    |                  |                        |                     |       |                 |           |             |
|   |           |                  |         | ns               | Policy Deta        | ils              |                        |                     |       |                 |           |             |
|   |           |                  |         | HIVE             | Service Name : Sec | urity-TTT-Willia | am-SantaClara-100_hive | Service Type : hive |       |                 |           |             |
|   |           |                  |         |                  | Policy Details :   |                  |                        |                     |       |                 |           |             |
|   |           |                  |         |                  | Policy ID          | 9                |                        |                     |       |                 |           | .46:41 PM 2 |
|   |           |                  |         |                  | Policy Name        | sa               | mple_07                | Enabled             |       |                 |           |             |
|   | Policy ID | Event Time 🍷     |         |                  | Hive Table         | d                | efault                 | include             | esult | Access Enforcer | Client IP | Event Count |
|   |           |                  |         | Security         | Hive Column        |                  | de description         | include             | wed   |                 |           |             |
|   |           |                  |         | Security         | Description        |                  |                        |                     | ied   |                 |           |             |
|   |           |                  |         | hive             | Audit Logging      | Y                | 25                     |                     |       |                 |           |             |
|   |           |                  |         | hive             | User and Group     | Permission       | s:                     |                     | ied   |                 |           |             |
|   |           |                  |         | Security<br>hive | Select Group       | Select Use       | r Permissions          | Delegate Admin      | ied   |                 |           |             |
|   |           |                  |         |                  | sales              | -                | select                 |                     |       |                 |           |             |
|   |           |                  |         |                  | Varcian 1          |                  |                        | Created Bushdmin    |       |                 |           |             |
|   |           |                  |         |                  | Version 1          |                  |                        | <u> </u>            | 5     |                 |           |             |
|   |           |                  |         |                  |                    |                  |                        |                     |       |                 |           |             |
|   |           |                  |         |                  |                    |                  |                        |                     |       |                 |           |             |
|   |           |                  |         |                  |                    |                  |                        |                     |       |                 |           |             |
|   |           |                  |         |                  |                    |                  |                        |                     |       |                 |           |             |

dd. Exit beeline

!q

- ee. Now let's check whether non-sales users can access the table
- ff. Logout as sales1 and log back in as hr1:

```
kdestroy
## logout as sales1
logout
## login as hr1 and authenticate
sudo su - hr1
kinit
## enter password: BadPass#1
klist
## Default principal: hr1@LAB.HORTONWORKS.NET
```

gg. Try to access the same table as hr1 and notice it fails:

```
beeline -u
"jdbc:hive2://localhost:10000/default;principal=hive/$(hostname -
f)@LAB.HORTONWORKS.NET"
```

beeline> select code, description from sample 07;

- hh. In Ranger, click on Audit to open the Audits page and filter by Service Type =
   Hive
  - i. Service Type: HIVE

ii. Here you can see the request by sales1 was allowed but hr1 was denied:

| nger      | ♥ Access Manager       | 🗅 Audit        | 🌣 Settings                               |                                  |             |         |                       |               | 🔒 admin     |
|-----------|------------------------|----------------|------------------------------------------|----------------------------------|-------------|---------|-----------------------|---------------|-------------|
| Access    | Admin                  | ogin Sessions. | Plugins                                  |                                  |             |         |                       |               |             |
| ۹ ۵:      | START DATE: 02/05/2016 | SERVICE TYPE:  | HIVE                                     |                                  |             | 0       |                       |               |             |
|           |                        |                |                                          |                                  |             |         | Last Updated Time : C | 02/05/2016 11 | 37:43 PM    |
|           |                        |                | Service                                  |                                  |             |         |                       |               |             |
| Policy ID | Event Time 👻           | User           | Name / Type                              | Resource Name                    | Access Type | Result  | Access Enforcer       | Client IP     | Event Count |
| -         | 02/05/2016 11:37:17 PM | hr1            | Security-TTT-William-SantaClara-100 hive | default/sample_07/code           | SELECT      | Denied  | ranger-acl            | 127.0.0.1     | 1           |
| 9         | 02/05/2016 08:45:37 PM | sales1         | Security-TTT-William-SantaClara-100      | default/sample_07/code,descripti | SELECT      | Allowed | ranger-acl            | 127.0.0.1     | 1           |

е

jj. Exit beeline:

!q

kk. Logoff as hr1:

logout

II. We have setup Hive authorization policies to ensure only sales users have access to code, description columns in default.sample 07

### **3. Access Secured HBase**

- a. Create a table called 'sales' in HBase and setup authorization policies to ensure only sales users have access to the table
- b. Run these steps from any node where HBase Master or RegionServer services are installed
- c. Login as sales1

sudo su - sales1

d. Start the HBase shell:

hbase shell

e. List tables in default database

hbase> list 'default'

- f. This fails with GSSException: No valid credentials provided because the cluster is Kerberized and we have not authenticated yet
- g. To exit HBase shell:

exit

h. Authenticate as sales1 user and check the ticket:

```
kinit
#enter password: BadPass#1
klist
## Default principal: sales1@LAB.HORTONWORKS.NET
```

- i. Now try connect to Hbase shell and list tables as sales1:

```
hbase shell
hbase> list 'default'
```

j. This time it works. Now try to create a table called sales with column family called cf:

hbase> create 'sales', 'cf'

k. Now it fails with authorization error:

```
org.apache.hadoop.hbase.security.AccessDeniedException: Insufficient
permissions for user 'sales1@LAB.HORTONWORKS.NET' (action=create)
```

- I. **NOTE:** There will be a lot of output from above. The error will be on the line right after your create command
- m. Login into Ranger UI at http://RANGER\_HOST\_PUBLIC\_IP:6080/index.html as
   admin/admin
- n. In Ranger, click on Audit to open the Audits page and filter by below.
  - i. Service Type: Hbase
  - ii. User: sales1
- o. Notice that Ranger captured the access attempt and since there is currently no policy to allow the access, it was Denied

| Access       Admin       Login Sessions       Plugins <ul> <li>Image: Start Date: 02/06/2016</li> <li>SERVICE TYPE: HBASE</li> <li>USER: Sales1</li> </ul> <ul> <li>Image: Service Type: HBASE</li> <li>USER: Sales1</li> <li>Image: Service Type: HBASE</li> <li>USER: Sales1</li> <li>Image: Service Type: HBASE</li> <li>USER: Sales1</li> <li>Image: Service Type: HBASE</li> <li>USER: Sales1</li> <li>Image: Service Type: HBASE</li> <li>USER: Sales1</li> <li>Image: Service Type: HBASE</li> <li>USER: Sales1</li> <li>Image: Service Type: HBASE</li> <li>Image: Service Type: HBASE</li> <li>Image: Service Type: Service Type: HBASE</li> <li>Image: Service Type: Service Type: Servi</li></ul> | nger      | ♥Access Manager [         | Audit 📢        | F Settings                                       |               |             |        |                 |                  | 🔒 adm       |
|----------------------------------------------------------------------------------------------------|-----------|---------------------------|----------------|--------------------------------------------------|---------------|-------------|--------|-----------------|------------------|-------------|
| Access       Access Type       Result       Access Type       Result       Access Enforce       Client IP       Event Court          02/06/2016 12:14:17 AM       sales1       Security-TTT-William-SantaClara-100_hba       sales1       Client IP       Event Court       Trager-acl       172.30.555       1                                                                                                    | Access    | Admin                     | in Cossions    | Diuging                                          |               |             |        |                 |                  |             |
| Image: start DATE: 02/06/2016       SERVICE TYPE: HBASE       USER: sales1         Image: start DATE: 02/06/2016       SERVICE TYPE: HBASE       USER: sales1         Image: start DATE: 02/06/2016       Service       Service       Service         Image: start DATE: 02/06/2016       Service       Resource Name       Access Type       Result       Access Enforcer       Client IP       Event Court         Image: start DATE: 02/06/2016       Security-TTT-William-SantaClara-100_hbase       sales       createTable       Cented       ranger-acl       17.30.055       1                                                                                                    | Access    | Aumin Lo                  | gin sessions   | riugilis                                         |               |             |        |                 |                  |             |
| Bolicy Display time time time time time time time time                                                                                                    | Q © \$1   | FART DATE: 02/06/2016 💿 s | ERVICE TYPE: H | BASE OUSER: sales1                               |               |             |        | 0               |                  |             |
| Policy ID       Event Time *       Service       Resource Name       Access Type       Access Enforcer       Client IP       Event Come          02/06/2016 12:14:17 AM       sales       sales       createTable       createTable       createTabl                                                                                                    |           |                           |                |                                                  |               |             |        |                 |                  |             |
| Policy ID     Event Time ~     Service     Resource Name     Access Type     Result     Access Type     Client IP     Event Component                                                                                                    |           |                           |                |                                                  |               |             |        | Last Updated T  | ime : 02/06/2016 | 12:16:28 AM |
| Policy ID     Event Time *     User     Name / Type     Resource Name     Access Type     Result     Access Enforcer     Client IP     Event Court        02/06/2016 12:14:17 AM     sales1     Security-TTT-William-SantaClara-100_hbase     sales1     creat-Table     Denied1     rager-acl     172:30.055     1                                                                                                    |           |                           |                | Service                                          |               |             |        |                 |                  |             |
| 02/06/2016 12:14:17 AM salest Security-TTT-William-SantaClara-100_hba sales createTable Denied ranger-acl 172.30.055 1                                                                                                    | Policy ID | Event Time 👻              | User           | Name / Type                                      | Resource Name | Access Type | Result | Access Enforcer | Client IP        | Event Count |
|                                                                                                    |           | 02/06/2016 12:14:17 AM    | sales1         | Security-TTT-William-SantaClara-100_hba<br>hbase | sales         | createTable | Denied | ranger-acl      | 172.30.0.55      | 1           |
|                                                                                                    |           |                           |                |                                                  |               |             |        |                 |                  |             |

- p. To create an HBASE Policy in Ranger, follow below steps:
- **q.** On the Access Manager tab click HBASE > (clustername)\_hbase

|                                           | + |
|-------------------------------------------|---|
| Security-TTT-William-SantaClara-100 hbase |   |

r. This will open the list of HBASE policies

| ervice Manager   | Security-TTT-William-SantaClara-100_hbase Policies         |         |               |        |       |                |
|------------------|------------------------------------------------------------|---------|---------------|--------|-------|----------------|
| Q Search for you | r policy                                                   |         |               | 0      |       | Add New Policy |
| Policy ID        | Policy Name                                                | Status  | Audit Logging | Groups | Users | Action         |
| 10               | Security-TTT-William-SantaClara-100_hbase-1-20160206075657 | Enabled | Enabled       |        | hbase | 6              |

- s. Click Add New Policy button to create a new one allowing sales group users access to sales table in HBase:
  - i. Policy Name: sales
  - ii. Hbase Table: sales
  - iii. Hbase Column Family: \*
  - iv. Hbase Column: \*
  - v. Group:sales
  - vi. Permissions: Admin Create Read Write
  - vii. Add

| Ranger ØAccess M          | lanager 🗅 Audit 🌣 Settings                  |                 |                         |                | 🙀 admin |
|---------------------------|---------------------------------------------|-----------------|-------------------------|----------------|---------|
| Service Manager > Securit | ty-TTT-William-SantaClara-100_hbase Policie | s Create Policy |                         |                |         |
| Create Policy             |                                             |                 |                         |                |         |
| Policy Details :          |                                             |                 |                         |                |         |
| Policy Name *             | sales                                       | enabled         |                         |                |         |
| HBase Table *             | × sales                                     | include         |                         |                |         |
| HBase Column-family *     | ×*                                          | include         |                         |                |         |
| HBase Column *            | ×*                                          | include         |                         |                |         |
| Description               |                                             |                 |                         |                |         |
| Audit Logging             | YES                                         |                 |                         |                |         |
| User and Group Permi      | ssions :                                    |                 |                         |                |         |
| Permissions               | Select Group                                | Select User     | Permissions             | Delegate Admin |         |
|                           | × sales                                     | Select User     | Admin Create Read Write |                | ×       |
|                           | +                                           |                 |                         |                |         |
|                           |                                             |                 |                         |                |         |
|                           | Add Cancel                                  |                 |                         |                |         |

- t. Wait 30 seconds for the policy to take effect
- u. Now try creating the table and now it works:

hbase> create 'sales', 'cf'

- v. In Ranger, click on Audit to open the Audits page and filter by below:
  - i. Service Type: HBASE

- ii. User: sales1
- w. Notice that Ranger captured the access attempt and since this time there is a policy to allow the access, it was Allowed

| anger     | Access Manager     A        | udit ¢       | F Settings                                       |               |             |         |                 |                    | 🔒 admin     |
|-----------|-----------------------------|--------------|--------------------------------------------------|---------------|-------------|---------|-----------------|--------------------|-------------|
| Access    | Admin Login                 | Sessions     | Plugins                                          |               |             |         |                 |                    |             |
| Q © 51    | art date: 02/06/2016 © serv | ICE TYPE: HI | 3ASE © ∪SER: sales1                              |               |             | (       | Last Updated T  | ime : 02/06/2016 1 | 12:24:57 AM |
| Policy ID | Event Time 🔻                | User         | Service<br>Name / Type                           | Resource Name | Access Type | Result  | Access Enforcer | Client IP          | Event Count |
| 11        | 02/06/2016 12:24:30 AM      | sales1       | Security-TTT-William-SantaClara-100_hba<br>hbase | sales         | createTable | Allowed | ranger-acl      | 172.30.0.55        | 1           |
|           | 02/06/2016 12:24:05 AM      | sales1       | Security-TTT-William-SantaClara-100_hba<br>hbase | sales         | createTable | Denied  | ranger-acl      | 172.30.0.55        | 1           |

- x. You can also see the details that were captured for each request:
  - i. Policy that allowed the access
  - ii. Time
  - iii. Requesting user
  - iv. Service type (e.g. hdfs, hive, hbase etc)
  - v. Resource name
  - vi. Access type (e.g. read, write, execute)
  - vii. Result (e.g. allowed or denied)
  - viii. Access enforcer (i.e. whether native acl or ranger acls were used)
  - ix. Client IP
  - x. Event count
- y. For any allowed requests, notice that you can quickly check the details of the policy that allowed the access by clicking on the policy number in the Policy ID column

|           |              | <b>Policy Details</b>         |                              |                      |                 |           |             |
|-----------|--------------|-------------------------------|------------------------------|----------------------|-----------------|-----------|-------------|
|           |              | Service Name : Security-TTT-W | Villiam-SantaClara-100_hbase | Service Type : hbase |                 |           |             |
|           |              | Policy Details :              |                              |                      |                 |           |             |
|           |              | Policy ID                     | 11                           |                      |                 |           | 12:24:57 AM |
|           |              | Policy Name                   | sales                        | Enabled              |                 |           |             |
| Policy ID | Event Time 🔻 | HBase Table                   | sales                        | include              | Access Enforcer | Client IP | Event Count |
|           |              | HBase Column-family           |                              | include              |                 |           |             |
|           |              | Description                   |                              | meidde               |                 |           |             |
|           |              | Audit Logging                 | Yes                          |                      |                 |           |             |
|           |              | User and Group Permiss        | ions :                       |                      |                 |           |             |
|           |              | Select Group Select User      | Permissions                  | Delegate Admin       |                 |           |             |
|           |              | sales -                       | read write create admin      |                      |                 |           |             |
|           |              | Version 1                     | Franka                       | OK                   |                 |           |             |
|           |              |                               |                              |                      |                 |           |             |
|           |              |                               |                              |                      |                 |           |             |
|           |              |                               |                              |                      |                 |           |             |
|           |              |                               |                              |                      |                 |           |             |
|           |              |                               |                              |                      |                 |           |             |

z. Exit HBase shell

hbase> exit

- aa. Now let's check whether non-sales users can access the table
- **bb. Logout as** sales1 and log back in as hr1:

```
kdestroy
## logout as sales1
logout
## login as hr1 and authenticate
sudo su - hr1
kinit
## enter password: BadPass#1
klist
## Default principal: hr1@LAB.HORTONWORKS.NET
```

cc. Try to access the same dir as hr1 and notice this user does not even see the table:

```
hbase> shell
hbase> describe 'sales'
hbase> list 'default'
```

base(main):001:0> describe 'sales'

RROR: Unknown table sales!

lere is some help for this command: Describe the named table. For example: hbase> describe 't1' hbase> describe 'ns1:t1'

ilternatively, you can use the abbreviated 'desc' for the same thing. hbase> desc 't1' hbase> desc 'ns1:t1'

dd. Try to create a table as hr1, and it fails with

org.apache.hadoop.hbase.security.AccessDeniedException: Insufficient
permissions

hbase> create 'sales', 'cf'

- ee. In Ranger, click on Audit to open the Audits page and filter by:
  - i. Service Type: HBASE
  - ii. Resource Name: sales
- ff. Here you can see the request by sales1 was allowed but hr1 was denied

| Ranger    | 🛡 Access Manager 🗈 A          | Audit ¢       | Settings                                         |               |             |         |                 |                    | 💀 admin     |
|-----------|-------------------------------|---------------|--------------------------------------------------|---------------|-------------|---------|-----------------|--------------------|-------------|
| Access    | Admin Logir                   | Sessions      | Plugins                                          |               |             |         |                 |                    |             |
| Q OS      | TART DATE: 02/06/2016 	 ◎ SER | VICE TYPE: HE | ASE © RESOURCE NAME: Sales                       |               |             |         | Last Updated Ti | ime : 02/06/2016 * | 12:34:54 AM |
|           |                               |               | Service                                          |               |             |         |                 |                    |             |
| Policy ID | Event Time 💙                  | User          | Name / Type                                      | Resource Name | Access Type | Result  | Access Enforcer | Client IP          | Event Count |
|           | 02/06/2016 12:34:47 AM        | hr1           | Security-TTT-William-SantaClara-100_hba<br>hbase | sales         | createTable | Denied  | ranger-acl      | 172.30.0.55        | 1           |
| 10        | 02/06/2016 12:24:31 AM        | hbase         | Security-TTT-William-SantaClara-100_hba<br>hbase | sales         | open        | Allowed | ranger-acl      |                    | 1           |
| 11        | 02/06/2016 12:24:30 AM        | sales1        | Security-TTT-William-SantaClara-100_hba<br>hbase | sales         | createTable | Allowed | ranger-acl      | 172.30.0.55        | 1           |
|           | 02/06/2016 12:24:05 AM        | sales1        | Security-TTT-William-SantaClara-100_hba<br>hbase | sales         | createTable | Denied  | ranger-acl      | 172.30.0.55        | 1           |

gg. Exit HBase shell

hbase> exit

hh. Logout as hr1:

kdestroy

```
logout
```

ii. We have successfully created a table called sales in HBase, and setup authorization policies to ensure only sales users have access to the table. This shows how you can interact with Hadoop components on a Kerberized cluster and use Ranger to manage authorization policies and audits.

# 4. OPTIONAL: Use Sqoop to Import

- a. If Sqoop is not already installed, install it via Ambari on same node where Mysql/Hive are installed:
  - i. Admin > Stacks and Versions > Sqoop > Add service > select node where Mysql/Hive are installed and accept all defaults
  - ii. You will be asked to enter admin principal/password:

```
hadoopadmin@LAB.HORTONWORKS.NET
BadPass#1
```

b. On the host running Mysql, change user to root and use a sample .csv and login to Mysql:

```
sudo su -
mv /labfiles/security/PII_data_small.csv /tmp
mysql -u root -pBadPass#1
```

- c. At the mysql> prompt, run the commands below to:
  - i. Create a table in Mysql
  - ii. Give access to sales1
  - iii. Import the data from .csv
  - iv. Test that table was created
  - v. Create database people
  - vi. Use people

create database people;

use people; create table persons (people\_id INT PRIMARY KEY, sex text, bdate DATE, firstname text, lastname text, addresslineone text, addresslinetwo text, city text, postalcode text, ssn text, id2 text, email text, id3 text);

GRANT ALL PRIVILEGES ON people.\* to 'sales1'@'%' IDENTIFIED BY 'BadPass#1';

LOAD DATA LOCAL INfile '/tmp/PII\_data\_small.csv' REPLACE INTO TABLE persons FIELDS TERMINATED BY ',' LINES TERMINATED BY '\n';

```
select people_id, firstname, lastname, city from persons where
lastname='SMITH';
```

exit

d. Log off as root:

logout

- e. Create Ranger policy to allow sales group all permissions on persons table in Hive
  - i. Access Manager > Hive > (cluster)\_hive > Add new policy
  - ii. Create new policy as below and click Add:
    - Copyright © 2012 2016 Hortonworks, Inc. All rights reserved.

| anger DAccess M       | ianager 🕒 Audit 🌣 Settings | Create Policy |                                                   |                | 🔂 admir |
|-----------------------|----------------------------|---------------|---------------------------------------------------|----------------|---------|
| reate Policy          |                            |               |                                                   |                |         |
| Policy Details :      |                            |               |                                                   |                |         |
| Policy Name *         | persons                    | enabled       |                                                   |                |         |
| Hive Database *       | × default                  | include       |                                                   |                |         |
| table \$              | × persons                  | include       |                                                   |                |         |
| Hive Column *         | ×*                         | include       |                                                   |                |         |
| Description           | 6                          |               |                                                   |                |         |
| Audit Logging         | YES                        |               |                                                   |                |         |
| User and Group Permis | ssions :                   |               |                                                   |                |         |
| Permissions           | Select Group               | Select User   | Permissions                                       | Delegate Admin |         |
|                       | × sales                    | Select User   | All Alter Create Drop Index Lock<br>select update |                | ×       |
|                       | +                          |               |                                                   |                |         |
|                       |                            |               |                                                   |                |         |

- f. Create Ranger policy to allow sales group all permissions on /ranger/audit/kms dir in HDFS
  - i. Access Manager > HDFS > (cluster)\_hdfs > Add new policy
  - ii. Create new policy as below and click Add: TODO: add screenshot
  - iii. Log out of Ranger
- g. Create a Ranger policy to allow sales group Get Metadata GenerateEEK DecryptEEK permissions on testkey (i.e. the key used to encrypt Hive warehouse directories)
  - i. Login to Ranger http://RANGER\_PUBLIC\_IP:6080 with keyadmin/keyadmin
  - ii. Access Manager > KMS > (cluster)\_KMS > Add new policy
  - iii. Create new policy as below and click Add:

| Ranger ©Acces             | s Manager 🗋 Audit   | Encryption |             |        |                            |          |                | 🙀 keyadmin |
|---------------------------|---------------------|------------|-------------|--------|----------------------------|----------|----------------|------------|
| Delin: Detaile :          |                     |            |             |        |                            |          |                |            |
| Policy Details :          |                     |            |             |        |                            |          |                |            |
| Policy                    | D <b>13</b>         |            |             |        |                            |          |                |            |
| Policy Name               | * testkey           |            | enabled     |        |                            |          |                |            |
|                           |                     |            |             |        | add/edit permissions       |          |                |            |
| Key Name                  | * testkey           |            |             |        | Rollover                   |          |                |            |
|                           |                     |            |             |        | Set Key Material           |          |                |            |
| Descripti                 | n                   |            |             |        | 🔲 Get                      |          |                |            |
|                           |                     | 1.         |             |        | Get Keys                   |          |                |            |
|                           |                     |            |             |        | 🗹 Get Metadata             |          |                |            |
| Audit Loggi               | g YES               |            |             |        | Generate EEK               |          |                |            |
|                           |                     |            |             |        | 🗹 Decrypt EEK              |          |                |            |
| User and Group Per        | missions :          |            |             |        | Select/Deselect All        |          |                |            |
| Permissio                 | ns Select C         | Group      | Select User |        | ××                         |          | Delegate Admin |            |
|                           | × sales             |            | Select User | Decryp | t EEK Generate EEK Get Met | tadata 🕜 |                | ×          |
|                           | +                   |            |             |        |                            |          |                |            |
|                           |                     |            |             |        |                            |          |                |            |
|                           |                     |            |             |        |                            |          |                |            |
|                           | Save Cancel         | Delete     |             |        |                            |          |                |            |
|                           |                     |            |             |        |                            |          |                |            |
|                           |                     |            |             |        |                            |          |                |            |
|                           |                     |            |             |        |                            |          |                |            |
| Licensed under the Apache | icense, Version 2.0 |            |             |        |                            |          |                |            |

iv. Log out of Ranger and re-login as admin/admin

h. Login as sales1

```
sudo su - sales1
```

- i. As sales1 user, kinit and run a Sqoop job to create persons table in Hive (in ORC format) and import data from MySQL. Below are the details of the arguments passed in:
  - i. Table: MySQL table name
  - ii. username: Mysql username
  - iii. password: Mysql password
  - iv. hcatalog-table: Hive table name
  - v. create-hcatalog-table: hive table should be created first
  - vi. driver: classname for Mysql driver
  - vii. m: number of mappers

```
kinit
```

### ## enter BadPass#1 as password

```
sqoop import --verbose --connect "jdbc:mysql://$(hostname -f)/people" --table
persons --username sales1 --password BadPass#1 --hcatalog-table persons --
hcatalog-storage-stanza "stored as orc" -m 1 --create-hcatalog-table --
driver com.mysql.jdbc.Driver
```

- j. This will start a MapReduce job to import the data from Mysql to Hive in ORC format
- k. **NOTE:** if the MapReduce job fails with below, most likely you have not given sales group all the permissions needed on the EK used to encrypt Hive directories

```
java.lang.RuntimeException:
com.mysql.jdbc.exceptions.jdbc4.CommunicationsException: Communications link
failure
```

#### I. Login to beeline

```
beeline -u "jdbc:hive2://localhost:10000/default;principal=hive/$(hostname -
f)@LAB.HORTONWORKS.NET"
```

#### m. Query persons table in beeline

beeline> select \* from persons;

- n. Since the authorization policy is in place, the query should work
- o. Ranger audit should show the request was allowed:
  - i. Under Ranger > Audit > query for
  - ii. Service type: HIVE

| nger      | ♥Access Manager        | 🗅 Audit 🛛 🌣       | Settings                                    |                                 |             |         |                   |               | 🔒 admi      |
|-----------|------------------------|-------------------|---------------------------------------------|---------------------------------|-------------|---------|-------------------|---------------|-------------|
| Access    | Admin L                | ogin Sessions     | Plugins                                     |                                 |             |         |                   |               |             |
| ۹ ۵:      | START DATE: 02/08/2016 | SERVICE TYPE: HIV | E                                           |                                 |             | 0       |                   |               |             |
|           |                        |                   |                                             |                                 |             |         | Last Updated Time | 02/08/2016 06 | :17:23 PM 2 |
|           |                        |                   | Service                                     |                                 |             |         |                   |               |             |
| Policy ID | Event Time 🔻           | User              | Name / Type                                 | Resource Name                   | Access Type | Result  | Access Enforcer   | Client IP     | Event Count |
| 15        | 02/08/2016 06:14:55 PM | sales1            | Security-TTT-William-SantaClara-100<br>hive | default/persons/addresslineone, | SELECT      | Allowed | ranger-acl        | 127.0.0.1     | 1           |

### **Drop Encrypted Hive Tables**

p. From beeline, try to drop the persons table:

beeline> drop table persons;

q. You will get error similar to below:

message:Unable to drop default.persons because it is in an encryption zone and trash is enabled. Use PURGE option to skip trash.

r. To drop a Hive table when Hives directories are located in EncryptionZone, you need to include purge as below:

beeline> drop table persons purge;

s. Destroy the ticket and logout as sales1

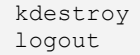

### **RESULT:**

This completes the lab. You have now interacted with Hadoop components in secured mode and used Ranger to manage authorization policies and audits.

# Lab: Knox

# **About This Lab**

| Objective:          | In this lab we will configure Apache Knox for AD authentication and make WebHDFS, Hive requests over Knox (after setting the appropriate Ranger authorization polices for access). |
|---------------------|----------------------------------------------------------------------------------------------------|
| File locations:     | N/A                                                                                                    |
| Successful outcome: | Successfully access Knox with AD authentication and run<br>Hive/WebHDFS requests over Knox                                                                                         |
| Before you begin    | N/A                                                                                                    |
| Related lesson:     | N/A                                                                                                    |

# Lab Steps

### Perform the following steps:

- 1. Knox Configuration: Knox Configuration for AD Authentication
  - 1. Run these steps on the node where Knox was installed earlier
  - To configure Knox for AD authentication, we need to enter AD related properties in the topology XML via Ambari. The problem is it requires us to enter LDAP bind password, but we do not want it exposed as plain text in the Ambari configs. We solve this by creating a keystore alias for the LDAP manager user (which you will later pass in to the topology via the systemUsername property)
  - 3. Read in the password with the following command (this will prompt you for a password and save it in knoxpass environment variable); enter BadPass#1:

```
read -s -p "Password: " knoxpass
```

- i. This is a handy way to set an env var without storing the command in your history
- ii. Create password alias for Knox called knoxLdapSystemPassword

```
sudo -u knox /usr/hdp/current/knox-server/bin/knoxcli.sh create-alias
knoxLdapSystemPassword --cluster default --value ${knoxpass} -unset
knoxpass
```

- 4. Now lets configure Knox to use our AD for authentication. Replace below content in Ambari > Knox > Config > Advanced topology:
  - i. How to tell what configs were changed from defaults:
    - 1. Default configs remain indented below
    - 2. Configurations that were added/modified are not indented

```
<topology>
```

<gateway>

```
<provider>
    <role>authentication</role>
    <name>ShiroProvider</name>
```

```
<enabled>true</enabled>
                    <param>
                        <name>sessionTimeout</name>
                        <value>30</value>
                    </param>
                    <param>
                        <name>main.ldapRealm</name>
<value>org.apache.hadoop.gateway.shirorealm.KnoxLdapRealm</value>
                    </param>
<!-- changes for AD/user sync -->
<param>
    <name>main.ldapContextFactory</name>
<value>org.apache.hadoop.gateway.shirorealm.KnoxLdapContextFactory</value>
</param>
<!-- main.ldapRealm.contextFactory needs to be placed before other
main.ldapRealm.contextFactory* entries -->
<param>
    <name>main.ldapRealm.contextFactory</name>
    <value>$ldapContextFactory</value>
</param>
<!-- AD url -->
<param>
    <name>main.ldapRealm.contextFactory.url</name>
    <value>ldap://ad01.lab.hortonworks.net:389</value>
</param>
<!-- system user -->
<param>
    <name>main.ldapRealm.contextFactory.systemUsername</name>
    <value>cn=ldap-
reader,ou=ServiceUsers,dc=lab,dc=hortonworks,dc=net</value>
</param>
<!-- pass in the password using the alias created earlier -->
<param>
    <name>main.ldapRealm.contextFactory.systemPassword</name>
    <value>${ALIAS=knoxLdapSystemPassword}</value>
</param>
                    <param>
<name>main.ldapRealm.contextFactory.authenticationMechanism</name>
                        <value>simple</value>
                    </param>
                    <param>
                        <name>urls./**</name>
                      <value>authcBasic</value>
                    </param>
```

```
<!-- AD groups of users to allow -->
<param>
    <name>main.ldapRealm.searchBase</name>
    <value>ou=CorpUsers,dc=lab,dc=hortonworks,dc=net</value>
</param>
<param>
    <name>main.ldapRealm.userObjectClass</name>
    <value>person</value>
</param>
<param>
    <name>main.ldapRealm.userSearchAttributeName</name>
    <value>sAMAccountName</value>
</param>
<!-- changes needed for group sync-->
<param>
    <name>main.ldapRealm.authorizationEnabled</name>
    <value>true</value>
</param>
<param>
    <name>main.ldapRealm.groupSearchBase</name>
    <value>ou=CorpUsers,dc=lab,dc=hortonworks,dc=net</value>
</param>
<param>
    <name>main.ldapRealm.groupObjectClass</name>
    <value>group</value>
</param>
<param>
    <name>main.ldapRealm.groupIdAttribute</name>
    <value>cn</value>
</param>
                </provider>
                <provider>
                    <role>identity-assertion</role>
                    <name>Default</name>
                    <enabled>true</enabled>
                </provider>
                <provider>
                    <role>authorization</role>
                    <name>XASecurePDPKnox</name>
                    <enabled>true</enabled>
                </provider>
            </gateway>
            <service>
                <role>NAMENODE</role>
                <url>hdfs://{{namenode host}}:{{namenode rpc port}}</url>
            </service>
           <service>
                <role>JOBTRACKER</role>
                <url>rpc://{{rm_host}}:{{jt_rpc_port}}</url>
            </service>
```

```
<service>
                <role>WEBHDFS</role>
<url>http://{{namenode host}}:{{namenode http port}}/webhdfs</url>
            </service>
            <service>
                <role>WEBHCAT</role>
<url>http://{{webhcat server host}}:{{templeton port}}/templeton</url>
            </service>
            <service>
               <role>OOZIE</role>
<url>http://{{oozie server host}}:{{oozie server port}}/oozie</url>
            </service>
            <service>
                <role>WEBHBASE</role>
                <url>http://{{hbase master host}}:{{hbase master port}}</url>
            </service>
            <service>
               <role>HIVE</role>
<url>http://{{hive_server_host}}:{{hive_http_port}}/{{hive_http_path}}</url>
            </service>
            <service>
               <role>RESOURCEMANAGER</role>
                <url>http://{{rm host}}:{{rm port}}/ws</url>
            </service>
        </topology>
```

5. Then restart Knox via Ambari

### 2. HDFS Configuration for Knox

a. Tell Hadoop to allow our users to access Knox from any node of the cluster. Make the below change in Ambari > HDFS > Config > Custom core-site:

```
hadoop.proxyuser.knox.groups=users,hadoop-admins,sales,hr,legal
hadoop.proxyuser.knox.hosts=*
```

(better would be to put a comma separated list of the FQDNs of the hosts)

- b. Now restart HDFS
- c. Without this step you will see an error like below when you run the WebHDFS request later on:

```
org.apache.hadoop.security.authorize.AuthorizationException: User: knox is not allowed to impersonate sales1"
```

## 3. Ranger Configuration for WebHDFS over Knox

- a. Setup a Knox policy for sales group for WEBHDFS by:
- b. Login to Ranger > Access Manager > KNOX > click the cluster name link > Add new policy:
  - i. Policy name: webhdfs
  - ii. Topology name: default
  - iii. Service name: WEBHDFS
  - iv. Group permissions: sales
  - v. Permission: check Allow
  - vi. Add

| anger ØAccess M           | anager 🗅 Audit 💠 Settings                  |                 |                  |             |                | 🙀 admi |
|---------------------------|--------------------------------------------|-----------------|------------------|-------------|----------------|--------|
| Service Manager > Securit | y-TTT-William-SantaClara-100_knox Policies | s Create Policy |                  |             |                |        |
| Policy Details :          |                                            |                 |                  |             |                |        |
| Policy Name *             | webhdfs                                    | enabled         |                  |             |                |        |
| Knox Topology *           | × default                                  | include         |                  |             |                |        |
| Knox Service *            | × WEBHDFS                                  | include         |                  |             |                |        |
| Description               |                                            |                 |                  |             |                |        |
| Audit Logging             | YES                                        |                 |                  |             |                |        |
| User and Group Permis     | ssions :                                   |                 |                  |             |                |        |
| Permissions               | Select Group                               | Select User     | Policy Condtions | Permissions | Delegate Admin |        |
|                           | × sales                                    | Select User     | Add Conditions + | Allow 🖋     |                | ×      |
|                           | +                                          |                 |                  |             |                |        |
|                           |                                            |                 |                  |             |                |        |
|                           | Add Cancel                                 |                 |                  |             |                |        |
|                           |                                            |                 |                  |             |                |        |
|                           |                                            |                 |                  |             |                |        |

### 4. WebHDFS over Knox exercises

- a. Now we can post some requests to WebHDFS over Knox to check it's working. We will use curl with following arguments:
  - -i (aka -include): used to output HTTP response header information. This will be important when the content of the HTTP Location header is required for subsequent requests.
  - -k (aka -insecure) is used to avoid any issues resulting from the use of demonstration SSL certificates.
  - -u (aka -user) is used to provide the credentials to be used when the client is challenged by the gateway.

**NOTE:** Most of the samples do not use the cookie features of CURL for the sake of simplicity. Therefore, we will pass in user credentials with each Curl request to authenticate.

b. From the host where Knox is running, send the below curl request to 8443 port where Knox is running to run ls command on the / directory in HDFS:

```
curl -ik -u sales1:BadPass#1
https://localhost:8443/gateway/default/webhdfs/v1/?op=LISTSTATUS
```

- c. This should return a JSON object containing list of directories/files located in the root directory and their attributes
- d. To avoid passing password on command prompt you can pass in just the username (to avoid having the password captured in the shell history). In this case, you will be prompted for the password

```
curl -ik -u sales1
https://localhost:8443/gateway/default/webhdfs/v1/?op=LISTSTATUS
```

## enter BadPass#1

- e. For the remaining examples below, for simplicity, we are passing in the password on the command line, but feel free to remove the password and enter it in manually when prompted
- f. Try the same request as hr1 and notice it fails with Error 403 Forbidden:

```
curl -ik -u hr1:BadPass#1
https://localhost:8443/gateway/default/webhdfs/v1/?op=LISTSTATUS
```

- This is expected since in the policy above, we only allowed sales group to access WebHDFS over Knox.
- Notice that to make the requests over Knox, a Kerberos ticket is not needed; the user authenticates by passing in AD/LDAP credentials
- g. Check in Ranger Audits to confirm the requests were audited:
  - i. Ranger > Audit > Service type: KNOX

| anger     | Access Manager         | ) Audit 😫    | F Settings                                      |                 |             |         |                  |                | 🙀 admin       |
|-----------|------------------------|--------------|-------------------------------------------------|-----------------|-------------|---------|------------------|----------------|---------------|
| Access    | Admin Lo               | gin Sessions | Plugins                                         |                 |             |         |                  |                |               |
| Q (2) SE  | ERVICE TYPE: KNOX      |              |                                                 |                 |             | 0       | )                |                |               |
|           |                        |              |                                                 |                 |             |         | Last Updated Tim | e : 02/04/2016 | 01:20:15 PM 2 |
|           |                        |              | Service                                         |                 |             |         |                  |                |               |
| Policy ID | Event Time 👻           | User         | Name / Type                                     | Resource Name   | Access Type | Result  | Access Enforcer  | Client IP      | Event Count   |
| -         | 02/04/2016 01:19:24 PM | hr1          | Security-TTT-William-SantaClara-100_kno<br>knox | default/WEBHDFS |             | Denied  | ranger-acl       | 127.0.0.1      | 1             |
| 7         | 02/04/2016 01:19:14 PM | sales1       | Security-TTT-William-SantaClara-100_kno<br>knox | default/WEBHDFS |             | Allowed | ranger-acl       | 127.0.0.1      | 1             |
|           |                        |              |                                                 |                 |             |         |                  |                |               |
|           |                        |              |                                                 |                 |             |         |                  |                |               |
|           |                        |              |                                                 |                 |             |         |                  |                |               |
|           |                        |              |                                                 |                 |             |         |                  |                |               |

- h. Other things to access WebHDFS with Knox:
  - i. Use a cookie to make a request without passing in credentials
    - 1. When you ran the previous curl request it would have listed HTTP headers as part of output. One of the headers will be Set Cookie
    - 2. e.g. Set-Cookie: JSESSIONID=xxxxxxxxx;Path=/gateway/default;Secure ;HttpOnly
  - ii. You can pass in the value from your setup and make the request without passing in credentials:

```
curl -ik --cookie
```

```
"JSESSIONID=xxxxxxxxxxxx;Path=/gateway/default;Secure;HttpOnly" -X
GET https://localhost:8443/gateway/default/webhdfs/v1/?op=LISTSTATUS
```

#### i. Open a file via WebHDFS

i. List files under /tmp and pick a text file to open:

```
curl -ik -u sales1:BadPass#1
https://localhost:8443/gateway/default/webhdfs/v1/tmp?op=LISTSTATUS
```

#### ii. You can run below command to create a test file into /tmp

```
echo "Test file" > /tmp/testfile.txt
sudo -u sales1 kinit
## enter BadPass#1
sudo -u sales1 hdfs dfs -put /tmp/testfile.txt /tmp
sudo -u sales1 kdestroy
```

#### iii. Open this file via WebHDFS

```
curl -ik -u sales1:BadPass#1 -X GET
https://localhost:8443/gateway/default/webhdfs/v1/tmp/testfile.txt?op=0
PEN
```

iv. Look at value of Location header. This will contain a long URL

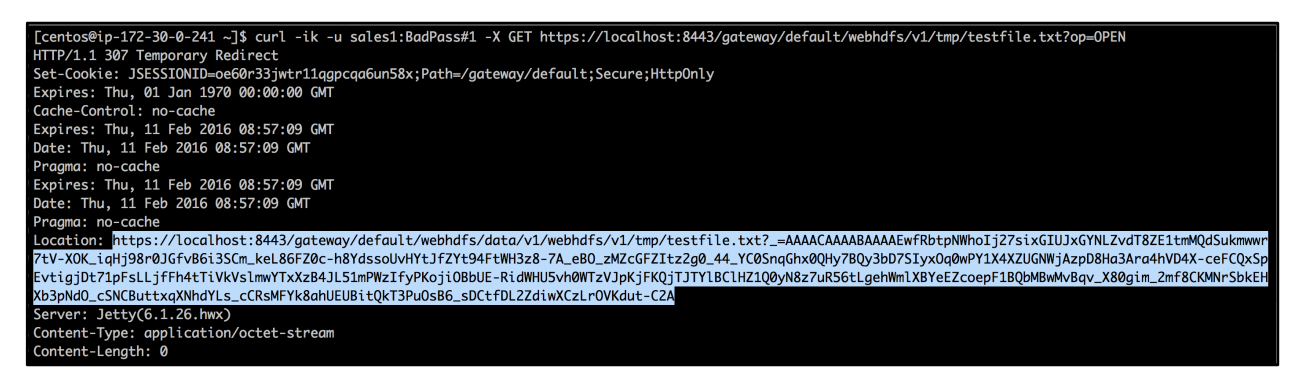

# v. Access contents of file /tmp/testfile.txt by passing the value from the above Location header

curl -ik -u sales1:BadPass#1 -X GET '{https://localhost:8443/gateway/default/webhdfs/data/v1/webhdfs/v1/tmp/testf ile.txt?\_=AAAACAAABAAAAEwvyZNDLGGNwahMYZKvaHHaxymBy1YEoe4UCQOqLC708fg0z6845k TvMQN\_uULGUYGoINYhH5qafY\_HjozUseNfkxyrEo313-Fwq8ISt6MKEvLqas1VEwC07ihmK65Uac8wT-Cmj2BDab5b7EZx9QXv29BONUuzStCGzBYCqD\_OIgesHLkhAM6VNOlkgpumr6EBTuTnPTt2mYN6YqB STX6cc6OhX73WWE6atHy-lv7aSCJ2I98z2btp8XLWWHQDmwKWSmEvtQW6Aj-JGInJQzoDAMnU2eNosdcXaiYH856zC16IfEucdb7SA\_mqAymZuhm8lUCvL25hdbd8p6mn1AZlOn92VySGp2TaaVYGwX-6L9by73bC6sIdi9iKPl3Iv13GEQZEKsTm1a96Bh6ilScmrctk3zmY4vBYp2SjHG9JRJvQgr2XzgA} '

#### j. Use groovy scripts to access WebHDFS

#### i. Edit the groovy script to set:

- gateway = https://localhost:8443/gateway/default
- **username =** sales1
- **password =** BadPass#1

sudo vi /usr/hdp/current/knox-server/samples/ExampleWebHdfsLs.groovy

#### ii. Run the script

sudo java -jar /usr/hdp/current/knox-server/bin/shell.jar /usr/hdp/current/knox-server/samples/ExampleWebHdfsLs.groovy

#### iii. Notice output show list of directories in HDFS

[app-logs, apps, ats, hdp, mapred, mr-history, ranger, tmp, user, zone encr]

#### k. Access via browser

- i. Take the same URL we have been hitting via curl and replace localhost with public IP of Knox node (remember to use https!) e.g. https://PUBLIC\_IP\_OF\_KNOX\_HOST:8443/gateway/default/webhd fs/v1?op=LISTSTATUS
- ii. Open the URL via browser
- iii. Login as sales1/BadPass#1

| Privacy error                                          |                                                                                                    |
|--------------------------------------------------------|----------------------------------------------------------------------------------------------------|
| ← → C <b>★ https</b> ://54.68.246.157:8443/gateway/def | ault/webhdfs/v1?op=LISTSTATUS                                                                                                    |
|                                                        | ×                                                                                                    |
|                                                        | Your connection is not private<br>Attackers might be trying to steal your information from <b>54.68.246.157</b> (for example, passwords, messages, or credit cards). NET::ERR_CERT_AUTHORITY_INVALID                             |
|                                                        | Hide advanced Back to safety                                                                                                    |
|                                                        | This server could not prove that it is <b>54.68.246.157</b> ; its security certificate is not trusted by your computer's operating system. This may be caused by a misconfiguration or an attacker intercepting your connection. |
|                                                        | Proceed to 54.68.246.157 (unsafe)                                                                                                    |

| ation Required                                                                    |
|-----------------------------------------------------------------------------------|
| ttps://54.68.246.157:8443 requires a<br>d password. The server says: application. |
| sales1                                                                            |
| ••••••                                                                            |
| Cancel Log In                                                                     |
|                                                                                   |

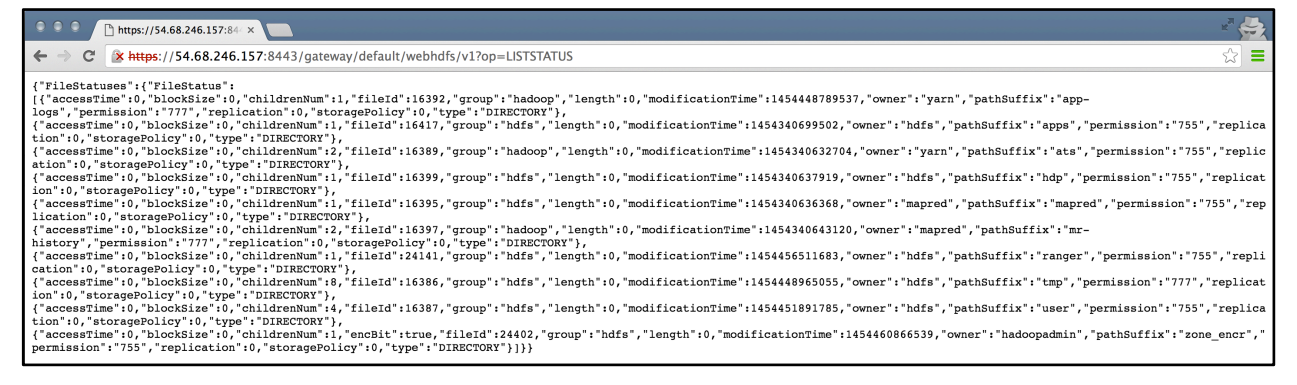

- I. We have shown how you can use Knox to avoid the end user from having to know about internal details of cluster...
  - · Whether its Kerberized or not, and
  - Regardless of the cluster topology (e.g. what node WebHDFS was running)

### 5. Hive over Knox

a. Configure Hive for Knox

```
1. In Ambari, under Hive > Configs > set the below and restart Hive component
```

hive.server2.transport.mode = http

#### 2. Give users access to jks file

a. This is only for testing since we are using a self-signed cert

#### b. This only exposes the truststore, not the keys

```
sudo chmod o+x /usr/hdp/current/knox-server /usr/hdp/current/knox-
server/data /usr/hdp/current/knox-server/data/security /usr/hdp/current/knox-
server/data/security/keystores
```

```
sudo chmod o+r /usr/hdp/current/knox-
server/data/security/keystores/gateway.jks
```

#### 6. Ranger Configuration for Hive over Knox:

#### Note: Setup a Knox policy for sales group for HIVE by:

- - i. Policy name: hive
  - ii. Topology name: default
  - iii. Service name: HIVE
  - iv. Group permissions: sales
  - v. Permission: check Allow
  - vi. Add

| Ranger ØAccess M          | lanager 🗋 Audit 💠 Settings              |             |                  |                      |                | 🙀 admin |
|---------------------------|-----------------------------------------|-------------|------------------|----------------------|----------------|---------|
| Service Manager > Securit | ty-HWX-LabTesting-100_knox Policies > E | Edit Policy |                  |                      |                |         |
| Edit Policy               |                                         |             |                  |                      |                |         |
| Policy Details :          |                                         |             |                  |                      |                |         |
| Policy ID                 | 15                                      |             |                  |                      |                |         |
| Policy Name *             | hive                                    | enabled     |                  |                      |                |         |
| Knox Topology *           | × default                               | include     |                  |                      |                |         |
| Knox Service *            | × HIVE                                  | include     |                  |                      |                |         |
| Description               |                                         |             |                  |                      |                |         |
| Audit Logging             | YES                                     |             |                  | add/edit permissions |                |         |
|                           |                                         |             |                  | <b>⊘</b> Allow       |                |         |
| User and Group Permi      | ssions :                                |             |                  | Select/Deselect All  |                |         |
| Permissions               | Select Group                            | Select User | Policy Condtions | ×                    | Delegate Admin |         |
|                           | × sales                                 | Select User | Add Conditions + | Allow 🥒              |                | ×       |
|                           | +                                       |             |                  |                      |                |         |
|                           |                                         |             |                  |                      |                |         |
|                           | Save Cancel Delete                      |             |                  |                      |                |         |

### 7. Use Hive for Knox

- a. By default Knox will use a self-signed (untrusted) certificate. To trust the certificate:
- b. First on Knox node, create the /tmp/knox.crt certificate:

```
knoxserver=$(hostname -f)
openssl s_client -connect ${knoxserver}:8443 <<<'' | openssl x509 -out
/tmp/knox.crt</pre>
```

#### c. On node where beeline will be run from (e.g. Hive node):

- i. Copy over the /tmp/knox.crt
- ii. Trust the certificate

```
sudo keytool -import -trustcacerts -keystore /etc/pki/java/cacerts -
storepass changeit -noprompt -alias knox -file /tmp/knox.crt
```

#### d. Now connect via beeline:

```
beeline -u
```

```
"jdbc:hive2://KnoxserverInternalHostName:8443/;ssl=true;transportMode=http;ht
tpPath=gateway/default/hive" -n sales1 -p BadPass#1
```

### e. Notice that in the JDBC connect string for connecting to an secured Hive running in http transport mode:

- i. Port changes to Knox's port 8443
- ii. Traffic between client and Knox is over HTTPS
- iii. A Kerberos principal not longer needs to be passed in
- f. Test these users:
  - i. sales1/BadPass#1 should work
  - ii. hr1/BadPass#1 should not work
  - Copyright  $\ensuremath{\mathbb{C}}$  2012 2016 Hortonworks, Inc. All rights reserved.

#### iii. Will fail with:

```
Could not create http connection to
jdbc:hive2://hostname:8443/;ssl=true;transportMode=http;httpPath=gateway/defa
ult/hive. HTTP Response code: 403 (state=08S01,code=0)
```

#### g. Check in Ranger Audits to confirm the requests were audited:

i. Ranger > Audit > Service type: KNOX

| anger                                             | V Access Manager       | Audit 1 | 🌣 Settings                               |               |             |         |                 |             | 🔥 admi      |
|---------------------------------------------------|------------------------|---------|------------------------------------------|---------------|-------------|---------|-----------------|-------------|-------------|
| Access Admin Login Sessions Plugins               |                        |         |                                          |               |             |         |                 |             |             |
| Q © START DATE: 02/14/2016 © SERVICE TYPE: KNOX O |                        |         |                                          |               |             |         |                 |             |             |
| Policy ID                                         | Event Time 👻           | User    | Service<br>Name / Type                   | Resource Name | Access Type | Result  | Access Enforcer | Client IP   | Event Count |
| -                                                 | 02/14/2016 05:54:58 PM | hr1     | Security-HWX-LabTesting-115_knox<br>knox | default/HIVE  |             | Denied  | ranger-acl      | 172.30.0.72 | 1           |
| 13                                                | 02/14/2016 05:54:45 PM | sales1  | Security-HWX-LabTesting-115_knox<br>knox | default/HIVE  |             | Allowed | ranger-acl      | 172.30.0.72 | 1           |

h. This shows how Knox helps end users access Hive securely over HTTPS using Ranger to set authorization policies and for audits

# **RESULT:**

Should be able to successfully access Knox with AD authentication and run Hive/WebHDFS requests over Knox

# Lab: Other Security Features for Ambari

# About This Lab

| Objective:          | In this lab we will setup Ambari views on Kerberized cluster. |
|---------------------|---------------------------------------------------------------|
| File locations:     | N/A                                                           |
| Successful outcome: | Successfully setup Ambari views on a Kerborized cluster       |
| Before you begin    | N/A                                                           |
| Related lesson:     | N/A                                                           |

# **Overview**

#### For reference documentation, see

```
http://docs.hortonworks.com/HDPDocuments/Ambari-
2.2.0.0/bk ambari views guide/content/ch using ambari views.html
```

# Lab Steps

### Perform the following steps:

- 1. Change transport mode back to binary in Hive settings:
  - a. In Ambari, under Hive > Configs > set the below and restart Hive component.
    - hive.server2.transport.mode = binary
- 2. You may also need to change proxy user settings to be less restrictive
- 3. Automation to install views (does not support Ambari running on HTTPS)

```
sudo su
cd /tmp/Ops_Labs/build/security/ambari-bootstrap-master/extras/
export ambari_user=hadoopadmin
export ambari_pass=BadPass#1
export ambari_port=8444
export ambari_protocol=https
source ambari_functions.sh
./ambari-views/create-views.sh
```

### 4. Restart HDFS and YARN via Ambari

- 5. Access the views:
  - a. Files view

| ← → C' <b>▲ https</b> ://52. | .33.248.70:8444/#/main/views/FILES/      | 1.0.0/Files   |                  |              |         |              |           |            | <u>ح</u> |
|------------------------------|------------------------------------------|---------------|------------------|--------------|---------|--------------|-----------|------------|----------|
| . 😞                          | Ambari Security-H 10 ops 21 ale          | rts           | Dashbo           | ard Services | Hosts 4 | Alerts Admin |           | 👗 hadoopa  | admin 🗸  |
|                              |                                          |               |                  |              |         |              | YARN Q    | Jeue Manag | ger      |
| /                            |                                          |               |                  |              |         |              | Files     |            |          |
| <b>m</b> /                   |                                          |               |                  |              |         | Sec          | Hive Viev | V          |          |
|                              |                                          |               |                  |              |         |              | Pig       |            |          |
| Na                           | ame 🗸                                    | Size >        | Last Modified    | Owner >      | Group > | Permission > | Tez View  |            | •        |
| ■                            |                                          |               |                  |              |         |              |           |            |          |
| 🖿 ap                         | op-logs                                  | -             | 2016-02-10 20:37 | yarn         | hadoop  | -rwxrwxrwx   |           | • 🔟        |          |
| 🖿 ap                         | ops                                      | -             | 2016-02-09 19:59 | hdfs         | hdfs    | -rwxr-xr-x   |           | • 🔟        | 0        |
| 🖿 at                         | 'S                                       | -             | 2016-02-09 08:46 | yarn         | hadoop  | -rwxr-xr-x   |           | • 🔟        |          |
| 🖿 hd                         | qb                                       | -             | 2016-02-09 08:46 | hdfs         | hdfs    | -rwxr-xr-x   |           | → m        |          |
| 🖿 ma                         | apred                                    | -             | 2016-02-09 08:46 | mapred       | hdfs    | -rwxr-xr-x   |           | → 前        |          |
| 🖿 mi                         | r-history                                | -             | 2016-02-09 08:46 | mapred       | hadoop  | -rwxrwxrwx   |           | • 🖻        |          |
| 🖿 ra                         | inger                                    | -             | 2016-02-09 14:15 | hdfs         | hdfs    | -rwxr-xr-x   |           | • 🛍        | 0        |
| 🖿 sa                         | ales                                     | -             | 2016-02-10 18:54 | hadoopadmin  | hdfs    |              |           | → 前        | 0        |
| 🖿 tm                         | np                                       | -             | 2016-02-11 00:54 | hdfs         | hdfs    | -rwxrwxrwx   |           | → 前        |          |
| 🖿 us                         | ser                                      | -             | 2016-02-09 18:58 | hdfs         | hdfs    | -rwxr-xr-x   |           | → 前        |          |
| 🖿 zo                         | one_encr                                 | -             | 2016-02-09 19:46 | hadoopadmin  | hdfs    | -rwxr-xr-x   |           | → 前        |          |
| 🖿 zo                         | one_encr2                                | -             | 2016-02-09 18:56 | hadoopadmin  | hdfs    | -rwxr-xr-x   |           | → 前        |          |
|                              |                                          |               |                  |              |         |              |           |            |          |
|                              |                                          |               |                  |              |         |              |           |            |          |
| License                      | ed under the Apache License. Version 2.0 |               |                  |              |         |              |           |            |          |
| https://52.33.248.70:8444/#  |                                          | d their respe | ctive authors    |              |         |              |           |            |          |

b. Hive view

| ← → C ▲ https://52.33.248.70:8444/#/main/views/HIV | /E/1.0.0/Hive      |                  |                |                   |                  |                                          | ☆] 〓       |
|----------------------------------------------------|--------------------|------------------|----------------|-------------------|------------------|------------------------------------------|------------|
| 🔬 Ambari Security-H 🛛 ops 6                        | alerts             |                  | Dashboard      | Services Hosts 4  | Alerts Admir     | hadoopadmin                              | ı <b>-</b> |
| Hive Query Saved Queries Histo                     | ory UDFs Uploa     | d Table          |                |                   |                  | YARN Queue Manager<br>Files<br>Hive View |            |
| Database Explorer 2                                | Query Editor       |                  |                |                   |                  | Hive                                     |            |
| default                                            | Worksheet ×        | ample_07 samp    | ble * <b>X</b> |                   |                  | Pig<br>Tez View                          | 0          |
| Search tables                                      | 1 SELECT * FROM    | 4 sample_07      | LIMIT 100;     |                   |                  |                                          | SQL        |
|                                                    |                    |                  |                | =                 |                  |                                          | \$         |
| Databases                                          | Execute Explain    | Save as K        | Il Session     |                   |                  | New Worksheet                            |            |
| mpersons m                                         |                    |                  |                |                   |                  |                                          | 90         |
| tillsample_07 iiii<br>tillsample_08 iiii           | Query Process Resu | Its (Status: Suc | ceeded)        |                   |                  | Save results                             | TEZ        |
|                                                    | Logs Results       |                  |                |                   |                  |                                          | 2          |
|                                                    | Filter columns     |                  |                |                   |                  | previous next                            |            |
|                                                    | persons.people_id  | persons.sex      | persons.bdate  | persons.firstname | persons.lastname | persons.addresslineone                   |            |
|                                                    | 1799289            | Male             | 1995-02-08     | SADE              | DOBRUNZ          | 1555 College Ave                         |            |
|                                                    | 5476003            | Female           | 2002-02-08     | KRISTEN           | HIDAY            | 2017 McFarren's Lane                     |            |
|                                                    | 6856266            | Male             | 1984-02-08     | MARIAN            | WREEDE           | 6483 Wilton Ave                          |            |
|                                                    | 7982726            | Female           | 1984-02-08     | CAROL             | ELLIS            | 1566 Woolsley St                         |            |
|                                                    | 8060447            | Male             | 1964-02-08     | URSULA            | ROOT             | 6989 Blair St                            |            |
|                                                    | 8251397            | Male             | 1961-02-08     | ELIZABETH         | TENER            | 1620 Simcoe Tr                           |            |
| https://52.33.248.70:8444/#                        | 9617               | Female           | 1989-02-08     | LYNNE             | JAME             | 5224 East Ave                            |            |

Copyright  $\ensuremath{\textcircled{O}}$  2012 - 2016 Hortonworks, Inc. All rights reserved.

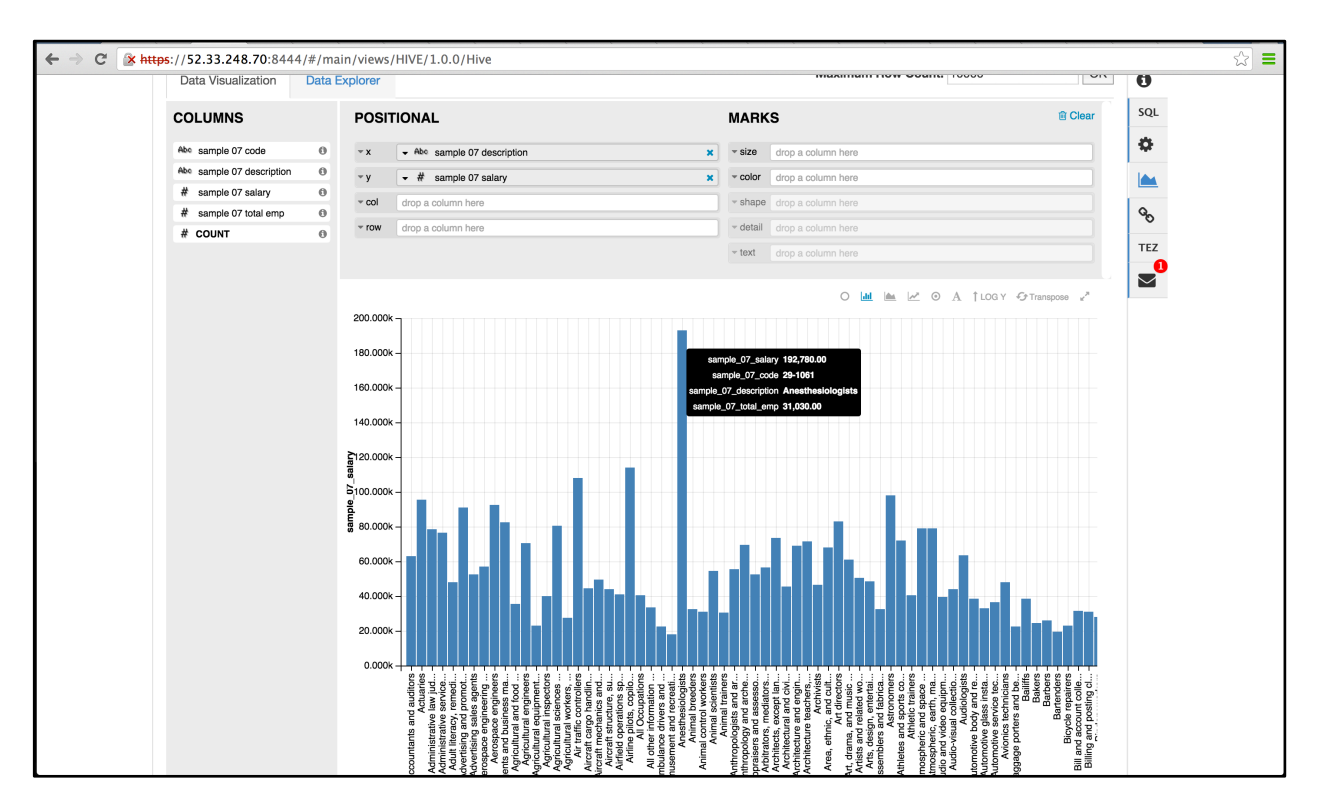

c. Pig view

| Ambari Security-H 🚺 ops                                                                            | 21 alerts                            | Dashboard Services Hosts 4 Alerts | Admin  | 🗰 🔺 hadoopadmin 🔻                                   |
|----------------------------------------------------------------------------------------------------|--------------------------------------|-----------------------------------|--------|-----------------------------------------------------|
| Image: Scripts       Image: Scripts       Image: Scripts       Image: Scripts       Image: Scripts | Scripts<br>Name Last Executed        | Last Results                      | Action | YARN Queue Manager<br>Files >t<br>Hive View<br>Hive |
| History                                                                                            | No pig scripts have been created. To | get started, click New Script.    |        | Pig<br>Tez View<br>Tez                              |
|                                                                                                    |                                      |                                   |        |                                                     |
|                                                                                                    |                                      |                                   |        |                                                     |
|                                                                                                    |                                      |                                   |        |                                                     |
|                                                                                                    |                                      |                                   |        |                                                     |
| Licensed under the Apache License. Ver                                                             | sion 2.0.                            |                                   |        |                                                     |

d. Tez view

| Dag Name I<br>Search Search | Id Submi<br>Search Search<br>ID or Pig Script ID) | itter Status<br>ch All | Application ID<br>Search |                      |                      | Hive<br>Pig<br>Tez View<br>Fire |          |
|-----------------------------|---------------------------------------------------|------------------------|--------------------------|----------------------|----------------------|---------------------------------|----------|
| Dag Name                    | ld                                                | Submitter              | Status                   | Start Time           | End Time             | Duration                        | Applica  |
| Global Settings se          | dag_1455564368655                                 | hive                   | SUCCEEDED                | 15 Feb 2016 13:33:06 | 15 Feb 2016 13:33:06 | 0 secs                          | applicat |
| Global Settings se          | dag_1455564368655                                 | hive                   | SUCCEEDED                | 15 Feb 2016 13:32:45 | 15 Feb 2016 13:32:45 | 0 secs                          | applicat |
| Global Settings se          | dag_1455564368655                                 | hive                   | SUCCEEDED                | 15 Feb 2016 13:31:30 | 15 Feb 2016 13:31:30 | 0 secs                          | applicat |
| Global Settings se          | dag_1455564368655                                 | hive                   | SUCCEEDED                | 15 Feb 2016 13:30:34 | 15 Feb 2016 13:30:34 | 0 secs                          | applicat |
| Global Settings se          | dag_1455564368655                                 | hive                   | SUCCEEDED                | 15 Feb 2016 13:25:14 | 15 Feb 2016 13:25:14 | 0 secs                          | applicat |
| Global Settings se          | dag_1455564368655                                 | hive                   | SUCCEEDED                | 15 Feb 2016 13:23:11 | 15 Feb 2016 13:23:11 | 0 secs                          | applicat |
| Global Settings se          | dag_1455564368655                                 | hive                   | SUCCEEDED                | 15 Feb 2016 13:17:27 | 15 Feb 2016 13:17:27 | 0 secs                          | applicat |
| Global Settings se          | dag_1455564368655                                 | hive                   | SUCCEEDED                | 15 Feb 2016 13:17:12 | 15 Feb 2016 13:17:12 | 0 secs                          | applicat |
| Global Settings se          | dag_1455564368655                                 | hive                   | SUCCEEDED                | 15 Feb 2016 13:16:31 | 15 Feb 2016 13:16:31 | 0 secs                          | applicat |
| Global Settings se          | dag_1455564368655                                 | hive                   | SUCCEEDED                | 15 Feb 2016 13:04:13 | 15 Feb 2016 13:04:13 | 0 secs                          | applicat |
|                             | ·                                                 |                        |                          | ·                    |                      |                                 |          |

| Ambari           | Security-H O ops 23 alerts                                                                                                    | select code, descASC(Sta                                                                      | Dashboard s  | Services Hosts <mark>4</mark> | Alerts             | Admin                   | Anadoopadmin 🕶                         |
|------------------|----------------------------------------------------------------------------------------------------|-----------------------------------------------------------------------------------------------|--------------|-------------------------------|--------------------|-------------------------|----------------------------------------|
|                  |                                                                                                    | DAG Details                                                                                   | DAG Counters | Graphical View                | All Vertices       | All Tasks               | All TaskAttempts                       |
| 0                |                                                                                                    |                                                                                               |              |                               | Ŀ                  | oad time not av         | vailable! C Refresh                    |
| ampie_00         | Map 1 -<br>Edge Id<br>Data Movement Type<br>Data Source Type<br>Scheduling Type<br>Edge Source Class<br>Edge Destination Class | Reducer 2<br>1186890340<br>SCATTER_GATHER<br>PERSISTED<br>SEQUENTIAL<br>Ordered@roupedKVInput | out_Reducer  | When soc                      | rces & sinks are N | Lidem, double click gra | en bubble to toggie veibility locally. |
| Licensed under t | he Apache License, Version 2.0.                                                                                                |                                                                                               |              |                               |                    |                         |                                        |

# Enable Users to Log Into Ambari Views

In Ambari follow steps below:

1. On top right of page, click Manage Ambari

- a. Under Views, Navigate to Hive > Hive > Under Permissions grant sales1 access to Hive view
- b. Similarly, you can give sales access to Files view

# Result

At this point, you should be able to login to Ambari as sales1 user and navigate to the views. Ambari views is now setup on a kerborized cluster.

# Appendix – Install SolrCloud

# About This Lab

| Objective:          | Install SolrCLoud           |
|---------------------|-----------------------------|
| File locations:     | N/A                         |
| Successful outcome: | Successfully installed Solr |
| Before you begin    |                             |
| Related lesson:     | Lab 5                       |

# Lab Steps

### Perform the following steps:

- 1. Option 1: Install Solr Manually
  - a. Manually install Solr on each node where Zookeeper is running:

export JAVA\_HOME=/usr/java/default

sudo yum -y install lucidworks-hdpsearch

### 2. Option 2: Use Ambari Service for Solr

a. Install Ambari service for Solr:

```
VERSION=`hdp-select status hadoop-client | sed 's/hadoop-client
- \([0-9]\.[0-9]\).*/\1/'`
sudo git clone https://github.com/abajwa-hw/solr-stack.git
/var/lib/ambari-
```

server/resources/stacks/HDP/\$VERSION/services/SOLR

sudo ambari-server restart

- b. Login to Ambari as hadoopadmin and wait for all the services to turn green
- c. Install Solr by starting the Add service wizard (using Actions dropdown) and choosing Solr. Pick the defaults in the wizard except:
  - i. On the screen where you choose where to put Solr, use the + button next to Solr to add Solr to each host that runs a Zookeeper Server

| Add Service Wizard   |                                                | X                                                                    |
|----------------------|------------------------------------------------|----------------------------------------------------------------------|
| App Timeline Server. | IP-172-30-0-103.us-west-2.com                  | SNameNode History Server                                             |
| ResourceManager:     | ip-172-30-0-105.us-west-2.com \$               | App Timeline Server ResourceManager<br>Hive Metastore WebHCat Server |
| Hive Metastore:      | ip-172-30-0-105.us-west-2.com 🖨                | HiveServer2 ZooKeeper Server Solr                                    |
| WebHCat Server:      | ip-172-30-0-105.us-west-<br>2.compute.internal | ip-172-30-0-106.us-west-2.compute.internal (15.3 GB, 4 cores)        |
| HiveServer2:         | ip-172-30-0-105.us-west-2.com 🔹                | ZooKeeper Server Solr                                                |
| ZooKeeper Server:    | ip-172-30-0-106.us-west-2.com                  | 1 hante pat running meeter semices                                   |
| ZooKeeper Server:    | ip-172-30-0-105.us-west-2.com 🗘                | Thoses not running master services                                   |
| ZooKeeper Server:    | ip-172-30-0-104.us-west-2.com                  |                                                                      |
| Solr:                | ip-172-30-0-104.us-west-2.com 🗘 💽              |                                                                      |
| Solr:                | ip-172-30-0-105.us-west-2.com 🗘                |                                                                      |
| Solr:                | ip-172-30-0-106.us-west-2.com 🛊 🔸 💽            |                                                                      |
|                      |                                                |                                                                      |
| ← Back               |                                                | Next →                                                               |
|                      |                                                |                                                                      |

- ii. On the screen to Customize the Solr service:
  - 1. Under Advanced solr-config:

Set solr.datadir to /opt/ranger\_audit\_server Set solr.download.location to HDPSEARCH Set solr.znode to /ranger\_audits

2. Under Advanced solr-env:

Set solr.port to 6083
| <ul> <li>Advanced solr-config</li> </ul> |                          |   |   |
|------------------------------------------|--------------------------|---|---|
| solr.maxmem                              | 512m                     | 0 | c |
| aalt alaudmada                           |                          | _ | C |
| son.cioudinode                           |                          |   | C |
| solr.conf                                |                          | 0 | C |
| solr.datadir                             | /opt/ranger_audit_server | 0 | C |
| solr.dir                                 | /opt/solr                | 0 | C |
| solr.download.location                   | HDPSEARCH                | 0 | c |
| solr.minmem                              | 512m                     | 0 | c |
| solr.znode                               | /ranger_audits           | 0 | c |
|                                          |                          |   |   |
| ✓ Advanced solr-env                      |                          |   |   |
| solr.user                                | solr                     | 0 | c |
|                                          |                          |   | 2 |
| soir.group                               | Soir                     |   | G |
| solr.log.dir                             | /var/log/solr            | 0 | c |
| solr.port                                | 6083                     | 0 | c |
| solr_pid_dir                             | /var/run/solr            | 0 | c |

- d. Under Configure Identities page, you will have to enter your AD admin credentials:
  - i. Admin principal: hadoopadmin@LAB.HORTONWORKS.NET
  - ii. Admin password: BadPass#1
- e. Then go through the rest of the install wizard by clicking  ${\tt Next}$  to complete installation of Solr
- f. **OPTIONAL:** In case of failure, run below from Ambari node to delete the service so you can try again:

```
export SERVICE=SOLR
export AMBARI_HOST=localhost
export PASSWORD=BadPass#1
output=`curl -u hadoopadmin:$PASSWORD -i -H 'X-Requested-By:
ambari' http://localhost:8080/api/v1/clusters`
CLUSTER=`echo $output | sed -n 's/.*"cluster_name" :
"\([^\"]*\)".*/\1/p'`
## attempt to unregister the service
curl -u admin:$PASSWORD -i -H 'X-Requested-By: ambari' -X DELETE
http://$AMBARI_HOST:8080/api/v1/clusters/$CLUSTER/services/$SERVI
CE
```

Copyright © 2012 - 2016 Hortonworks, Inc. All rights reserved.

## in case the unregister service resulted in 500 error, run the below first and then retry the unregister API

curl -u admin:\$PASSWORD -i -H 'X-Requested-By: ambari' -X PUT -d
'{"RequestInfo": {"context" :"Stop \$SERVICE via REST"}, "Body":
{"ServiceInfo": {"state": "INSTALLED"}}'
http://\$AMBARI\_HOST:8080/api/v1/clusters/\$CLUSTER/services/\$SERVI
CE

sudo service ambari-server restart

## restart agents on all nodes

sudo service ambari-server restart

## Classes Available Worldwide Through Our Partners

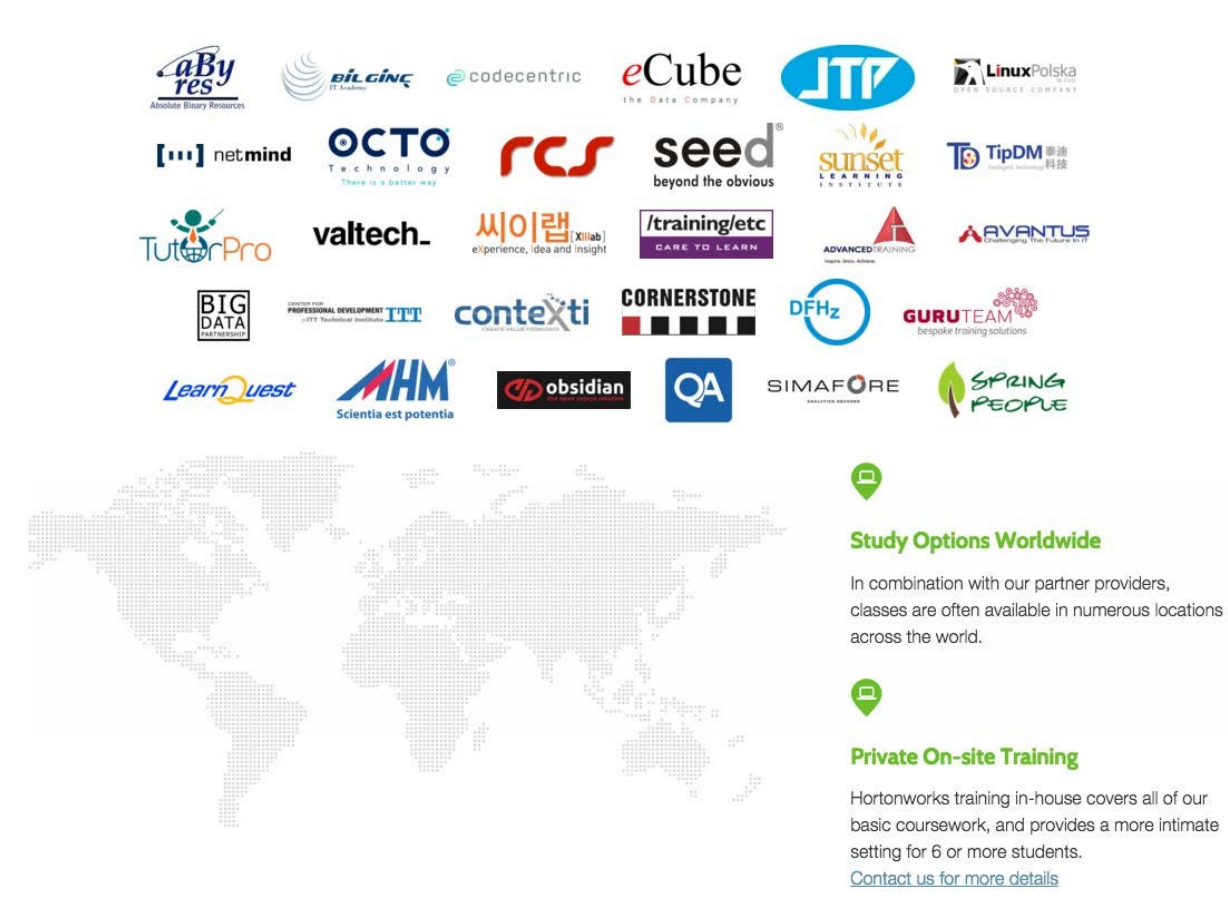

Copyright © 2012 - 2016 Hortonworks, Inc. All rights reserved.

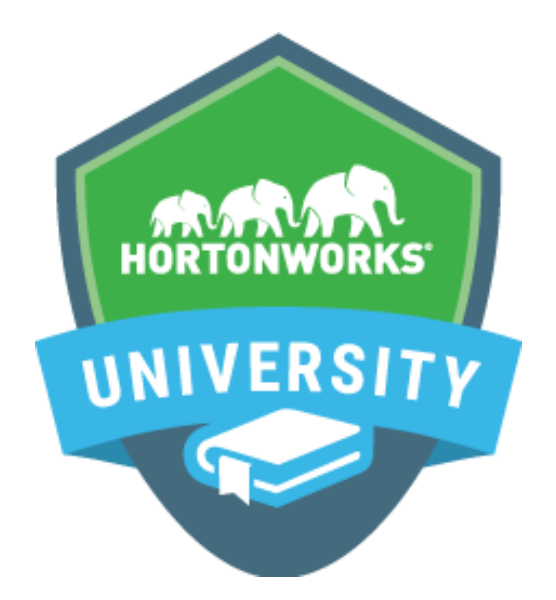

## Learn from the company focused solely on Hadoop.

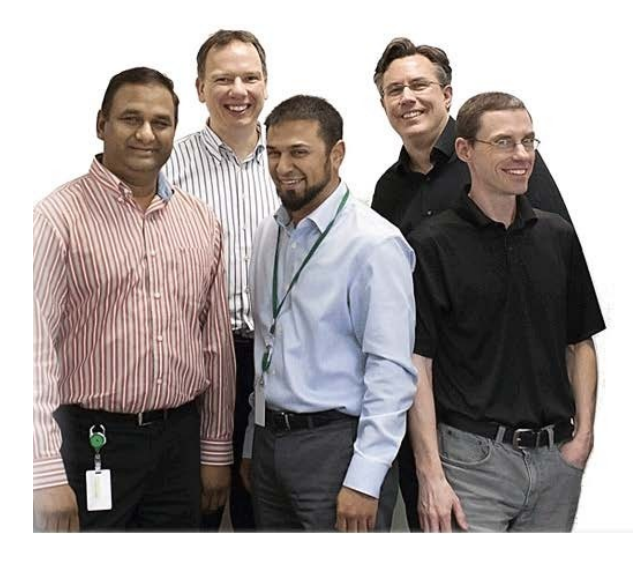

What Makes Us Different?

- 1. Our courses are designed by the leaders and committers of Hadoop
- 2. We provide an **immersive** experience in **realworld** scenarios
- 3. We prepare you to be an expert with highly valued, fresh skills
- Our courses are available near you, or accessible online

Hortonworks University courses are designed by the leaders and committers of Apache Hadoop. We provide immersive, real-world experience in scenario-based training. Courses offer unmatched depth and expertise available in both the classroom or online from anywhere in the world. We prepare you to be an expert with highly valued skills and for Certification.